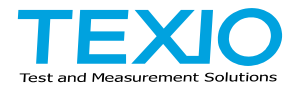

# **INSTRUCTION MANUAL**

# MULTI RANGE DC POWER SUPPLY PSW SERIES

| PSW-360L30  | PSW-720L30  | PSW-1080L30  |
|-------------|-------------|--------------|
| PSW-360L80  | PSW-720L80  | PSW-1080L80  |
| PSW-360M160 | PSW-720M160 | PSW-1080M160 |
| PSW-360M250 | PSW-720M250 | PSW-1080M250 |
| PSW-360H800 | PSW-720H800 | PSW-1080H800 |
|             |             |              |

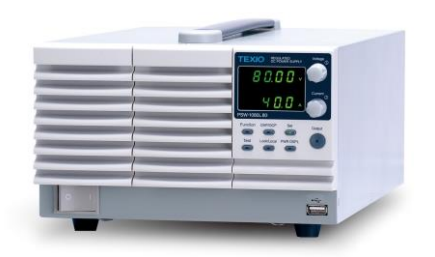

B71-0441-11

## About Brands and Trademarks

"TEXIO" is the product brand name of our industrial electronic devices. All company names and product names mentioned in this manual are the trademark or the registered trademark of each company or group in each country and region.

### About the Instruction Manual

Permission from the copyright holder is needed to reprint the contents of this manual, in whole or in part. Be aware that the product specifications and the contents of this manual are subject to change for the purpose of improvement.

### About firmware version

This programming manual is required firmware version 2.25 or higher.

# CONTENTS

| USING THE PRODUCT SAFELY I                           | -W   |
|------------------------------------------------------|------|
| 1 GETTING STARTED                                    | . 1  |
| 1-1. PSW Series Overview                             | . 1  |
| 1-1-1. Series lineup                                 | 1    |
| 1-1-2. Main Features                                 | 2    |
| 1-1-3. Accessories                                   | 2    |
| 1-2. Appearance                                      | 4    |
| 1-2-1. PSW Front Panel                               | 4    |
| 1-2-2. Rear Panel                                    | 6    |
| 1-3. Theory of Operation                             | 9    |
| 1-3-1. Operating Area Description                    | 9    |
| 1-3-2. CC and CV Mode                                | .11  |
| 1-3-3. Slew Rate                                     | .12  |
| 1-3-4. Bleeder Control                               | .13  |
| 1-3-5. Internal Resistance                           | .14  |
| 1-3-6. Alarms                                        | .14  |
| 1-3-7. Considerations                                | . 15 |
| 1-3-8. Grounding                                     | .17  |
| 2 OPERATION                                          | 18   |
| 2-1. Set Un                                          | 18   |
| 2-1-1. Line Voltage Connection – Type III Models     | .18  |
| 2-1-2. Filter Installation                           | .19  |
| 2-1-3. Power Up.                                     | 19   |
| 2-1-4. Wire Gauge Considerations                     | .20  |
| 2-1-5. Output Terminals(30V.80V.160V)                | .20  |
| 2-1-6. Using the Output Terminal Cover(30V.80V.160V) | . 22 |
| 2-1-7. Output Terminals(250V.800V)                   | . 22 |
| 2-1-8. Using the Output Terminal Cover(250V.800V)    | 25   |
| 2-1-9. Using the Rack Mount Kit                      | .25  |
| 2-1-10. How to Use the Instrument                    | .26  |
| 2-1-11. Reset to Factory Default Settings            | 26   |
| 2-1-12. View System Version and Build Date           | . 27 |
| 2-2. Basic Operation                                 | 29   |
| 2-2-1. Setting OVP/OCP Levels                        | .29  |
| 2-2-2. Set to C.V. Mode                              | .30  |
| 2-2-3. Set to C.C. Mode                              | 33   |
| 2-2-4. Display Modes                                 | .35  |
| 2-2-5. Panel I ock                                   | 35   |
| 2-2-6. Remote Sense                                  | .36  |
| 2-3. Parallel / Series Operation                     | 38   |
| 2-3-1. Master-Slave Parallel Overview                | 39   |
| 2-3-2. Master-Slave Parallel Connection              | 40   |
| 2-3-3. Master-Slave Parallel Operation               | .42  |
| 2-3-4. Master-Slave Series Overview                  | 43   |
| 2-3-5. Master-Slave Series Connection.               | .45  |
| 2-3-6. Master-Slave Series Operation                 | .46  |
| =                                                    |      |

| 2-4. Test Script                                     | 47 |
|------------------------------------------------------|----|
| 2-4-1. Filename of TestScript                        | 47 |
| 2-4-2. Test Script Settings                          | 47 |
| 2-4-3. Setting the Test Script                       | 48 |
| 2-4-4. Load Test Script from USB drive               | 49 |
| 2-4-5. Run Test Script                               | 49 |
| 2-4-6. Run Test Script (At Startup)                  | 50 |
| 2-4-7. Export Test Script to USB                     | 50 |
| 2-4-8. Remove Test Script                            | 51 |
| 2-4-9. Test Memory                                   | 51 |
| 2-4-10. Data structure of the test Script            | 52 |
| 2-4-11. Setting values of the test Script            | 53 |
| 3 CONFIGURATION                                      | 54 |
| 3-1. Configuration Table                             | 54 |
| 3-2. Normal Function Settings                        | 57 |
| 3-3. USB/GP-IB/RS-232C Settings                      | 60 |
| 3-4. LAN Settings                                    | 60 |
| 3-5. System Settings                                 | 61 |
| 3-6. Power On Configuration Settings                 | 62 |
| 3-7. Calibration                                     | 63 |
| 3-8. Setting Normal Function Settings                | 63 |
| 3-9. Setting Power On Configuration Settings         | 64 |
| 4 ANALOG CONTROL                                     | 65 |
| 4-1. Analog Remote Control Overview                  | 65 |
| 4-1-1. Analog Control Connector Overview             | 65 |
| 4-1-2. External Voltage Control of Voltage Output    | 67 |
| 4-1-3. External Voltage Control of Current Output    | 68 |
| 4-1-4. External Resistance Control of Voltage Output | 70 |
| 4-1-5. External Resistance Control of Current Output | 71 |
| 4-1-6. External Control of Output                    | 73 |
| 4-1-7. External control of Shutdown                  | 74 |
| 4-2. Remote Monitoring                               | 76 |
| 4-2-1. External Voltage and Current Monitoring       | 76 |
| 4-2-2. External Operation and Status Monitoring      | 77 |
| 5 Digital Control                                    | 79 |
| 5-1. Interface Configuration                         | 79 |
| 5-1-1. USB Remote Interface                          | 79 |
| 5-1-2. Configure GP-IB Interface                     | 79 |
| 5-1-3. Configure RS-232C Interface                   | 80 |
| 5-1-4. Configure Ethernet Connection                 | 81 |
| 5-1-5. Web Server Configuration                      | 81 |
| 5-1-6. Sockets Server Configuration                  | 82 |
| 5-1-7. USB Remote Control Function Check             | 83 |
| 5-1-8. Web Server Remote Control Function Check      | 83 |
| 5-1-9. Socket Server Function Check                  | 84 |
| 6 MAINTENANCE                                        | 88 |
| 6-1. Replacing the Dust Filter                       | 88 |
| 7 FAQ                                                | 89 |
|                                                      |    |

| 8 APPENDIX                     |     |
|--------------------------------|-----|
| 8-1. PSW Default Settings      |     |
| 8-2. Error Messages & Messages |     |
| 8-3. LCD Display Format        |     |
| 9 Specifications               |     |
| 9-1. PSW 360W Type I           |     |
| 9-2. PSW 720W Type II          |     |
| 9-3. PSW 1080W Type III        |     |
| 9-4. Common                    | 102 |
| 9-5. PSW Dimensions            | 103 |
|                                |     |

## Preface

To use the product safely, read instruction manual to the end. Before using this product, understand how to correctly use it. If you read the manuals but you do not understand how to use it, ask us or your local dealer. After you read the manuals, save it so that you can read it anytime as required.

### Pictorial indication

The manuals and product show the warning and caution items required to safely use the product. The following pictorial indication is provided.

| Pictorial<br>indication |                                                                                                    |
|-------------------------|----------------------------------------------------------------------------------------------------|
| Â                       | Some part of this product or the manuals may show this pictorial indication. In this case, if the product is incorrectly used in that part, a serious danger may be brought about on the user's body or the product. To use the part with this pictorial indication, be sure to refer to the manuals. |
| WARNING                 | If you use the product, ignoring this indication, you may get<br>killed or seriously injured. This indication shows that the<br>warning item to avoid the danger is provided.                                                                                                    |
|                         | If you incorrectly use the product, ignoring this indication,<br>you may get slightly injured or the product may be<br>damaged. This indication shows that the caution item to<br>avoid the danger is provided.                                                                                       |

Please be informed that we are not responsible for any damages to the user or to the third person, arising from malfunctions or other failures due to wrong use of the product or incorrect operation, except such responsibility for damages as required by law.

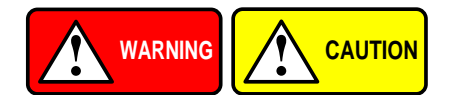

### Do not remove the product's covers and panels

Never remove the product's covers and panels for any purpose. Otherwise, the user's electric shock or fire may be incurred.

### Warning on using the product

Warning items given below are to avoid danger to user's body and life and avoid the damage or deterioration of the product. Use the product, observing the following warning and caution items.

## Warning items on power supply

## • Power supply voltage

The rated power supply voltages of the product are 100VAC. The rated power supply voltage for each product should be confirmed by reading the label attached on the back of the product or by the "rated" column shown in the instruction manual. The specification of power cord attached to the products is rated to 125VAC for all products which are designed to be used in the areas where commercial power supply voltage is not higher than 125VAC. Accordingly, you must change the power cord if you want to use the product at the power supply voltage higher than 125VAC. If you use the product without changing power cord to 250VAC rated one, electric shock or fire may be caused. When you used the product equipped with power supply voltage switching system, please refer to the corresponding chapter in the instruction manuals of each product.

#### Power cord

# (IMPORTANT) The attached power cord set can be used for this device only.

If the attached power cord is damaged, stop using the product and call us or your local dealer. If the power cord is used without the damage being removed, an electric shock or fire may be caused.

#### Protective fuse

If an input protective fuse is blown, the product does not operate. For a product with external fuse holder, the fuse may be replaced. As for how to replace the fuse, refer to the corresponding chapter in the instruction manual. If no fuse replacement procedures are indicated, the user is not permitted to replace it. In such case, keep the case closed and consult us or your local dealer. If the fuse is incorrectly replaced, a fire may occur.

#### Warning item on Grounding

If the product has the GND terminal on the front or rear panel surface, be sure to ground the product to safely use it.

### Warnings on Installation environment

## • Operating temperature and humidity

Use the product within the operating temperature indicated in the "rating" temperature column. If the product is used with the vents of the product blocked or in high ambient temperatures, a fire may occur. Use the product within the operating humidity indicated in the "rating" humidity column. Watch out for condensation by a sharp humidity change such as transfer to a room with a different humidity. Also, do not operate the product with wet hands. Otherwise, an electric shock or fire may occur.

#### • Use in gas

Use in and around a place where an inflammable or explosive gas or steam is generated or stored may result in an explosion and fire. Do not operate the product in such an environment. Also, use in and around a place where a corrosive gas is generated or spreading causes a serious damage to the product. Do not operate the product in such an environment.

#### Installation place

Do not insert metal and inflammable materials into the product from its vent and spill water on it. Otherwise, electric shock or fire may occur.

#### Do not let foreign matter in

Do not insert metal and inflammable materials into the product from its vent and spill water on it. Otherwise, electric shock or fire may occur.

#### Warning item on abnormality while in use

If smoke or fire is generated from the product while in use, stop using the product, turn off the switch, and remove the power cord plug from the outlet. After confirming that no other devices catch fire, ask us or your local dealer.

### Input / Output terminals

Maximum input to terminal is specified to prevent the product from being damaged. Do not supply input, exceeding the specifications that are indicated in the "Rating" column in the instruction manual of the product. Also, do not supply power to the output terminals from the outside. Otherwise, a product failure is caused.

#### Calibration

Although the performance and specifications of the product are checked under strict quality control during shipment from the factory, they may be deviated more or less by deterioration of parts due to their aging or others.

It is recommended to periodically calibrate the product so that it is used with its performance and specifications stable. For consultation about the product calibration, ask us or your local dealer.

#### Daily Maintenance

When you clean off the dirt of the product covers, panels, and knobs, avoid solvents such as thinner and benzene. Otherwise, the paint may peel off or resin surface may be affected. To wipe off the covers, panels, and knobs, use a soft cloth with neutral detergent in it.

During cleaning, be careful that water, detergents, or other foreign matters do not get into the product.

If a liquid or metal gets into the product, an electric shock and fire are caused. During cleaning, remove the power cord plug from the outlet.

Use the product correctly and safely, observing the above warning and caution items. Because the instruction manual indicates caution items even in individual items, observe those caution items to correctly use the product.

If you have questions or comments about the manuals, ask us or E-Mail us.

# **1 GETTING STARTED**

This chapter describes the power supply in a nutshell, including its main features and front / rear panel introduction. After going through the overview, please read the theory of operation to become familiar with the

operating modes, protection modes and other safety considerations.

## 1-1. PSW Series Overview

## 1-1-1. Series lineup

The PSW series consists of 9 models, divided into 3 different model types covering 3 power capacities: Type I(360W), Type II(720W) and Type III(1080 W).

| Туре     | Voltage Rating                                                                                                    | Current Rating                                                                                                    | Power                                                                                                    |
|----------|----------------------------------------------------------------------------------------------------|----------------------------------------------------------------------------------------------------|----------------------------------------------------------------------------------------------------|
| Type I   | 0~30V                                                                                                    | 0~36A                                                                                                    | 360W                                                                                                    |
| Type I   | 0~80V                                                                                                    | 0~13.5A                                                                                                    | 360W                                                                                                    |
| Type I   | 0~160V                                                                                                    | 0~7.2A                                                                                                    | 360W                                                                                                    |
| Type I   | 0~250V                                                                                                    | 0~4.5A                                                                                                    | 360W                                                                                                    |
| Type I   | 0~800V                                                                                                    | 0~1.44A                                                                                                    | 360W                                                                                                    |
| Type II  | 0~30V                                                                                                    | 0~72A                                                                                                    | 720W                                                                                                    |
| Type II  | 0~80V                                                                                                    | 0~27A                                                                                                    | 720W                                                                                                    |
| Type II  | 0~160V                                                                                                    | 0~14.4A                                                                                                    | 720W                                                                                                    |
| Type II  | 0~250V                                                                                                    | 0~9.0A                                                                                                    | 720W                                                                                                    |
| Type II  | 0~800V                                                                                                    | 0~2.88A                                                                                                    | 720W                                                                                                    |
| Type III | 0~30V                                                                                                    | 0~108A                                                                                                    | 1080W                                                                                                    |
| Type III | 0~80V                                                                                                    | 0~40.5A                                                                                                    | 1080W                                                                                                    |
| Type III | 0~160V                                                                                                    | 0~21.6A                                                                                                    | 1080W                                                                                                    |
| Type III | 0~250V                                                                                                    | 0~13.5A                                                                                                    | 1080W                                                                                                    |
| Type III | 0~800V                                                                                                    | 0~4.32A                                                                                                    | 1080W                                                                                                    |
|          | Type           Type I           Type I           Type I           Type II           Type II           Type II           Type II           Type II           Type II           Type II           Type II           Type II           Type III           Type III           Type III           Type III           Type III           Type III           Type III | Type         Voltage Rating           Type I         0~30V           Type I         0~80V           Type I         0~160V           Type I         0~250V           Type I         0~250V           Type I         0~30V           Type II         0~30V           Type II         0~30V           Type II         0~250V           Type II         0~250V           Type II         0~250V           Type II         0~250V           Type III         0~30V           Type III         0~30V           Type III         0~30V           Type III         0~250V           Type III         0~20V           Type III         0~20V           Type III         0~20V           Type III         0~20V           Type III         0~20V           Type III         0~20V           Type III         0~20V | Type         Voltage Rating         Current Rating           Type I         0~30V         0~36A           Type I         0~80V         0~13.5A           Type I         0~160V         0~7.2A           Type I         0~250V         0~4.5A           Type I         0~800V         0~1.44A           Type II         0~30V         0~72A           Type II         0~80V         0~27A           Type II         0~160V         0~14.4A           Type II         0~250V         0~9.0A           Type III         0~250V         0~9.0A           Type III         0~20V         0~2.88A           Type III         0~30V         0~108A           Type IIII         0~80V         0~40.5A           Type III         0~250V         0~21.6A           Type III         0~250V         0~13.5A           Type III         0~800V         0~4.32A |

Apart from the differences in output, each unit differs in size. The 720 and 1080 watt models are larger than the 360 watt models to accommodate the increase in power.

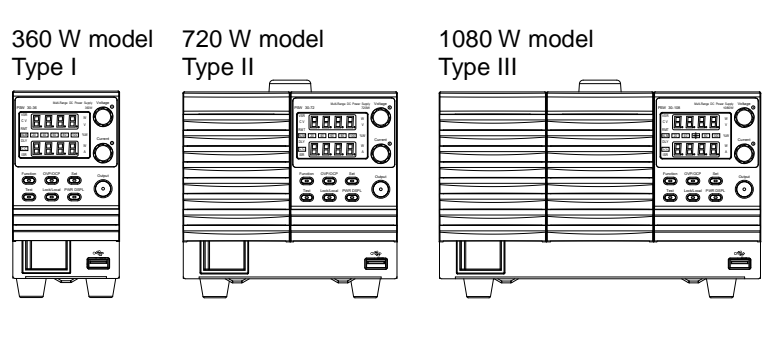

## 1-1-2. Main Features

| Performance | High performance/power.                                                            |
|-------------|------------------------------------------------------------------------------------|
|             | Power efficient switching type power supply.                                       |
|             | Low impact on load devices.                                                        |
|             | <ul> <li>Fast transient recovery time of 1ms.</li> </ul>                           |
|             | <ul> <li>Fast output response time.</li> </ul>                                     |
| Features    | <ul> <li>OVP, OCP and OTP/OHP protection.</li> </ul>                               |
|             | <ul> <li>Adjustable voltage and current slew rates.</li> </ul>                     |
|             | <ul> <li>User adjustable bleeder control to quickly dissipate the</li> </ul>       |
|             | power after shutdown to safe levels.                                               |
|             | <ul> <li>Extensive remote monitoring and control options.</li> </ul>               |
|             | <ul> <li>Support for serial* and parallel connections.</li> </ul>                  |
|             | *(30, 80, 160 volt models only)                                                    |
|             | <ul> <li>Power on configuration settings.</li> </ul>                               |
|             | <ul> <li>Supports test scripts.</li> </ul>                                         |
|             | <ul> <li>Web server monitoring and control.</li> </ul>                             |
| Interface   | <ul> <li>Ethernet port (Socket/Web)</li> </ul>                                     |
|             | <ul> <li>Analog connector for analog voltage and current<br/>monitoring</li> </ul> |
|             | IISB bost port and device port                                                     |
|             |                                                                                    |

Option:GP-IB,RS-232C

## 1-1-3. Accessories

| Standard<br>Accessories | Part number | Description                                                         |
|-------------------------|-------------|---------------------------------------------------------------------|
|                         | CD ROM      | User manual, Programming manual,<br>USB Driver, Test Script Data    |
|                         | Power cord  | Depends on Regional and Type.                                       |
|                         | PSW-009     | Output terminal cover(30,80,160 volt models)                        |
|                         | PSW-011     | Output terminal cover(250,800 volt models)                          |
|                         | PSW-012     | High voltage output terminal                                        |
|                         |             | (250,800 volt models)                                               |
|                         | GTL-123     | Test leads:1x red,1x black                                          |
|                         |             | (30,80,160 volt models)                                             |
|                         | GTL-240     | USB Cable                                                           |
|                         | PSW-004     | Basic Accessory Kit(30,80,160 volt models)                          |
|                         |             | M4 terminal screw and washers x2                                    |
|                         |             | M8 terminal bolts,nuts and washers x 2<br>Air filter x 1            |
|                         |             | Analog control protection dummy x 1<br>Analogcontrol lock level x 1 |

|        | PSW-008            | Basic Accessory Kit: (250,800 volt models)<br>Air filter x1<br>Analog control protection dummy x1<br>Analog control lock level x1 |
|--------|--------------------|----------------------------------------------------------------------------------------------------|
| Option | Part number        | Description                                                                                                    |
| •      | GET-001            | Extended terminal(30,80,160 volt models)                                                                                          |
|        | GET-002<br>PSW-001 | Extended terminal(250,800 volt models)<br>Accessory Kit:                                                                          |
|        |                    | Pin contact x 10, Socket x 1                                                                                                    |
|        |                    | Protection cover x 1                                                                                                    |
|        |                    | (Compatible with OMRON XG5M-2635-N)                                                                                               |
|        | PSW-005            | Series operation cable for 2 units                                                                                                |
|        |                    | (30,80,160 volt models)                                                                                                    |
|        | PSW-006            | Parallel operation cable for 2 units                                                                                              |
|        | PSW-007            | Parallel operation cable for 3 units                                                                                              |
|        | GRA-410-J          | Rack mount adapter (JIS)                                                                                                    |
|        | GRA-410-E          | Rack mount adapter (EIA)                                                                                                    |
|        | GUG-001            | GP-IB to USB adapter                                                                                                    |
|        | GUR-001            | RS-232C to USB adapter                                                                                                    |
|        | GUR-001A           | RS-232C to USB adapter                                                                                                    |
|        | GTL-240            | USB cable                                                                                                    |
|        | GTL-130            | Test leads: 1x red, 1x black<br>(250,800 volt models)                                                                             |
|        | PSW-010            | Air filter (Type II/II)                                                                                                    |
| Driver | Name               | Description                                                                                                    |
|        | texio_cdc*.inf     | USB driver                                                                                                    |

## 1-2. Appearance 1-2-1. PSW Front Panel

PSW-720\*\*\*\* (720W:TypeII)

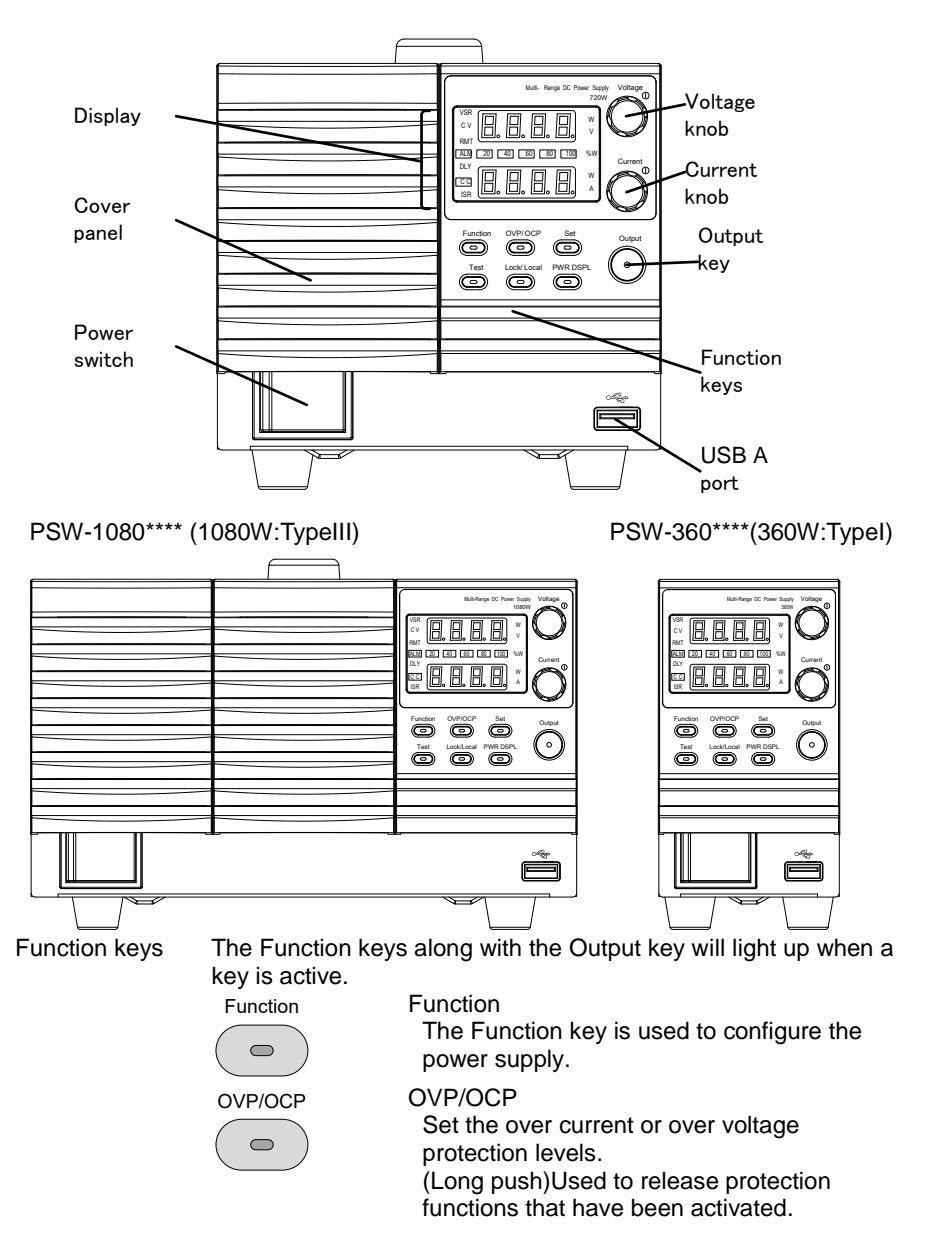

|                    | Set                    | Set Sets the current and voltage limits.                                                          |
|--------------------|------------------------|---------------------------------------------------------------------------------------------------|
|                    | Test                   | Test<br>Used to run customized scripts for testing.                                               |
|                    | Lock/Local             | Lock/Local<br>Locks or unlocks the panel keys to prevent<br>accidentally changing panel settings. |
|                    | PWR DSPL               | PWR DSPL<br>Toggles the display from viewing $V/A \rightarrow V/W \rightarrow V/A$                |
|                    |                        | Press the Current knob to switch the display from V/W to W/A.                                     |
| Display indicators | VSR                    | Voltage Slew Rate                                                                                 |
|                    | CV                     | Constant Voltage Mode                                                                             |
|                    | RMT                    | Remote Control Mode                                                                               |
|                    | ALM                    | Alarm on                                                                                          |
|                    | DLY                    | Delay Output                                                                                      |
|                    | CC                     | Constant Current Mode                                                                             |
|                    | ISR                    | Current Slew Rate                                                                                 |
| Voltage knob       | 20 40 60<br>80 100 % W | Power bar<br>Indicates the current power output as a<br>percentage.<br>Sets the voltage.          |
| Ū                  |                        | Setting can be settled when push the knob.                                                        |
| Current knob       | Current                | Sets the current.                                                                                 |
|                    |                        | Setting can be settled when push the knob.                                                        |
| Output             | Output                 | Press to turn on the output. The Output key will light up when the output is active.              |
| USB                | •                      | USB A port for data transfer, loading test scripts etc.                                           |
| Power Switch       |                        | Used to turn the power on/off.                                                                    |

## 1-2-2. Rear Panel

PSW-720M160, PSW-720L80, PSW-720L30 (720W)

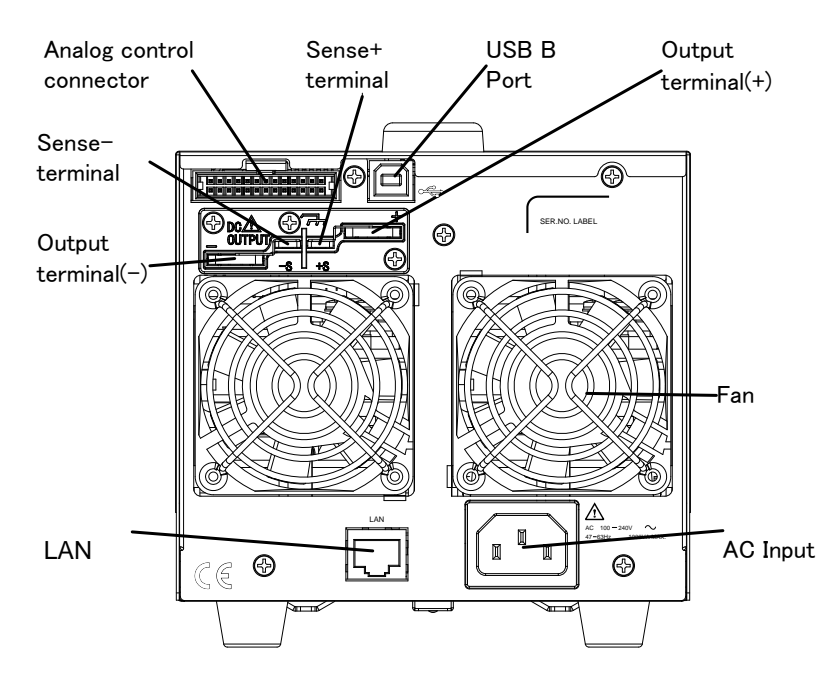

PSW-1080M160, PSW-1080L80, PSW-1080L30 (1080W)

PSW-360M160, PSW-360L80, PSW-360L30 (360W)

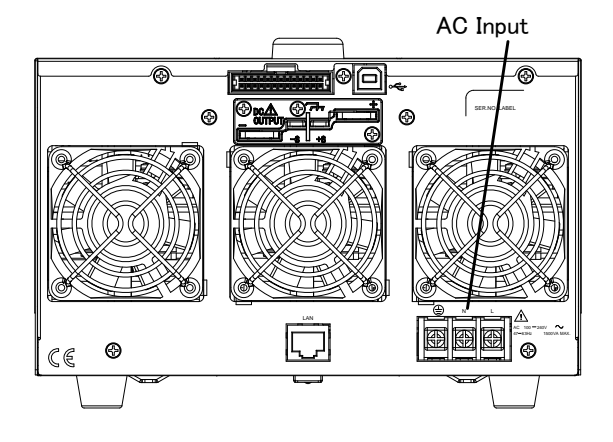

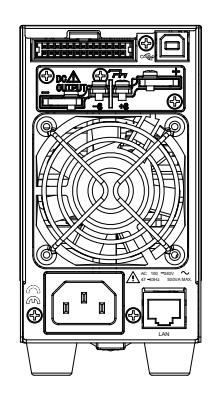

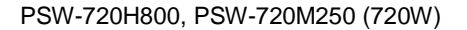

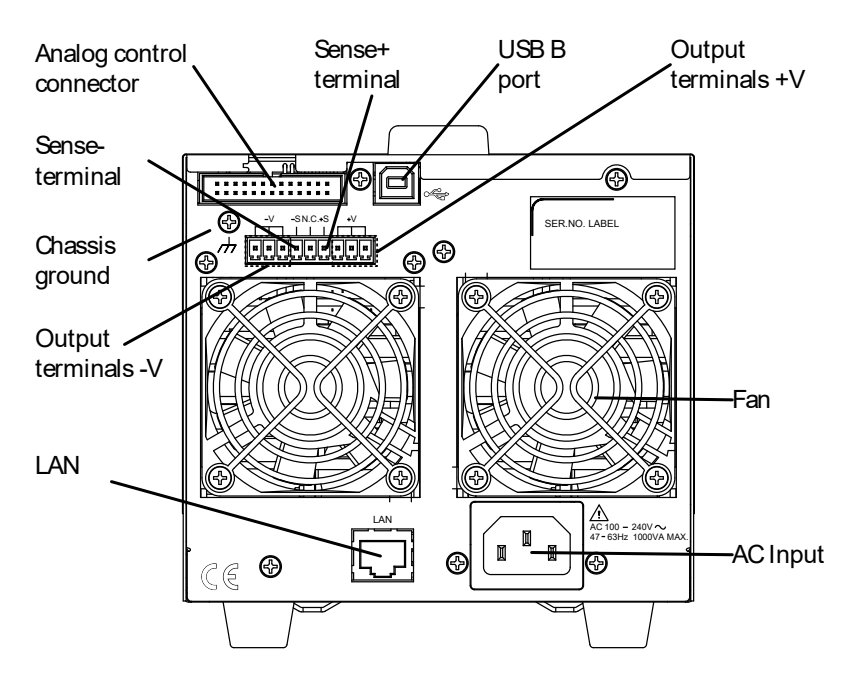

PSW-1080H800, PSW-1080H250,(1080W)

PSW-360H800 PSW-360M250 (360W)

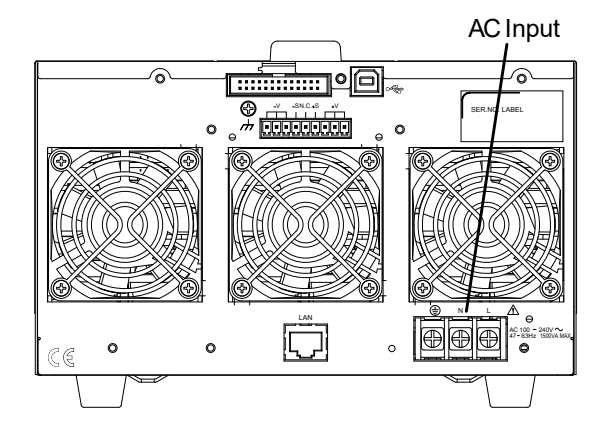

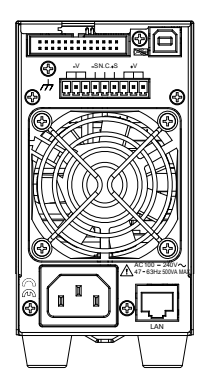

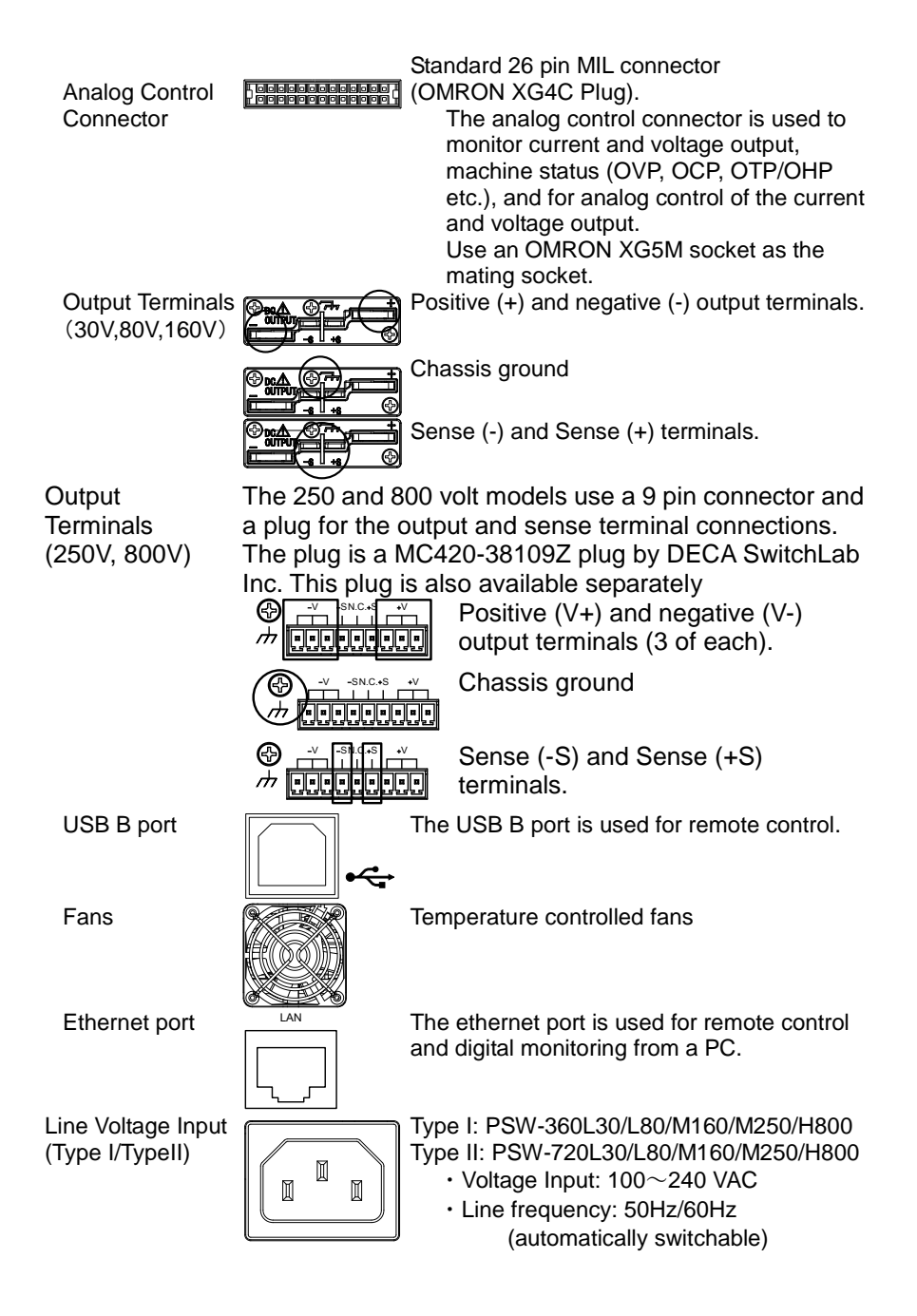

Line Voltage Input (Type III)

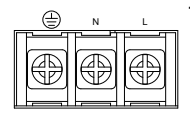

Type III:PSW-1080L30/L80/M160/M250/H800

- Voltage Input: 100~240 VAC
  Line frequency: 50Hz/60Hz
  - (automatically switchable)

## 1-3. Theory of Operation

The theory of operation chapter describes the basic principles of operation, protection modes and important considerations that must be taken into account before use.

## 1-3-1. Operating Area Description

Background

The PSW power supplies are regulated DC power supplies with a high voltage and current output. These operate in CC or CV mode within a wide operating range limited only by the output power.

The operating area of each power supply is determined by the rated output power as well as the voltage and current rating. For example the operating area and rated power output for the PSW-360L30 is shown below.

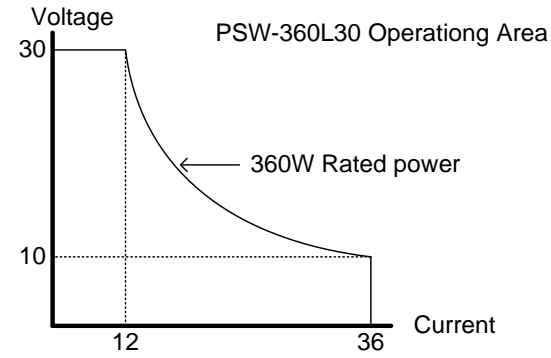

When the power supply is configured so that the total output (current x voltage output) is less than the rated power output, the power supply functions as a typical constant current, constant voltage power supply. If however, the power supply is configured such that the total output (current x voltage output) exceeds the rated power output, the effective output is actually limited to the power limit of the unit. In this case the output current and voltage then depend purely on the load value.

#### PSW 30V Series Operating Area

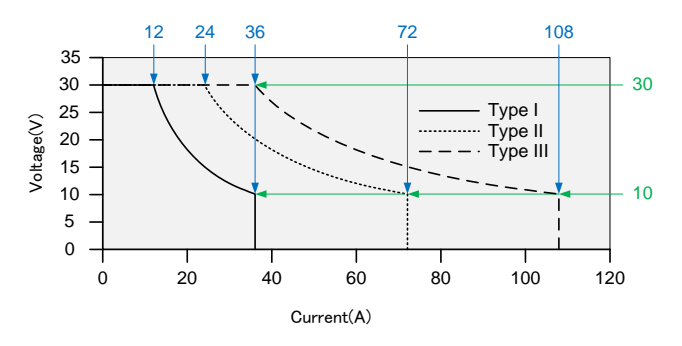

PSW 80V Series Operating Area

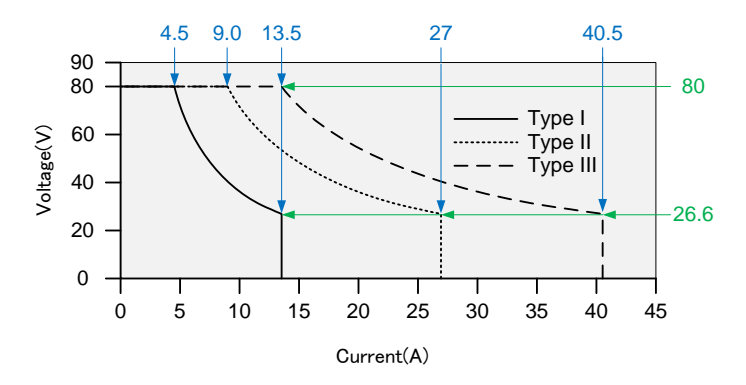

PSW 160V Series Operating Area

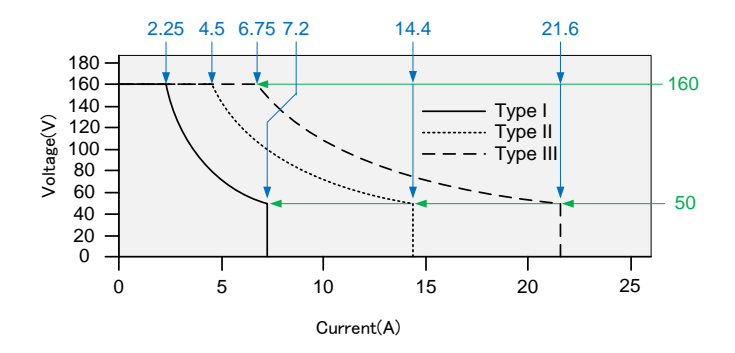

#### PSW 250V Series Operating Area

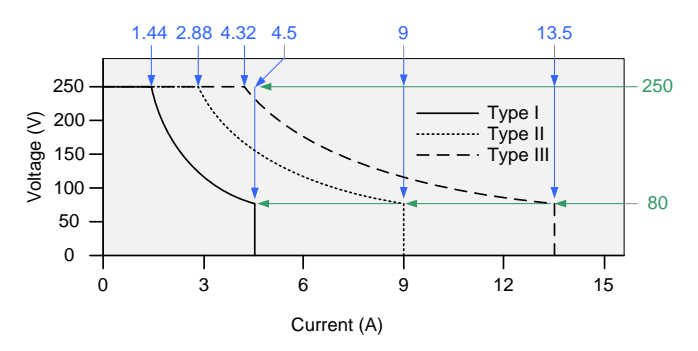

PSW 800V Series Operating Area

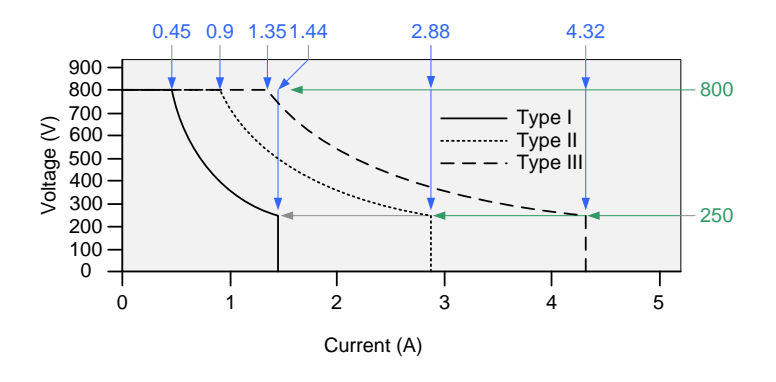

#### 1-3-2. CC and CV Mode

CC and CV mode Description When the power supply is operating in constant current mode (CC) a constant current will be supplied to the load. When in constant current mode the voltage output can vary, whilst the current remains constant. When the load resistance increases to the point where the current limit ( $I_{SET}$ ) can no longer be sustained the power supply switches to CV mode. The point where the power supply switches modes is the crossover point.

When the power supply is operating in CV mode, a constant voltage will be supplied to the load, whilst the current will vary as the load varies. At the point that the load resistance is too low to maintain a constant voltage, the power supply will switch to CC mode and maintain the set current limit.

The conditions that determine whether the power supply operates in CC or CV mode depends on the set current ( $I_{SET}$ ), the set voltage( $V_{SET}$ ), the load resistance ( $R_L$ ) and

the critical resistance (R<sub>c</sub>). The critical resistance is determined by V<sub>SET</sub>/I<sub>SET</sub>. The power supply will operate in CV mode when the load resistance is greater than the critical resistance. This means that the voltage output will be equal to the V<sub>SET</sub> voltage but the current will be less than I<sub>SET</sub>. If the load resistance is reduced to the point that the current output reaches the I<sub>SET</sub> level, the power supply switches to CC mode.

Conversely the power supply will operate in CC mode when the load resistance is less than the critical resistance. In CC mode the current output is equal to  $I_{\text{SET}}$  and the voltage output is less than  $V_{\text{SET}}$ 

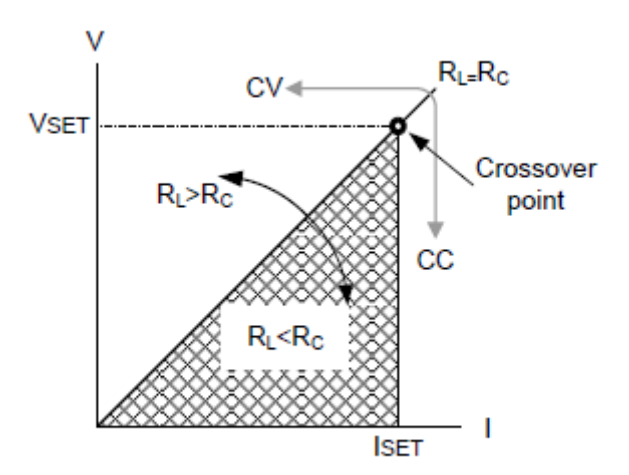

#### 1-3-3. Slew Rate

Theory

The PSW has selectable slew rates for CC and CV mode. This gives the PSW power supply the ability to limit the current/voltage draw of the power supply. Slew rate settings are divided into High Speed Priority and Slew Rate Priority. High Speed Priority mode disables slew rate settings for CC or CV mode. Slew Rate Priority mode allows for user adjustable slew rates for CC or CV mode. The rising and falling slew rate can be set independently.

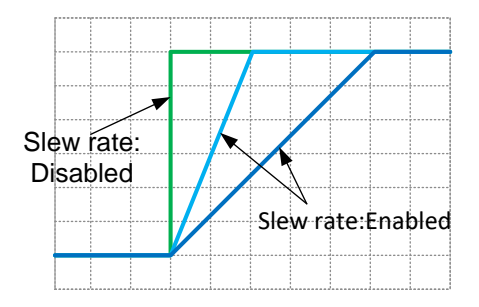

## 1-3-4. Bleeder Control

Background

Note

The PSW DC power supplies employ a bleed resistor in parallel with the output terminals.

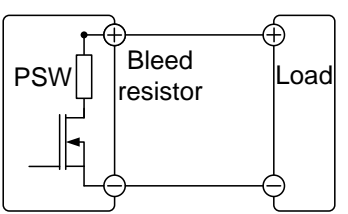

Bleed resistors are designed to dissipate the power from the power supply filter capacitors when power is turned off and the load is disconnected. Without a bleed resistor, power may remain charged on the filter capacitors for some time and be potentially hazardous.

In addition, bleed resistors also allow for smoother voltage regulation of the power supply as the bleed resistor acts as a minimum voltage load.

The bleed resistance can be turned on or off using the configuration settings

A setting of AUTO to turn on the bleeder when output is on, the output will turn off the bleeder when off.

By default the bleed resistance is on. For battery charging applications, be sure to turn the bleed resistance off as the bleed resistor can discharge the connected battery when the unit is off.

## 1-3-5. Internal Resistance

| Background | On the PSW, the interna<br>can be user-defined in s<br>Setting, page 57). When<br>be seen as a resistance<br>terminal. This allows the<br>sources that have intern<br>batteries. | I resistance of the por<br>oftware. (Internal Res<br>the internal resistanc<br>in series with the pos<br>power supply to simu<br>al resistances such as | wer supply<br>istance<br>e is set it can<br>itive output<br>ilate power<br>s lead acid |
|------------|----------------------------------------------------------------------------------------------------|----------------------------------------------------------------------------------------------------|----------------------------------------------------------------------------------------|
| Internal   | Model                                                                                                    | Internal Resistance                                                                                                    | e Range                                                                                |
| Resistance | PSW-360L30                                                                                                    | 0.000 ~ 0.833Ω                                                                                                    |                                                                                        |
| Range      | PSW-720L30                                                                                                    | 0.000 ~ 0.417Ω                                                                                                    |                                                                                        |
| 0          | PSW-1080L30                                                                                                    | 0.000 ~ 0.278Ω                                                                                                    |                                                                                        |
|            | PSW-360L80                                                                                                    | 0.000 ~ 5.926Ω                                                                                                    |                                                                                        |
|            | PSW-720L80                                                                                                    | 0.000 ~ 2.963Ω                                                                                                    |                                                                                        |
|            | PSW-1080L80                                                                                                    | 0.000 ~ 1.975Ω                                                                                                    |                                                                                        |
|            | PSW-360M160                                                                                                    | 0.000 ~ 22.222Ω                                                                                                    |                                                                                        |
|            | PSW-720M160                                                                                                    | 0.000 ~ 11.111Ω                                                                                                    |                                                                                        |
|            | PSW-1080M160                                                                                                    | 0.000 ~ 7.407Ω                                                                                                    |                                                                                        |
|            | PSW-360M250                                                                                                    | 0.00 ~ 55.55Ω                                                                                                    |                                                                                        |
|            | PSW-720M250                                                                                                    | 0.00 ~ 27.77Ω                                                                                                    |                                                                                        |
|            | PSW-1080M250                                                                                                    | 0.00 ~ 18.51Ω                                                                                                    |                                                                                        |
|            | PSW-360H800                                                                                                    | 0.0 ~ 555.5Ω                                                                                                    |                                                                                        |
|            | PSW-720H800                                                                                                    | 0.0 ~ 277.8Ω                                                                                                    |                                                                                        |
|            | PSW-1080H800                                                                                                    | 0.0 ~ 185.1Ω                                                                                                    |                                                                                        |

## 1-3-6. Alarms

The PSW power supplies have a number of protection features. When one of the protection alarms are set, the ALM icon on the display will be lit. For details on how to set the protection modes, please see page 29.

| OVP                  | Over voltage protection (OVP) prevents a high voltage from damaging the load.                                                                                                    |
|----------------------|----------------------------------------------------------------------------------------------------|
| OCP                  | Over current protection prevents high current from damaging the load.                                                                                                    |
| OTP/OHP              | Over temperature protection protects the instrument from overheating                                                                                                    |
| Power Switch<br>Trip | When the Power Switch Trip configuration setting is<br>enabled, the power supply will automatically shut down<br>when a protection setting has been tripped (OCP, OVP,<br>OTP/OHP). |
| Alarm output         | Alarms are output via the analog control connector. The<br>alarm output is an isolated open-collector photo coupler<br>output.                                                      |

## 1-3-7. Considerations

The following situations should be taken into consideration when using the power supply.

| Inrush current            | When the power supply switch is first turned on, an inrush<br>current is generated. Ensure there is enough power<br>available for the power supply when first turned on,<br>especially if a number of units are turned on at the same<br>time.                                                                                                    |  |  |
|---------------------------|----------------------------------------------------------------------------------------------------|--|--|
| Note                      | Allow at least 15 seconds between cycling the power<br>by the external breaker, the shutdown function and<br>power switch.<br>Cycling the power on and off quickly can cause the inrush<br>current limiting circuit to fail as well as reduce the working<br>life of the input fuse and power switch.                                                                                                    |  |  |
| Pulsed or Peaked<br>loads | When the load has current peaks or is pulsed, it is possible<br>for the maximum current to exceed the mean current<br>value. The PSW power supply ammeter only indicates<br>mean current values, which means for pulsed current<br>loads, the actual current can exceed the indicated value.<br>For pulsed loads, the current limit must be increased, or a<br>power supply with a greater capacity must be chosen. As<br>shown below, a pulsed load may exceed the current limit<br>and the indicated current on the power supply ammeter. |  |  |
|                           | Measured<br>Ammeter<br>current                                                                                                    |  |  |

Reverse Current: When the power supply is connected to a regenerative load such as a transformer or inverter, reverse current will feed back to the power supply. The PSW power supply cannot absorb reverse current. For loads that create reverse current, connect a resistor in parallel to the power supply to bypass the reverse current.

To calculate the minimum resistance for the resistor,  $R_D$ , first determine the maximum reverse current,  $I_R$ , and determine what the output voltage,  $E_O$ , will be.

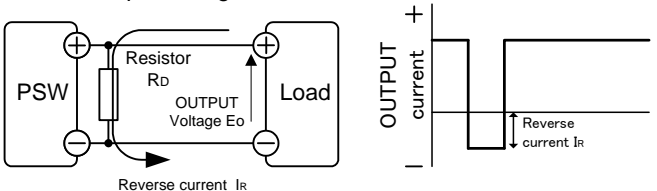

 $RD[\Omega] \leq Eo[V] \div IR[A]$ 

| Note                                       | The current output will decrease by the amount of current<br>absorbed by the resistor.<br>Ensure the resistor used can withstand the power capacity<br>of the power supply/load.                                                                                                    |  |  |
|--------------------------------------------|----------------------------------------------------------------------------------------------------|--|--|
| Reverse Current:<br>Accumulative<br>energy | When the power supply is connected to a load such as a battery, reverse current may flow back to the power supply. To prevent damage to the power supply, use a reverse-current-protection diode in series between the power supply and load.                                                                                                    |  |  |
|                                            | Diode                                                                                                    |  |  |
|                                            |                                                                                                    |  |  |
| Note                                       | Ensure the reverse withstand voltage of the diode is able<br>to withstand 2 times the rated output voltage of the power<br>supply and the forward current capacity can withstand 3 to<br>10 times the rated output current of the power supply.<br>Ensure the diode is able to withstand the heat generated in<br>the following scenarios.<br>When the diode is used to limit reverse voltage, remote<br>sensing cannot be used.<br>When connect to the charged load, should be careful to<br>avoid electric shocks and sparks. |  |  |

## 1-3-8. Grounding

The output terminals of the PSW power supplies are isolated with respect to the protective grounding terminal. The insulation capacity of the load, the load cables and other connected devices must be taken into consideration when connected to the protective ground or when floating.

Floating

As the output terminals are floating, the load and all load cables must have an insulation capacity that is greater than the isolation voltage of the power supply.

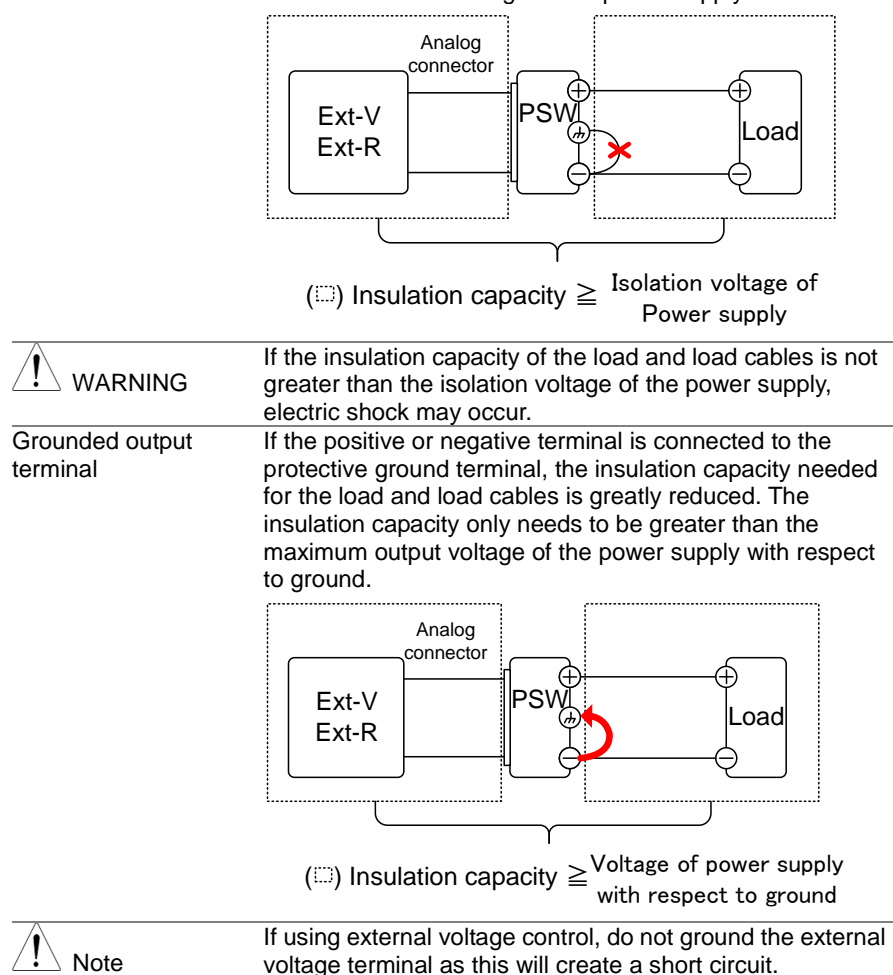

# **2 OPERATION**

2-1. Set Up

## 2-1-1. Line Voltage Connection – Type III Models

| Background   | nag                       | Type III (PSW-1080L30/L80/N                                                                                     | 1160/M250/H800) models use         |  |
|--------------|---------------------------|----------------------------------------------------------------------------------------------------|------------------------------------|--|
| 0            |                           | a universal power input that can be used with 100 and 200                                                       |                                    |  |
|              |                           | VAC systems. To connect or replace the power cord.                                                              |                                    |  |
|              |                           | The following procedure should only be attempted by                                                             |                                    |  |
|              | WARNING competent persons |                                                                                                    |                                    |  |
| <u> </u>     |                           | Ensure the AC power cord is not connected to power                                                              |                                    |  |
| Removal      | 1.                        | Turn off the power switch.                                                                                      |                                    |  |
|              | 2.                        | Unscrew the power cord                                                                                          |                                    |  |
|              |                           | protective sheath.                                                                                              |                                    |  |
|              | 3.                        | Remove the 2 screws holding                                                                                     |                                    |  |
|              |                           | the power cord cover and remove.                                                                                | 2                                  |  |
|              | 4.                        | Slide the cover off the AC                                                                                      | 1                                  |  |
|              | 5.                        | terminals.<br>Remove the AC power cord<br>wires.                                                                |                                    |  |
| Installation | 1.                        | Connect the AC power cord<br>wires to the AC input<br>terminals.<br>• White/Blue<br>→ Neutral (N)               |                                    |  |
|              |                           | • Green/Green-yellow<br>$\rightarrow$ GND ( $\stackrel{\frown}{=}$ )<br>• Black/Brown<br>$\rightarrow$ Line (L) |                                    |  |
|              |                           |                                                                                                    | Ground<br>(GND)<br>Neutral<br>Line |  |

- 2. Set the cover back over the AC terminals.
- 3. Re-install the power cord cover.
- 4. Screw the power cord sheath back onto the cover.

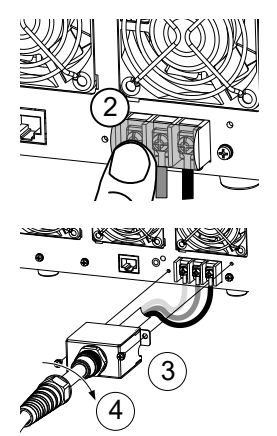

## 2-1-2. Filter Installation

Background

The PSW has a small filter that must first be inserted under the control panel before operation. The small filter must be inserted for all model types (Type I/II/II).

Steps 1. Insert the small filter in the open area under the control panel.

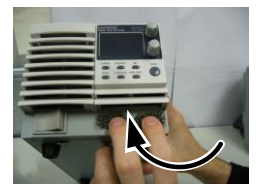

Type II shown as an example

2. The unit is now ready to power up.

## 2-1-3. Power Up

Steps

 Type I or II: Connect the power cord to the rear panel socket.

Type III: Connect the power cord to the universal power input.

2. Press the POWER key. If used for the first time, the default settings will appear on the display, otherwise The PSW recovers the state right before the power was last turned OFF.

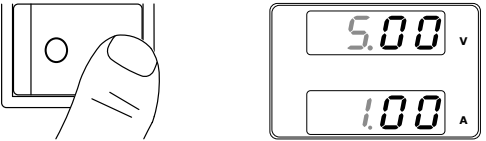

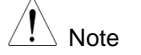

The power supply takes around 15 seconds to fully turn on and shutdown.

Do not turn the power on and off quickly. Please wait display is turned OFF completely. (About 15 seconds)

## 2-1-4. Wire Gauge Considerations

| Background  | Before connecting the output terminals to a load, the gauge of the cables should be considered.<br>It is essential that the current capacity of the load cab adequate. The rating of the cables must equal or exc the maximum current rated output of the instrument. |                 |  |
|-------------|----------------------------------------------------------------------------------------------------|-----------------|--|
| Recommended | Wire Gauge (AWG)                                                                                                    | Maximum Current |  |
| wire gauge  | 20                                                                                                    | 2.5A            |  |
|             | 18                                                                                                    | 4A              |  |
|             | 16                                                                                                    | 6A              |  |
|             | 14                                                                                                    | 10A             |  |
|             | 12                                                                                                    | 16A             |  |
|             | 10                                                                                                    | 21A             |  |
|             | 8                                                                                                    | 36A             |  |
|             | 6                                                                                                    | 61A             |  |
|             | 4                                                                                                    | 97A             |  |

The maximum temperature rise can only be 60 degrees above the ambient temperature. The ambient temperature must be less than 30 deg.

## 2-1-5. Output Terminals(30V,80V,160V)

| Background |    | efore connecting the output terminals to the load, first<br>onsider whether voltage sense will be used, the gauge of<br>ne cable wiring and the withstand voltage of the cables<br>nd load.<br>The output terminals can be connected to load cables<br>sing M4 sized screws or M8 sized bolts. |  |
|------------|----|----------------------------------------------------------------------------------------------------|--|
| WARNING    |    | Dangerous voltages. Ensure that the power to the instrument is disabled before handling the power supply output terminals. Failing to do so may lead to electric shock.                                                                                                    |  |
| Steps      | 1. | Turn the power switch off.                                                                                                    |  |

2. Remove the output terminal cover.

3. If necessary, screw the chassis ground terminal to either the positive or negative terminal. See the grounding chapter for details.

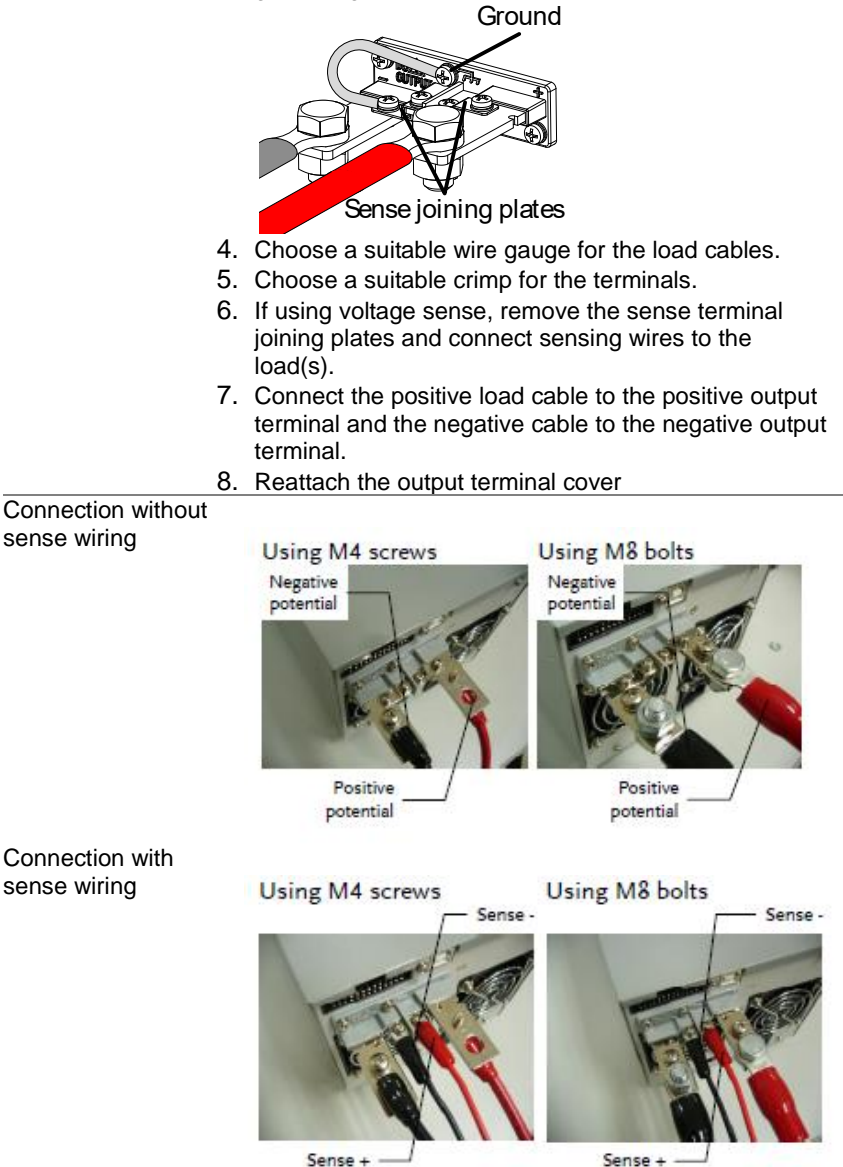

21

## 2-1-6. Using the Output Terminal Cover(30V,80V,160V)

Steps

- 1. Remove the screw holding the top cover to the bottom cover.
- 2. Line-up the bottom cover with the notches in the output terminals.
- 3. Place the top terminal cover over the bottom cover.

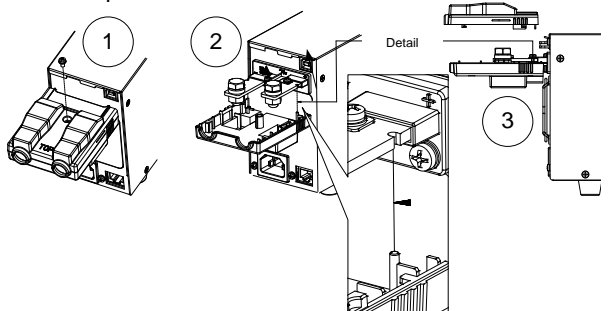

- 4. Use your thumb to slide the terminal covers shut, as shown in the diagram below.
- 5. When the top and bottom covers are flush, re-insert the screw that was removed in step 1.

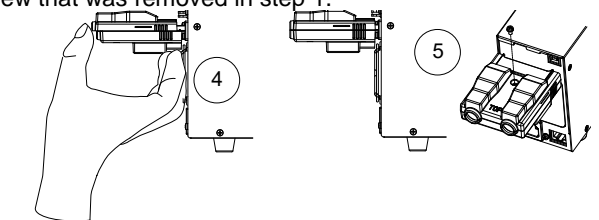

Removal

Reverse the procedure to remove the terminal covers.

## 2-1-7. Output Terminals(250V,800V)

| Background | The high voltage models (PSW 250 and PSW 800 models) use a 9 pin socket for the output voltage and sense connections. The corresponding plugs (DECA SwitchLab MC420-38109Z/PSW-012) should be used to connect the terminals to the appropriate cable. |
|------------|----------------------------------------------------------------------------------------------------|
|            | SwitchLab MC420-38109Z/PSW-012) should be used to connect the terminals to the appropriate cable.<br>Before connecting the output terminals to the load, first consider whether voltage sense will be used, the gauge of                              |
|            | the cable wiring and the withstand voltage of the cables and load.                                                                                                    |

| WARNING                      | Dangerous voltages. Ensure that the power to the<br>instrument is disabled before handling the power supply<br>output terminals. Failing to do so may lead to electric<br>shock.<br>Please note the wire gauge used and the capacity of the<br>plug/socket. It may be necessary to wire the load to a<br>number of terminals to offset the capacity over a number<br>of terminals.                                                                                                    |                                                                                                    |  |  |
|------------------------------|----------------------------------------------------------------------------------------------------|----------------------------------------------------------------------------------------------------|--|--|
| Output Connector<br>Overview | When using the output connectivation are used follow the follow<br>Wire gauge: A<br>Strip length Current rating<br>Insulation resistance A<br>Insulation withstand S<br>voltage<br>Operation Temperature                                                                                                    | ector make sure the wires<br>wing guidelines:<br>AWG 26 ~ AWG 16<br>6.5mm // 0.26 in.<br>10A<br>AC 2000V min<br>>2000MΩ DC500V<br>-40°C ~ +105°C                                                                    |  |  |
| Output Connector<br>Pinout   | -V<br>-S<br>N.C. +S<br>+V                                                                                                    | -V: -V terminals (x3)<br>-S: -Sense terminal<br>NC: Not connected<br>+S: +Sense terminal<br>+V: +V terminals(x3)                                                                                                    |  |  |
| Wiring the<br>Connector Plug | Loosen a a.<br>Tighten c b.                                                                                                    | Unscrew the appropriate<br>terminal anticlockwise to<br>release the receptacle.<br>Insert a wire that has had at<br>least ~7mm stripped from<br>the insulation.<br>Tighten the receptacle by<br>screwing clockwise. |  |  |
| Steps                        | <ol> <li>Turn the power switch off.</li> <li>Remove the output terminal of<br/>Generation of the second second</li></ol> | cover. Page25<br>e for the Page 20<br>each load cable.<br>ble to one of the +V pins and<br>the -V pins.                                                                                                    |  |  |
| WARNING                      | Please note the wire gauge uplug/socket. It may be neces number of terminals to offset of terminals.                                                                                                    | used and the capacity of the<br>sary to wire the load to a<br>the capacity over a number                                                                                                    |  |  |

6. If using local sense, connect the -S pin to a -V pin, and connect the +S pin to a +V pin.

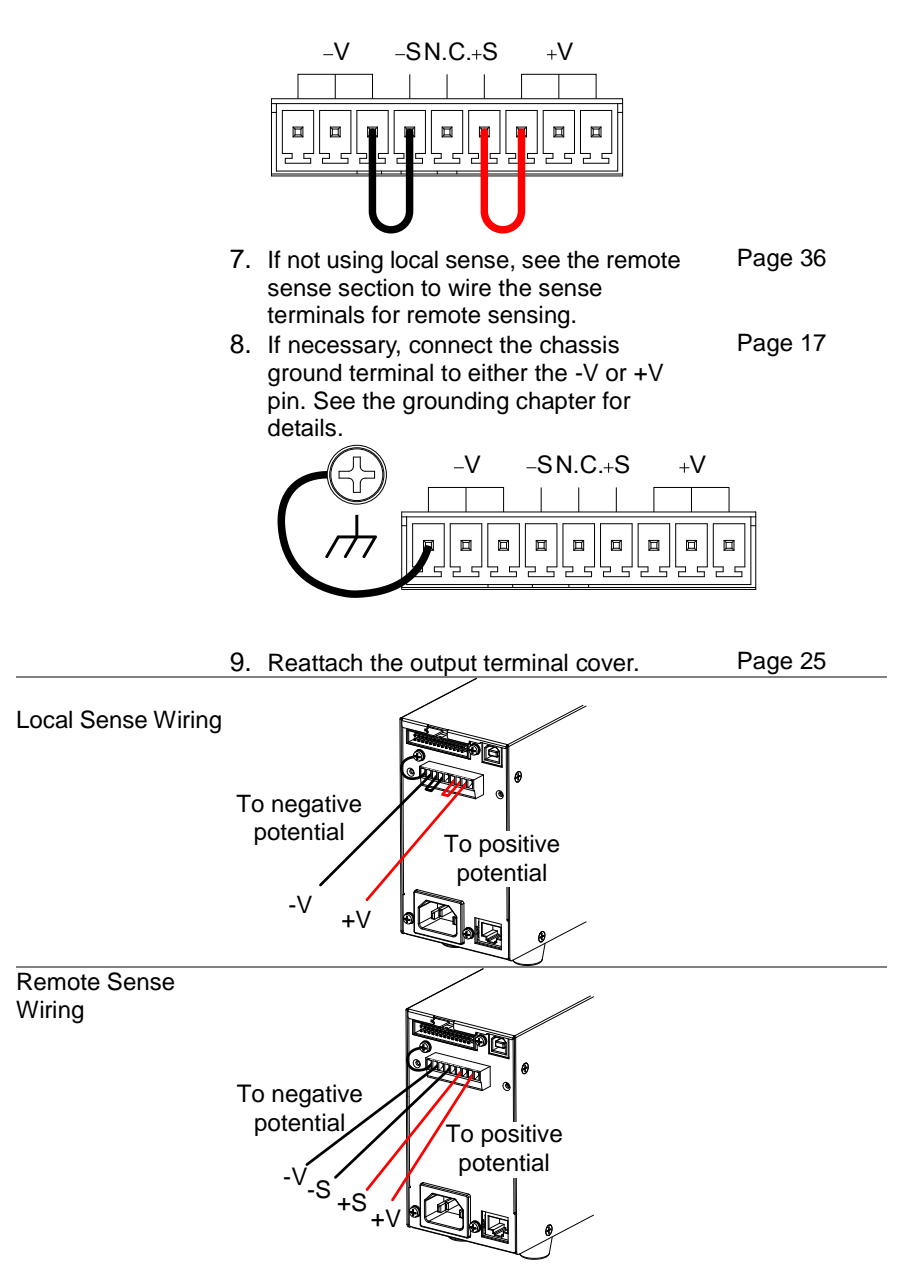

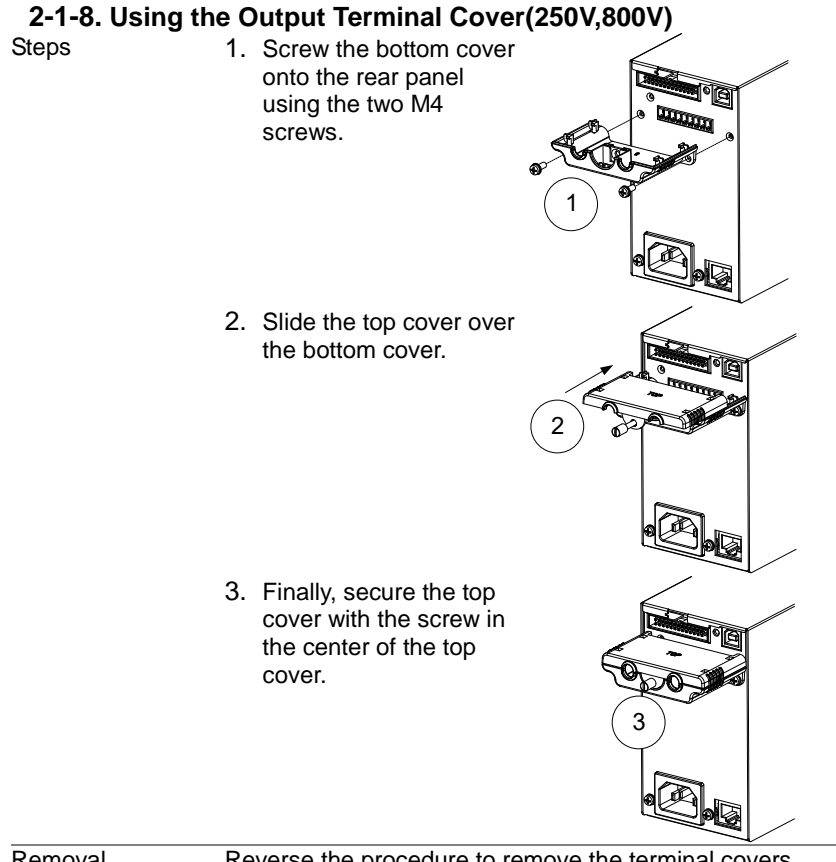

#### Removal

Reverse the procedure to remove the terminal covers.

## 2-1-9. Using the Rack Mount Kit

Background

The PSW series has an optional Rack Mount Kit: [JIS] GRA-410-J, [EIA] GRA-410-E[EIA]) that can be used to hold 6x PSW Type I models, 3x Type II models, 2x Type III models or a combination of all models (1x Type I, 1x Type II and 1x Type III).

Rack mount diagram

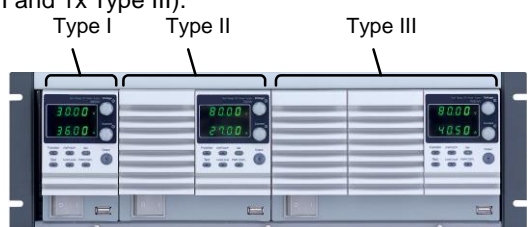

## 2-1-10. How to Use the Instrument

| Background                 | The PSW power supplies use a novel method of<br>configuring parameter values only using the voltage or<br>current knobs. The knobs are used to quickly edit<br>parameter values at 0.01, 0.1 or 1 unit steps at a time.<br>When the user manual says to set a value or parameter,<br>use the steps below. |  |  |
|----------------------------|----------------------------------------------------------------------------------------------------|--|--|
| Example                    | Use the voltage knob to set a voltage of 10.05 volts.<br>1. Repeatedly press the voltage knob until the<br>last digit is highlighted. This will allow the<br>voltage to be edited in 0.01 volt steps.<br>2. Turn the voltage knob till 0.05 volts is shown                                                |  |  |
|                            | $\begin{bmatrix} 0.00 \\ \bullet \\ 1.00 \\ \bullet \\ \end{bmatrix} \rightarrow \begin{bmatrix} 0.05 \\ 0.05 \\ \bullet \\ 1.00 \\ \bullet \\ \end{bmatrix} $                                                                                                    |  |  |
|                            | <ol> <li>Repeatedly press the voltage knob until the first digit is<br/>highlighted. This will allow the voltage to be edited in 1 volt<br/>steps.</li> </ol>                                                                                                    |  |  |
|                            | 4. Turn the voltage knob until 10.05 is shown.<br>$\begin{array}{c c c c c c c c c c c c c c c c c c c $                                                                                                    |  |  |
|                            |                                                                                                    |  |  |
| Note                       | Notice the Set key becomes illuminated when setting the current or voltage.<br>If the voltage or current knobs are unresponsive, press the Set key first.                                                                                                    |  |  |
| 2-1-11. Rese<br>Background | t to Factory Default Settings<br>The F-88 configuration setting allows the PSW to be reset<br>back to the factory default settings. See page 90 for the<br>default factory settings.                                                                                                    |  |  |
| Steps                      | 1. Press the Function key. The Function key will light up.     Function                                                                                                    |  |  |
|                            | <ul> <li>2. The display should show F-01 on the top and the configuration setting for F-01 on the bottom</li> </ul>                                                                                                    |  |  |

0.00

- 3. Rotate the voltage knob to change the F setting to F-88 (Factory Set Value)
- 4. Use the current knob to set the F-88 setting to 1 (Return to factory settings).
- Press the Voltage knob to confirm. ConF will be displayed when successful.

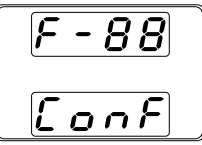

6. Press the Function key again to exit. The function key light will turn off.

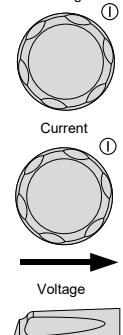

Voltage

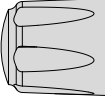

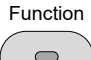

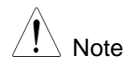

Data of the test script is not cleared by the initialization by F-88. Please be cleared in the deletion of the test data.

## 2-1-12. View System Version and Build Date

| Background | -  | The F-89 configuration setting allows you to view the PSW version number, build date, keyboard version, analog-control version, kernel build, test command version and test command build date. |                 |  |
|------------|----|----------------------------------------------------------------------------------------------------|-----------------|--|
| Steps      | 1. | Press the Function key. The Function key will light up.                                                                                                    | Function        |  |
|            | 2. | The display should show F-01 on the top and the configuration setting for F-01 on the bottom.                                                                                                   | F - O I<br>0.00 |  |
|            | 3. | Rotate the voltage knob to change the F setting to F-89 (Show Version).                                                                                                    | Voltage         |  |
4. Rotate the current knob to view the version and build date for the various items

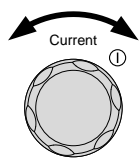

|         | F-89                       | 0-XX      | : Main Program Version         |  |  |  |
|---------|----------------------------|-----------|--------------------------------|--|--|--|
|         |                            | 1-XX      | : Main Program Version         |  |  |  |
|         |                            | 2-XX      | : Main Program Build On-Year.  |  |  |  |
|         |                            | 3-XX      | : Main Program Build On-Year.  |  |  |  |
|         |                            | 4-XX      | : Main Program Build On-Month. |  |  |  |
|         |                            | 5-XX      | : Main Program Build On-Day.   |  |  |  |
|         |                            | 6-XX      | : Keyboard CPLD version.       |  |  |  |
|         |                            | 7-XX      | : Keyboard CPLD version.       |  |  |  |
|         |                            | 8-XX      | : Analog CPLD version          |  |  |  |
|         |                            | 9-XX      | : Analog CPLD version          |  |  |  |
|         |                            | A-XX      | : Reserved                     |  |  |  |
|         |                            | B-XX      | : Reserved                     |  |  |  |
|         |                            | C-XX      | : Kernel Build On-Year         |  |  |  |
|         |                            | D-XX      | : Kernel Build On-Year         |  |  |  |
|         |                            | E -XX     | : Kernel Build On-Month        |  |  |  |
|         |                            | F-XX      | Kernel Build On-Day            |  |  |  |
|         |                            | G-XX      | : Test Command Version         |  |  |  |
|         |                            | H-XX      | : Test Command Version         |  |  |  |
|         |                            | I-XX      | · Test Command Build On-Year   |  |  |  |
|         |                            | J-XX      | · Test Command Build On-Year   |  |  |  |
|         |                            | K-XX      | : Test Command Build On-Month  |  |  |  |
|         |                            | I -XX     | : Test Command Build On-Day    |  |  |  |
|         |                            | M-XX      | : USB Driver Version (Major)   |  |  |  |
|         |                            | N-YY      | : USB Driver Version (Minor)   |  |  |  |
|         | E Droco f                  |           |                                |  |  |  |
|         | J. Fless I                 | ne runc   | v light will turn off          |  |  |  |
|         | The fur                    | ICTION KE |                                |  |  |  |
| Example | Main Prog                  | ram Vers  | sion : Ver 1.09 : 2014/03/01   |  |  |  |
| ·       | 0-0                        | 1: Main F | Program Version                |  |  |  |
|         | 1-09: Main Program Version |           |                                |  |  |  |
|         | 2-20                       | ): Main F | Program Build On-Year          |  |  |  |
|         | 3-11                       | I: Main P | Program Build On-Year          |  |  |  |
|         | 4-08                       | 3: Main F | Program Build On-Month         |  |  |  |
|         | 5-01                       | 1: Main F | Program Build On-Dav           |  |  |  |
| Example | Kevboard                   | CPLD ve   | ersion: 0x030c                 |  |  |  |
|         | 6-03                       | 3: Kevbo  | ard CPLD version               |  |  |  |
|         | 7-00                       | : Keybo   | ard CPLD version               |  |  |  |
| Example | Analog CF                  | LD versi  | ion: 0x0421                    |  |  |  |
|         | 8-04                       | 4: Analoc | CPLD Version.                  |  |  |  |
|         | 9-2                        | 1: Analoc | CPLD Version.                  |  |  |  |
| Example | Kernel Ver                 | sion: 20  | 11/05/22                       |  |  |  |
|         | C-2                        | 0: Kerne  | I Build On-Year                |  |  |  |
|         | · -                        |           |                                |  |  |  |

|         | D-11: Kernel Build On-Year<br>E-05: Kernel Build On-Month |  |
|---------|-----------------------------------------------------------|--|
|         | F-22: Kernel Build On-Day                                 |  |
| Example | Test Command Version : V01:00: 2014/03/01                 |  |
| -       | G-01: Test Command Version                                |  |
|         | H-00: Test Command Version                                |  |
|         | I-20: Test Command Build On-Year                          |  |
|         | J-11: Test Command Build On-Year                          |  |
|         | K-07: Test Command Build On-Month                         |  |
|         | L-25: Test Command Build On-Day                           |  |
| Example | USB Driver Version : V02.01:                              |  |
| ·       | M-02: USB Driver Version (Major)                          |  |
|         | N-01: USB Driver Version (Minor)                          |  |
|         |                                                           |  |

#### 2-2. Basic Operation 2-2-1. Setting OVP/OCP Levels

| z-z-i. Setting C                                                                                                    | JVF/UCF Lev  | eis           |               |               |  |
|----------------------------------------------------------------------------------------------------|--------------|---------------|---------------|---------------|--|
| Background       The OVP level has a selectable range of 10% to 110% of the rated output voltage. The OCP level has a selectable range 10%~ 110% of the rated output current, alternatively the OCP level can also be turned off. The OVP and OCP level is set to 110% by default.         When one of the protection measures are on, ALM is shown on the panel display. By default, the power switch will turn off when any of the protection levels are tripped.         Image: Image: Ima |              |               |               |               |  |
| Setting Range                                                                                                    | Model        | PSW-360L30    | PSW-720L30    | PSW-1080L30   |  |
| 0 0                                                                                                    | OVP Range(V) | 3.00 - 33.00  | 3.00 - 33.00  | 3.00 - 33.00  |  |
|                                                                                                    | OCP Range(A) | 3.60 - 39.60  | 5.00 - 79.20  | 5.0 - 118.8   |  |
|                                                                                                    | Model        | PSW-360L80    | PSW-720L80    | PSW-1080L80   |  |
|                                                                                                    | OVP Range(V) | 8.00 - 88.00  | 8.00 - 88.00  | 8.00 - 88.00  |  |
|                                                                                                    | OCP Range(A) | 1.35 - 14.85  | 2.70 - 29.70  | 4.05 - 44.55  |  |
|                                                                                                    | Model        | PSW-360M160   | PSW-720M160   | PSW-1080M160  |  |
|                                                                                                    | OVP Range(V) | 16.0 - 176.0  | 16.0 - 176.0  | 16.0 - 176.0  |  |
|                                                                                                    | OCP Range(A) | 0.72 - 7.92   | 1.44 - 15.84  | 2.16 - 23.76  |  |
|                                                                                                    | Model        | PSW-360M250   | PSW-720M250   | PSW-1080M250  |  |
|                                                                                                    | OVP Range(V) | 20.0 - 275.0  | 20.0 - 275.0  | 20.0 - 275.0  |  |
|                                                                                                    | OCP Range(A) | 0.45-4.95     | 0.90 - 9.90   | 1.35 - 14.85  |  |
|                                                                                                    | Model        | PSW-360H800   | PSW-720H800   | PSW-1080H800  |  |
|                                                                                                    | OVP Range(V) | 20.0 - 880.0  | 20.0 - 880.0  | 20.0 - 880.0  |  |
|                                                                                                    | OCP Range(A) | 0.144 - 1.584 | 0.288 - 3.168 | 0.432 - 4.752 |  |

| Steps             | 1. | Press the C<br>lights up.                | OVP/OCP key. The OVP/OCP key                                                                          | OVP/OCP                |
|-------------------|----|------------------------------------------|----------------------------------------------------------------------------------------------------|------------------------|
|                   | 2. | The OVP se setting (or O                 | tting will be displayed on the top an<br>FF) will be displayed on the bottom                          | d the OCP              |
|                   |    | 88.0                                     | OVP Setting                                                                                           |                        |
|                   |    | <u>्राप</u>                              | OCP Setting                                                                                           |                        |
|                   |    | _ \> 01                                  | = F                                                                                                   |                        |
| OVP Level         | 3. | Use the volta                            | age knob to set the OVP level.                                                                        | Voltage                |
|                   | Ra | nge                                      | 10%~110% of rated output voltage                                                                      | $\bigcirc$             |
| OCP Level         | 4. | Use the curr                             | ent knob to set the OCP level.                                                                        | Current                |
|                   |    | Range                                    | 10%~110% of rated output current                                                                      |                        |
|                   | 5. | Press OVP/0<br>indicator will            | DCP again to exit. The OVP/OCP turn off.                                                              | OVP/OCP                |
| Power switch trip | sw | Set F-95 (Po<br>itch trip) or to<br>F-95 | wer switch trip) to 1 (to disable<br>0 (to enable the power switch trip)<br>1 (Disable) or 0 (Enable) | the power<br>and save. |
| Clear OVP/OCP     |    | The OVP or                               | OCP protection can be cleared                                                                         | OVP/OCP                |
| protection        |    | after it has b                           | een tripped by holding the                                                                            | $\bigcirc$             |
|                   |    | applicable w<br>disabled [F-9            | hen the power switch trip setting is $95 = 1$ ) OVP/OCP                                               | (Hold)                 |

## 2-2-2. Set to C.V. Mode

When setting the power supply to constant voltage mode, a current limit must also be set to determine the crossover point. When the current exceeds the crossover point, the mode switches to C.C. mode. For details about C.V. operation, see page 11.

C.C. and C.V. mode have two selectable slew rates: High Speed Priority and Slew Rate Priority. High Speed Priority will use the fastest slew rate for the instrument while Slew Rate Priority will use a user-configured slew rate

| Background | Before setting the power supply to C.V. mode, ensure.<br>The output is off.<br>The load is connected                                                                                                    |
|------------|----------------------------------------------------------------------------------------------------|
| Steps      | 1. Press the Function key. The Function key Function will light up.                                                                                                    |
|            | <ul> <li>2. The display should show F-01 on the top and the configuration setting for F-01 on the bottom.</li> </ul>                                                                                                    |
|            | 3. Rotate the voltage knob to change the F setting to F-03 (V-I Mode Slew Rate Select).                                                                                                    |
|            | <ul> <li>Use the current knob to set the F-03 setting.<br/>Set F-03 to 0 (CV High Speed Priority) or 2<br/>(CV Slew Rate Priority).</li> </ul>                                                                                                   |
|            | F-03 0 = CV High Speed Priority<br>2 = CV Slew Rate Priority                                                                                                    |
|            | <ul> <li>5. Press the Voltage knob to save the configuration setting. ConF will be displayed when successful.</li> <li>F - O 3</li> <li>L o n F</li> </ul>                                                                                       |
|            | <ol> <li>If CV Slew Rate Priority was chosen as the operating mode, repeat steps 3~5 to set F-04 (Rising Voltage Slew Rate) and the F-05 (Falling Voltage Slew Rate) and save.</li> <li>E-04 / E-05 0.011//s~60.001//s (PSW -XX I 30)</li> </ol> |

F-04 / F-05 0.01V/s~60.00V/s (PSW -XX L30) 0.1V/s~160.0V/s (PSW -XX L80) 0.1V/s~320.0V/s (PSW-XX M160) 0.1V/s~500.0V/s (PSW-XXM250) 1V/s~1600V/s (PSW-XXH800)  Press the Function key again to exit the configuration settings. The function key light will turn off.

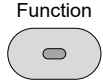

Current

- 8. Use the Current knob to set the current limit (crossover point).
- 9. Use the Voltage knob to set the voltage.

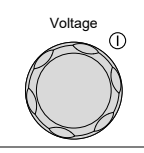

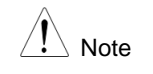

Notice the Set key becomes illuminated when setting the current or voltage. If the voltage or current knobs are unresponsive, press the Set key first.

10.Press the Output key. The Output key becomes illuminated.

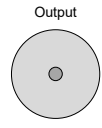

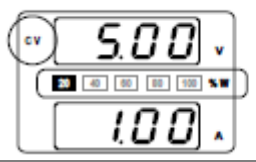

CV and the Power Bar will become illuminated (top left & center)

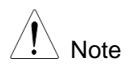

Only the voltage level can be altered when the output is on. The current level can only be changed by pressing the Set key.

For more information on the Normal Function Settings (F-00 ~ F-61, F-88~F-89) see page 63.

## 2-2-3. Set to C.C. Mode

When setting the power supply to constant current mode, a voltage limit must also be set to determine the crossover point. When the voltage exceeds the crossover point, the mode switches to C.V. mode. For details about C.C. operation, see page 11. C.C. and C.V. mode have two selectable slew rates: High Speed Priority and Slew Rate Priority. High Speed Priority will use the fastest slew rate for the instrument while Slew Rate Priority will use a user-configured slew rate.

| Background | <ul> <li>Before setting the power supply to C.C.</li> <li>mode, ensure</li> <li>The output is off.</li> <li>The load is connected</li> </ul>                            |
|------------|----------------------------------------------------------------------------------------------------|
| Steps      | 1. Press the Function key. The Function key will Function light up.                                                                                                    |
|            | <ul> <li>2. The display should show F-01 on the top and the configuration setting for F-01 on the bottom.</li> <li><b>F</b> - <b>D</b> I</li> <li><b>D</b> D</li> </ul> |
|            | <ol> <li>Rotate the voltage knob to change the F setting to F-03 (V-I Mode Slew Rate Select).</li> </ol>                                                                |
|            | 4. Use the current knob to set the F-03 setting.<br>Set F-03 to 1 (CC High Speed Priority) or 3<br>(CC Slew Rate Priority) and save.                                    |
|            | F-03 1 = CC High Speed Priority<br>3 = CC Slew Rate Priority                                                                                                    |
|            | 5. Press the Voltage knob to save the configuration setting. ConF will be displayed when successful.                                                                    |
|            | <ol><li>If CC Slew Rate Priority was chosen as the operating</li></ol>                                                                                                  |

 If CC Slew Rate Priority was chosen as the operating mode, set F-06 (Rising Current Slew Rate) and F-07 (Falling Current Slew Rate) and save.

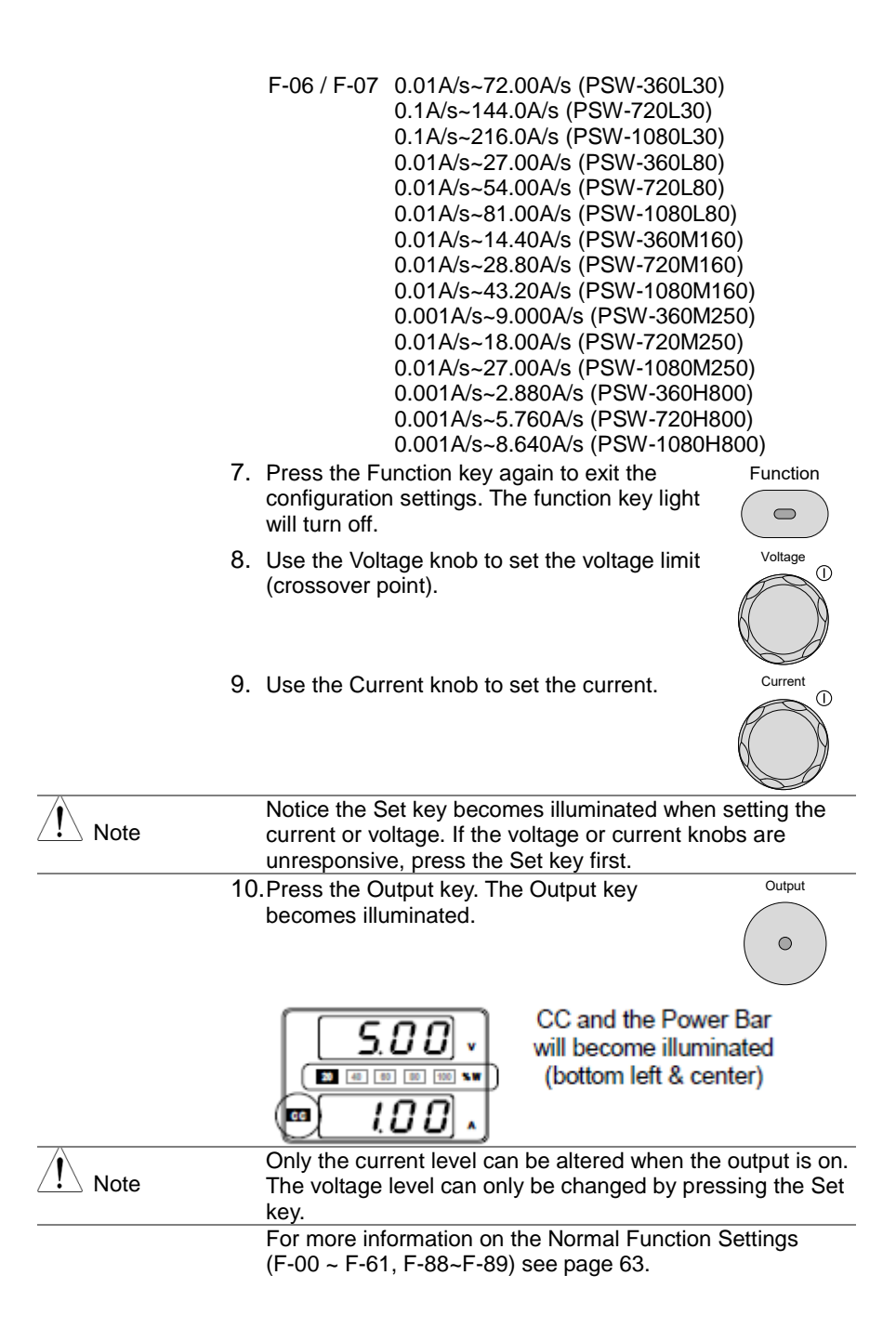

## 2-2-4. Display Modes

The PSW power supplies allow you to view the output in three different modes: voltage and current, voltage and power or current and power.

Steps

- 1. Press the PWR/DSPL key. The PWR DSPL key lights up.
- 2. The display changes to voltage and power (V/W).
- 3. To switch between displaying A/W and V/W, simply press the corresponding voltage or current knob.

For example: when in A/W mode, press the voltage knob to display V/W. Conversely when in V/W mode, press the current knob to display A/W.

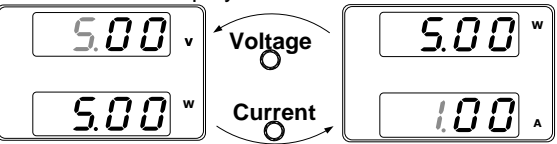

- •When V/W is displayed, the voltage knob can still be used to change the voltage level.
- When A/W is displayed, the current knob can still be used to change the current level.

Exit

Press the PWR/DSPL key again to return to normal display mode. The PWR DSPL light will turn off.

PWR DSPL

### 2-2-5. Panel Lock

The panel lock feature prevents settings from being changed accidentally. When activated, the Lock/Local key will become illuminated and all keys and knobs except the Lock/Local key and Output key (if active) will be disabled.

If the instrument is remotely controlled via the USB/LAN interface, the panel lock is automatically enabled.

| Activate the panel<br>lock | Press the Lock/Local key to active the panel lock. The key will become illuminated.               | Lock/Local |
|----------------------------|---------------------------------------------------------------------------------------------------|------------|
| Disable the panel lock     | Hold the Lock/Local key for ~3 seconds to disable the panel lock. The Lock/Local light turns off. | Lock/Local |

## 2-2-6. Remote Sense

Remote sense is used to compensate for the voltage drop seen across load cables due to the resistance inherent in the load cables. The remote sense terminals are connected to the load terminals to determine the voltage drop across the load cables.

Remote sense can compensate up to 0.6 volts (compensation voltage). Load cables should be chosen with a voltage drop less than the compensation voltage.

|             |    | Ensure the output is off before connecting any sense<br>cables.<br>Use sense cables with a voltage rating exceeding the<br>isolation voltage of the power supply.<br>Never connect sensing cables when the output is on.<br>Electric shock or damage to the power supply could result.<br>The remote sensing, please wire it definitely. PSW cannot<br>control the output when you turn on OUTPUT in the state<br>that remote sensing was against and may damage load<br>and PSW. |
|-------------|----|----------------------------------------------------------------------------------------------------|
| Note        |    | Be sure to remove the Sense joining plates so the units are<br>not using local sensing.                                                                                                    |
| Single Load | 1. | Connect the Sense+ terminal to the positive potential of the load. Connect the Sense- terminal to the negative potential of the load.<br>PSW Load                                                                                                    |
|             |    | Output Input<br>Output Input<br>Sense                                                                                                    |
|             | 2. | Operate the instrument as normal. See the Basic Operation chapter for details.                                                                                                    |

| Parallel PSW     | 1. | Connect the Sense+ terminals to the positive potential of                                 |
|------------------|----|-------------------------------------------------------------------------------------------|
| Units            |    | the load. Connect the Sense- terminals to the negative                                    |
|                  |    | Potential of the load.                                                                    |
|                  |    |                                                                                           |
|                  |    | Output                                                                                    |
|                  |    | Output Output                                                                             |
|                  |    | Sense 🕀                                                                                   |
|                  |    | Sense                                                                                     |
|                  |    | PSW #2                                                                                    |
|                  |    | Output                                                                                    |
|                  |    | Output 💬                                                                                  |
|                  |    | Sense 🕀                                                                                   |
|                  |    | Sense 🖯                                                                                   |
|                  | 2. | Operate the instrument as normal. See                                                     |
|                  |    | the Parallel Operation chapter for                                                        |
|                  |    | details.                                                                                  |
| Serial PSW Units | 1. | a. Connect the 1st Sense+ terminal to the positive potential                              |
|                  |    | of the load.                                                                              |
|                  |    | b. Connect the 1st Sense- terminal to the positive output terminal of the accord RSW unit |
|                  |    | c Connect the 2nd Senset terminal to the positive                                         |
|                  |    | terminal of the second PSW unit                                                           |
|                  |    | d. Connect the 2nd Sense- terminal to negative terminal of                                |
|                  |    | the load.                                                                                 |
|                  |    | PSW #1 a Load                                                                             |
|                  |    | Output   Input                                                                            |
|                  |    |                                                                                           |
|                  |    | Sense                                                                                     |
|                  |    | Sense O                                                                                   |
|                  |    |                                                                                           |
|                  |    | PSW #2                                                                                    |
|                  |    | Output (c)                                                                                |
|                  |    | Output                                                                                    |
|                  |    | Sense 9                                                                                   |
|                  |    |                                                                                           |

2. Operate the instrument as normal. See the Serial Operation chapter for details.

Wire Shielding and Load line impedance To help to minimize the oscillation due to the inductance and capacitance of the load cables, use an electrolytic capacitor in parallel with the load terminals. To minimize the effect of load line impedance use twisted wire pairing.

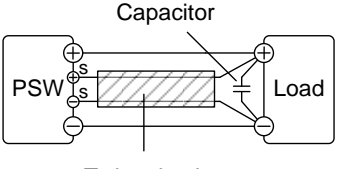

Twisted pair

∕!∖ Note

The remote sensing, please wire it definitely.

## 2-3. Parallel / Series Operation

This section describes the basic operations required to operate the power supply in series or parallel. Operating the PSW series in parallel increases the total power output of the power supply units. When used in series, the total output voltage of the power supplies can be increased.

The number of the power supplies that can be connected in series or parallel depends on the model and the mode.

- Parallel Mode: 3 units maximum
- · Series Mode: 2 units maximum (30V, 80V and 160V models only.)

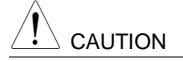

250V and 800V models do not support series operation!

To use the power supplies in series or parallel, units must be used in a Master-Slave configuration. In the master-slave configuration a "master" power supply controls any other connected "slave" power supplies.

### 2-3-1. Master-Slave Parallel Overview

Background

When connecting the PSW power supplies in parallel, up to 3 units can be used in parallel and all units must be of the same model.When the units are used in parallel, a number of precautions and limitations apply. Please read this overview before operating the power supplies in parallel.

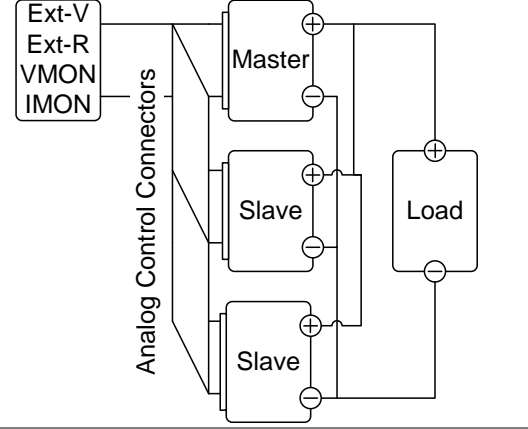

Limitations

Display

- $\boldsymbol{\cdot}$  Only the master unit will display the voltage and current. OVP/ OCP
- The master unit can shut down slave units when OVP/OCP is tripped on the master unit (if the slave connector is wired for shut down on alarm).
- OVP/OCP can be independently tripped on each slave unit, however the shutdown of the power or output of the unit is disabled. Only the alarm will be enabled.

Remote monitoring

• Voltage monitoring (VMON) and current monitoring (IMON) are only supported on the master unit.

The IMON current represents the total current of the all the parallelized units

Remote Sense

- Please see the remote sense chapter for details, page 38. External Voltage and Resistance Control
- Voltage/Resistance controlled remote control can only be used with the master unit.
- The full scale current (in parallel) is equivalent to the maximum external voltage or resistance.

Internal Resistance

- For 2 units in parallel, the internal resistance is actually half of the setting value.
- For 3 units in parallel, the internal resistance is actually a third of the setting value.

Bleeder Control

• The Master unit is used to control the bleeder settings. The bleeder resistors in all the slave units are always turned off when in parallel mode.

| Output Voltage/ | Model        | Single | 2 Unit | 3 Unit |
|-----------------|--------------|--------|--------|--------|
| Output Current  | PSW-360L30   | 30V    | 30V    | 30V    |
|                 |              | 36A    | 72A    | 108A   |
|                 | PSW-360L80   | 80V    | 80V    | 80V    |
|                 |              | 13.5A  | 27A    | 40.5A  |
|                 | PSW-360M160  | 160V   | 160V   | 160V   |
|                 |              | 7.2A   | 14.4A  | 21.6A  |
|                 | PSW-360M250  | 250V   | 250V   | 250V   |
|                 |              | 4.5A   | 9.0A   | 13.5A  |
|                 | PSW-360H800  | 800V   | 800V   | 800V   |
|                 |              | 1.44A  | 2.88A  | 4.32A  |
|                 | PSW-720L30   | 30V    | 30V    | 30V    |
|                 |              | 72A    | 144A   | 216A   |
|                 | PSW-720L80   | 80V    | 80V    | 80V    |
|                 |              | 27A    | 54A    | 81A    |
|                 | PSW-720M160  | 160V   | 160V   | 160V   |
|                 |              | 14.4A  | 28.8A  | 43.2A  |
|                 | PSW-720M250  | 250V   | 250V   | 250V   |
|                 |              | 9.0A   | 18.0A  | 27.0A  |
|                 | PSW-720H800  | 800V   | 800V   | 800V   |
|                 |              | 2.88A  | 5.76A  | 8.64A  |
|                 | PSW-1080L30  | 30V    | 30V    | 30V    |
|                 |              | 108A   | 216A   | 324A   |
|                 | PSW-1080L80  | 80V    | 80V    | 80V    |
|                 |              | 40.5A  | 81A    | 121.5A |
|                 | PSW-1080M160 | 160V   | 160V   | 160V   |
|                 |              | 21.6A  | 43.2A  | 64.8A  |
|                 | PSW-1080M250 | 250V   | 250V   | 250V   |
|                 |              | 13.5A  | 27.0A  | 40.5A  |
|                 | PSW-1080H800 | 800V   | 800V   | 800V   |
|                 |              | 4.32A  | 8.64A  | 12.96A |

## 2-3-2. Master-Slave Parallel Connection

| Master-Slave<br>Connector      | The Analog Control Connector is used for both serial and<br>parallel connections. The way the connector is configured<br>determines the behavior of the master and slave units. For<br>the complete connector pin assignment, see page 65 |
|--------------------------------|----------------------------------------------------------------------------------------------------|
| Analog Connector<br>Connection | To operate the power supplies in parallel, connect the analog connectors on the master and slave units as shown in the diagrams below.                                                                                                    |

#### Master with 2 slave units

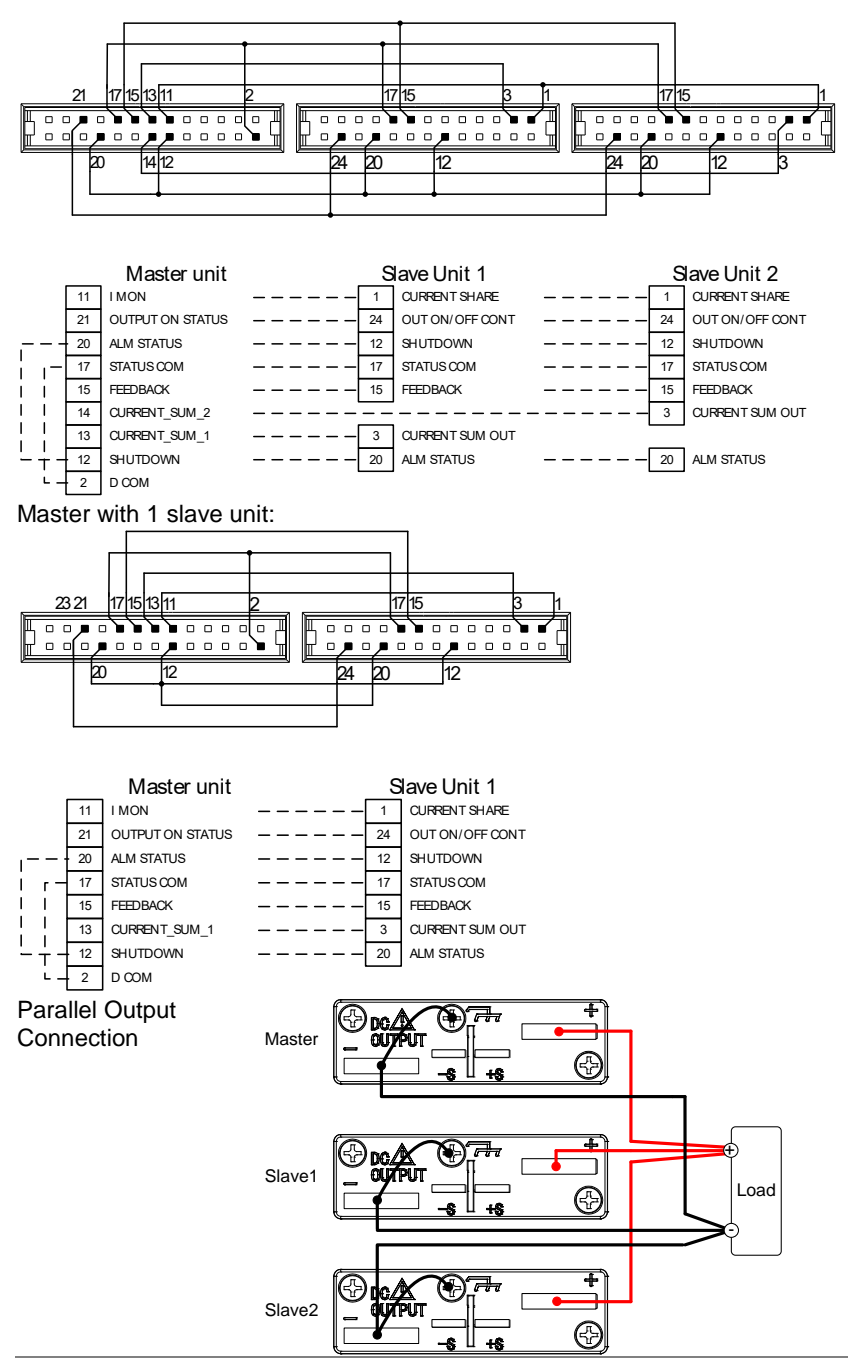

| Steps | <ol> <li>Ensure the power is off on all power supplies.</li> <li>Choose a master and a slave unit(s).</li> </ol>           |
|-------|----------------------------------------------------------------------------------------------------|
|       | <ol> <li>Connect the analog connectors for the master and slave<br/>unit as shown above.</li> </ol>                        |
|       | <ol> <li>Remove the Output Terminal covers and the protection<br/>dummy plug from the analog control connector.</li> </ol> |
|       | 5. Connect the master and slave unit in parallel as shown above.                                                           |
|       | 6. Reattach the terminal covers.                                                                                           |
| Note  | Ensure the load cables have sufficient current capacity.<br>Re-attach the Protection dummy plug when not in use.           |
|       |                                                                                                    |

# 2-3-3. Master-Slave Parallel Operation

| Master-Slave<br>Configuration |    | Before using the power supplies in parallel, the master and slave units need to be configured.                                                                                                    |                                                                                  |  |
|-------------------------------|----|----------------------------------------------------------------------------------------------------|----------------------------------------------------------------------------------|--|
| Steps                         | 1. | Configure the OVP and OCP settings for the master unit.                                                                                                    |                                                                                  |  |
|                               | 2. | For each unit, hold the Function key while<br>turning the power on to enter the power on<br>configuration settings.                                                                                                    |                                                                                  |  |
| 3                             |    | Configure F-93 (Master/Slave) setting for each master/slave unit                                                                                                    |                                                                                  |  |
|                               |    | Unit                                                                                                    | F-93                                                                             |  |
|                               |    | Master (with 1 slave in parallel)                                                                                                    | 1                                                                                |  |
|                               |    | Master (with 2 slaves in parallel)                                                                                                    | 2                                                                                |  |
|                               |    | Slave unit (parallel slave)                                                                                                    | 3                                                                                |  |
|                               | 4. | Press the Voltage knob to save configuration setting.                                                                                                    |                                                                                  |  |
|                               | 5. | Cycle the power on the units (reset the pow                                                                                                    | ver).                                                                            |  |
| Note                          |    | Configuration settings can be checked for b<br>and slave units by pressing the Function ke<br>F-93.Only the Master OVP and OCP level is<br>voltage and current protection. Slave OVP a<br>disregarded.<br>OTP/OHP works independently for each un | ooth the master<br>by and checking<br>s used for over<br>and OCP level is<br>it. |  |
| Master-Slave                  |    | Only operate the power supplies in parallel                                                                                                    | if the units are                                                                 |  |
| Operation                     |    | configured correctly.                                                                                                    |                                                                                  |  |
|                               | 1. | Turn on the master and slave units. The sla<br>show a blank display.                                                                                                    | ve unit(s) will                                                                  |  |
|                               |    | Master unit Slave unit                                                                                                    |                                                                                  |  |

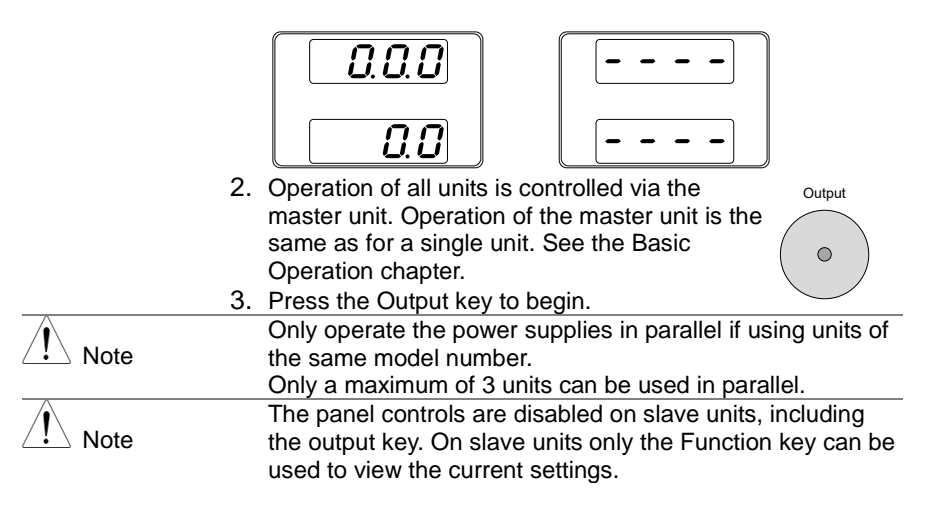

### 2-3-4. Master-Slave Series Overview

Background When connecting PSW power supplies in series, up to 2 units can be used in series and all units must be of the same model. When the units are used in series, a number of precautions

When the units are used in series, a number of precautions and limitations apply. Please read this overview before operating the power supplies in series.

\*250V and 800V models do not support series operation!

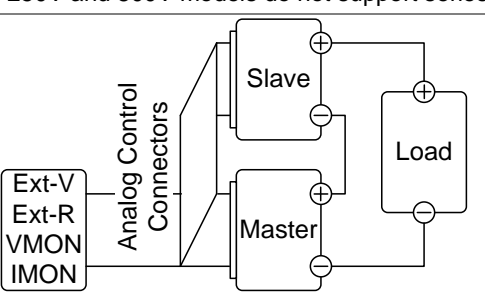

#### Limitations

Display

- · Only the master unit will display the current.
- Master and slave units display the voltage. The total voltage is the sum of the units.
   OVP/OCP
- The master unit can shut down the slave unit when OVP/OCP is tripped on the master unit (if the slave connector is wired for shut down on alarm).

• OVP and OCP level is determined by the master OVP and OCP level. The OVP and OCP level on the slave unit is ignored.

Remote monitoring

- Voltage monitoring (VMON) and current monitoring (IMON) are only supported on the master unit.
- The VMON voltage represents the total voltage of the all the serialized units.

Remote Sense

• Please see the remote sense chapter for details, page 38. External Voltage and Resistance Control

- Voltage/Resistance controlled remote control can only be used with the master unit.
- The full scale voltage (in series) is equivalent to the maximum external voltage or resistance.

Slew Rate

• The actual slew rate is double that of the setting slew rate. I.e., A slew rate setting of 60.00V/s is actually 120V/s when in series.

Internal Resistance

• The internal resistance is actually twice that of the setting value.

**Bleeder Control** 

• The Master unit is used to control the bleeder settings. The bleeder resistor is always turned on for the slave unit in series mode.

| Output Voltage/ | Model        | Single unit | 2 unit |  |
|-----------------|--------------|-------------|--------|--|
| Output Current  | PSW-360L30   | 30V         | 60V    |  |
|                 |              | 36A         | 36A    |  |
|                 | PSW-360L80   | 80V         | 160V   |  |
|                 |              | 13.5        | 13.5A  |  |
|                 | PSW-360M160  | 160V        | 320V   |  |
|                 |              | 7.2A        | 7.2A   |  |
|                 | PSW-720L30   | 30V         | 60V    |  |
|                 |              | 72A         | 72A    |  |
|                 | PSW-720L80   | 80V         | 160V   |  |
|                 |              | 27A         | 27A    |  |
|                 | PSW-720M160  | 160V        | 320V   |  |
|                 |              | 14.4A       | 14.4A  |  |
|                 | PSW-1080L30  | 30V         | 60V    |  |
|                 |              | 108A        | 108A   |  |
|                 | PSW-1080L80  | 80V         | 160V   |  |
|                 |              | 40.5A       | 40.5A  |  |
|                 | PSW-1080M160 | 160V        | 320V   |  |
|                 |              | 21.6A       | 21.6A  |  |

### 2-3-5. Master-Slave Series Connection

Master-SlaveThe Analog Control Connector is used for both serial and<br/>parallel connections. The way the connector is configured<br/>determines the behavior of the master and slave units. For<br/>the connector pin assignment, see page 65.

Analog Connector Connection To operate the power supplies in series, connect the analog connectors on the master and slave unit as shown in the diagram below.

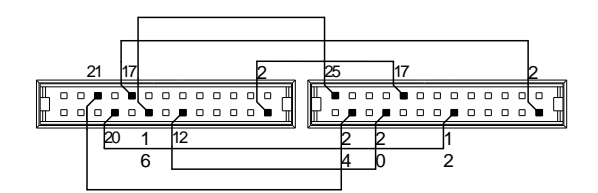

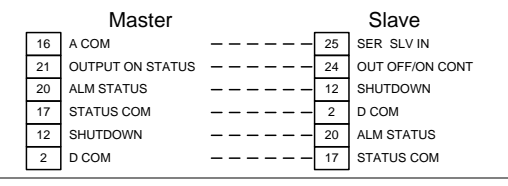

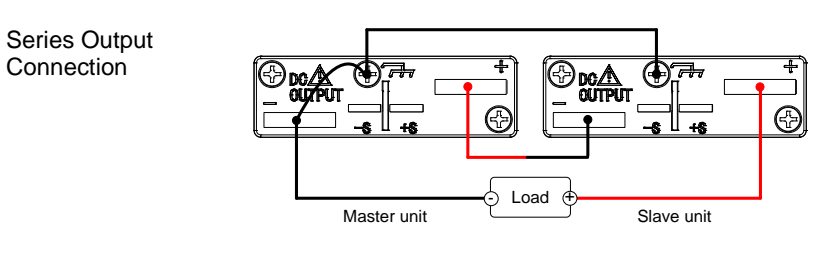

Steps
 Ensure the power is off on both power supplies.
 Choose a master and slave unit.
 Connect the analog connectors for the master and slave unit as shown above.
 Remove the output terminal cover and the protection dummy plug from the analog control connector.
 Connect the master and slave unit in series as shown

- above.
- 6. Reattach the terminal cover.

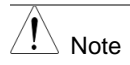

Ensure load cables have sufficient current capacity. Re-attach the protection dummy plug when not in use.

## 2-3-6. Master-Slave Series Operation

| Master-Slave<br>Configuration | Before using the power supplies in series slave units need to be configured.                                                                                                    | es, the master and                                           |
|-------------------------------|----------------------------------------------------------------------------------------------------|--------------------------------------------------------------|
|                               | 1. Configure the OVP and OCP settings for the master unit.                                                                                                    | )r                                                           |
|                               | <ol> <li>For each unit, hold the Function key wh<br/>turning the power on to enter the power<br/>on</li> </ol>                                                                                                    |                                                              |
|                               | <ol> <li>Configure F-93 (Master/Slave) setting feach master/slave unit.</li> </ol>                                                                                                    | or                                                           |
|                               | Unit                                                                                                    | F-93                                                         |
|                               | Master (local or series operation)<br>Slave unit (series)                                                                                                    | 0<br>4                                                       |
|                               | 4. Press the Voltage knob to save configu                                                                                                    | ration setting.                                              |
|                               | 5. Cycle the power on the units (reset the                                                                                                    | power).                                                      |
| Note Note                     | Configuration settings can be checked for both the ma<br>and slave units by pressing the Function key.                                                                                                    |                                                              |
| Operation                     | configured correctly                                                                                                    | es il the units are                                          |
|                               | <ol> <li>Turn on the master and slave unit. The show the voltage of its own unit. The mather combined voltage of both units and Master unit</li> <li>Slave unit</li> <li>Slave unit</li> <li>Coperation of all units is controlled via the master unit. Operation of the master unit same as for a single unit. Please see the operation chapter for details.</li> </ol> | slave unit will only<br>aster unit will show<br>the current. |
|                               | <ol><li>Press the Output key to begin.</li></ol>                                                                                                    | Output                                                       |
|                               |                                                                                                    | •                                                            |
|                               | Only operate the power supplies in seri the same model number.                                                                                                    | es if using units of                                         |

Only a maximum of 2 units can be used in series.

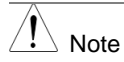

The panel controls are disabled on slave units, including the output key.

## 2-4. Test Script

This section describes how to use the Test function to run, load and save test scripts for automated testing. The Test function is useful if you want to perform a number of tests automatically. The PSW test function can store ten test scripts in memory.

The test data can be read from a USB drive device that you created in CSV format. Please use it in the state that you deleted files other than test.

### 2-4-1. Filename of TestScript

|            | The test files are saved in csv file format.                |
|------------|-------------------------------------------------------------|
| Background | Each file is saved as tXXX.csv, where XXX is the save file  |
|            | number 001~010.                                             |
|            | Please copy from the CD binary file of "tst" extension with |
|            | the same file name.                                         |
|            | It becomes the test set of data in two files.               |

#### 2-4-2. Test Script Settings

| RUN                                   | Runs the chos<br>The script will | sen test script from the internal memory.<br>run by "OUTPUT" key. |  |
|---------------------------------------|----------------------------------|-------------------------------------------------------------------|--|
|                                       | 1-01                             | 1~10                                                              |  |
| Load                                  | Loads a test s                   | cript from the USB drive to the designated                        |  |
| (USB→PSW)                             | save slot in m                   | emory. A script must first be loaded into                         |  |
|                                       | internal memo                    | ry before it can be run.                                          |  |
|                                       | T-02                             | 1~10                                                              |  |
| Export                                | Exports a scri                   | ot from the designated memory save slot to                        |  |
| (PSW→USB)                             | the USB drive                    |                                                                   |  |
| · · · · · · · · · · · · · · · · · · · | T-03                             | 1~10                                                              |  |
| Remove                                | Deletes the ch                   | osen test file from the PSW internal memory.                      |  |
|                                       | T-04                             | 1~10                                                              |  |
| Test Memory                           | Display rema                     | aining capacity of the PSW internal memory.                       |  |
| <b>,</b>                              | T-05                             | 1~1852 (kByte)                                                    |  |
|                                       |                                  |                                                                   |  |

### 2-4-3. Setting the Test Script

Steps

The test script settings (T-01~T-05) are set with the Test key.

1. Press the Test key. The Test key will light up.

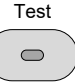

Voltage

Current

Voltage

 $\odot$ 

 $\bigcirc$ 

 The display will show T-01 on the top and the memory no. for T-01 on the bottom. Number that test data is displayed in front of the "Y" memory number, "N" will be displayed if it is not.

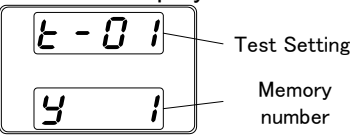

3. Rotate the voltage knob to change the T setting (Test setting).

| RUN         | 1-01 |
|-------------|------|
| Load        | T-02 |
| Export      | T-03 |
| Remove      | T-04 |
| Test Memory | T-05 |

4. Rotate the current knob to choose a memory number.

memory number 1~10

5. Press the Voltage knob to complete the setting.

|                  |                                            | LU   |
|------------------|--------------------------------------------|------|
| Exit Test Script | Press the Test key again to exit the Test  | Test |
| ·                | settings. The Test key light will turn off |      |

# 2-4-4. Load Test Script from USB drive

| Overview |    | <ul> <li>Before a test script can be run, it must first be loaded into a one of the 10 memory save slots. Before loading a test script into memory:</li> <li>Ensure the script file is placed in the root directory.</li> <li>Ensure the file name number corresponds to the memory number that you wish to save to.</li> <li>For example: A test file named t001.tst can only be saved to memory number 01, t002.tst can only be saved to</li> </ul> |  |
|----------|----|----------------------------------------------------------------------------------------------------|--|
| Steps    | 1. | Insert a USB flash drive into the front panel<br>USB-A slot. Ensure the flash drive contains a<br>test script in the root directory.                                                                                                    |  |
|          | 2. | Turn on the power. MS (Mass<br>Storage) will be displayed on the<br>screen after a few seconds if the<br>USB drive is recognized.                                                                                                    |  |
| Note     |    | If the USB drive is not recognized, check to see that the function settings for $F-20 = 1$ (page 60). If not, reinsert the USB flash drive.                                                                                                    |  |
|          | 3. | Configure T-02 (Test Load) to 1~10<br>T-02 1~10 (t001 ~t010)<br>Memory number                                                                                                    |  |
|          | 4. | The script will now be available in the memory slot the script was saved to.                                                                                                    |  |
| Note     |    | Error messages: If you load a file<br>that is not present on the USB drive<br>"Err 002" will be displayed on the<br>display                                                                                                    |  |
|          |    |                                                                                                    |  |

## 2-4-5. Run Test Script

| Overview |    | A test script can be run from one of ten memory slots.                                                                                                    |
|----------|----|----------------------------------------------------------------------------------------------------|
| Steps    | 1. | Before a test script can be run, it must first be loaded<br>into one of the 10 memory save slots. Please check<br>the left edge of the memory number display from<br>becoming "Y".               |
| 2<br>3   |    | Configure T-01 (Run Test) to 1~10<br>T-01 1~10<br>Memory number                                                                                                    |
|          |    | Press the Voltage knob to select the memory number.<br>LOAD:Loading the script<br>WAIT:Loading complete.,Test key is blinking.<br>Press the OUTPUT key to run the test script from the<br>step1. |

| LoRd | ū8īt |
|------|------|
| LOAD | WAIT |

4. Suspend by pressing the OUTPUT key again. Then run from STEP1 Press the OUTPUT button.

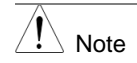

Error messages: If you try to run a test script from an empty memory location "Err 003" will be displayed on the display.

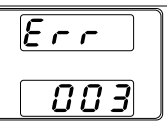

# 2-4-6. Run Test Script (At Startup)

| Overview      |          | The power supply can be configured to automatically run a test script at startup.                                                                                                    |                                                                                           |  |
|---------------|----------|----------------------------------------------------------------------------------------------------|-------------------------------------------------------------------------------------------|--|
| Steps         | 1.<br>2. | Enter the power-on configuration set<br>run the desired test script (T001~T0<br>The selected test script will automa<br>next time the unit is powered on.                                                                                  | ettings and set F-92 to<br>010).<br>tically start to run the                              |  |
| 2-4-7. Export | Tes      | t Script to USB                                                                                                    |                                                                                           |  |
| Overview      |          | <ul> <li>The Export Test function saves a te directory of a USB flash drive.</li> <li>Files will be saved as tXXX.csv when number 001~010 from which the exported from.</li> <li>Files of the same name on the US written over.</li> </ul> | st file to the root<br>ere XXX is the memory<br>test script was<br>SB flash drive will be |  |
| Steps         | 1.       | Insert a USB flash drive into the from USB-A slot.                                                                                                    | nt panel                                                                                  |  |
|               | 2.       | Turn on the power. MS (Mass<br>Storage) will be displayed on the<br>screen after a few seconds if the<br>USB drive is recognized.                                                                                                    |                                                                                           |  |
| Note          |          | If the USB drive is not recognized, of function settings for $F-20 = 1$ (page USB flash drive.                                                                                                    | check to see that the 60). If not, reinsert the                                           |  |
|               | 3.       | Configure T-03 (Test Export) to 0~1<br>T-03 1~10<br>Memory number                                                                                                    | 0 (save memory slot)                                                                      |  |
|               | 4.       | The script will now be copied to the                                                                                                    | USB flash drive.                                                                          |  |
| Note          |          | Error messages: If you try to<br>export a test script from an empty<br>memory location "Err 003" will be<br>displayed on the display.                                                                                                    |                                                                                           |  |

## 2-4-8. Remove Test Script

| Overview | The Remove Test function will delete a test script from the internal memory.                                                          |
|----------|----------------------------------------------------------------------------------------------------|
| Steps    | <ol> <li>Select T-04 (Test Remove) and choose which test<br/>script to remove from the internal memory.<br/>T-04 1~10</li> </ol>      |
|          | Memory number                                                                                                    |
|          | 2. The test script will be removed from the internal memory.                                                                          |
| Note     | Error messages: If you try to<br>remove a test script from an empty<br>memory location "Err 003" will be<br>displayed on the display. |
|          |                                                                                                    |

## 2-4-9. Test Memory

| Overview | Display remaining capacity of the PSW internal memory.                                            |
|----------|---------------------------------------------------------------------------------------------------|
| Steps 1. | Select T-05 (Test memory)<br>T-05 1~1852 (kByte)<br>Test Memory<br>This function is display only. |

#### 2-4-10. Data structure of the test Script

Test consists of two files. Extension requires both binary files and text data tst of csv.

Editing of test data in the text edit in the editor Excel or CSV file.

If you do all of the previous line, you can omit the item. Please note that you can not omit only step1.

The line will not be interpreted to describe "memo" in the first column.

It does not change the contents of the "tst" file.

Please use it to copy from the User Manual CD for 10 files (t001.tst ~ t010.tst).

#### Sample file

|    | A            | В     | С       | D         | E           | F           | G      | Н      | I       | J        | K          | L          | M          | N          |
|----|--------------|-------|---------|-----------|-------------|-------------|--------|--------|---------|----------|------------|------------|------------|------------|
| 1  | memo         | PSW_T | 002.csv |           |             |             |        |        |         |          |            |            |            |            |
| 2  | DisplayItems | PI    |         |           |             |             |        |        |         |          |            |            |            |            |
| 3  | Cycle        | 3     | 5       | 8         |             |             |        |        |         |          |            |            |            |            |
| 4  | Step         | Point | Output  | Time(sec) | Voltage (V) | Current (A) | OVP(V) | OCP(A) | Bleader | I-V Mode | Vsr u(V/s) | Vsr d(V/s) | Isr u(A/s) | Isr d(A/s) |
| 5  | 1            | Start | ON      | 1.0       | 3.0         | 1.0         | MAX    | MAX    | ON      | CVHS     | MAX        | MAX        | MAX        | MAX        |
| 6  | 2            |       | ON      | 1.5       | 3.5         | 1.0         |        |        |         |          |            |            |            |            |
| 7  | 3            |       | ON      | 2.0       | 4.0         | 1.0         |        |        |         |          |            |            |            |            |
| 8  | 4            |       | ON      | 2.5       | 4.5         | 1.0         |        |        |         |          |            |            |            |            |
| 9  | 5            |       | ON      | 3.0       | 5.0         | 1.0         |        |        |         |          |            |            |            |            |
| 10 | 6            |       | ON      | 3.5       | 5.5         | 1.0         |        |        |         |          |            |            |            |            |
| 11 | 7            |       | ON      | 4.0       | 6.0         | 1.0         |        |        |         |          |            |            |            |            |
| 12 | 8            |       | ON      | 4.5       | 6.5         | 1.0         |        |        |         |          |            |            |            |            |
| 13 | 9            |       | ON      | 2.0       | 7.0         | 1.0         |        |        |         |          |            |            |            |            |
| 14 | 10           | END   | OFF     | 2.0       | 7.5         | 1.0         |        |        |         |          |            |            |            |            |
| 15 |              |       |         |           |             |             |        |        |         |          |            |            |            |            |

```
memo, PSW_T002.csv,,,,,,,,,,
DisplayItems, PI,,,,,,,
Cycle, 3, 5, 8, ,,,,,,,
Step, Point, Output, sec, Voltage (V), Current (A), OVP (V), OCP (A), Bleader,
I-V Mode, Vsr u (V/s), Vsr d (V/s), Isr u (A/s), Isr d (A/s)
1, Start, ON, 1, 3, 1, MAX, MAX, ON, CVHS, MAX, MAX, MAX
2, , ON, 1. 5, 3. 5, 1, ,,,,,,
3, , ON, 2, 4, 1, ,,,,,,
4, , ON, 2. 5, 4. 5, 1, ,,,,,,
5, , ON, 3, 5, 1, ,,,,,,
6, , ON, 3. 5, 5. 5, 1, ,,,,,,
7, , ON, 4, 6, 1, ,,,,,,
8, , ON, 4. 5, 6. 5, 1, ,,,,,,
10, END, OFF, 2, 7. 5, 1, ,,,,,,
```

| Title |                       | unit | value                                  |
|-------|-----------------------|------|----------------------------------------|
| CYC   | LE Setting(mandatory) |      | Set "CYCLE"                            |
|       | Loop Count            |      | 0(infinity)/1~100000000                |
|       | Loop Start            |      | 1~19999                                |
|       | Loop End              |      | 2~20000                                |
| Disp  | playItem setting      |      | Set "DisplayItems"                     |
|       | Item                  |      | VI Voltage / Current                   |
|       |                       |      | PI Power / Current                     |
|       |                       |      | VP Voltage / Power                     |
| Sett  | ing Values            | Unit | Value                                  |
| Step  | (mandatory)           |      | Title / Number                         |
| Poir  | nt(mandatory)         |      | START:1                                |
|       |                       |      | Mid: Blank                             |
|       |                       |      | END: Last Point                        |
| OUT   | PUT(mandatory)        |      | ON/OFF                                 |
| Hold  | ding time(mandatory)  | sec  | 0, 0.05~100000.00                      |
|       |                       |      | Resolution:0.01 sec                    |
|       |                       |      | 0:Skip the execution                   |
|       |                       |      | (Time error occurs total time lag will |
|       |                       |      | occur Skip.)                           |
| Volta | age                   | V    | Value or MAX/MIN (See ratings)         |
| Curr  | ent                   | A    | Value or MAX/MIN (See ratings)         |
|       |                       | V    | Value or MAX/MIN (See ratings)         |
| OCH   |                       | A    | Value or MAX/MIN (See ratings)         |
| Blee  | der                   |      | ON/OFF                                 |
| V-I N | lode                  |      | CVHS: CV High speed priority           |
|       |                       |      | CCHS:CC High speed priority            |
|       |                       |      | CVLS:CV slew rate priority             |
|       |                       |      | CCLS:CC slew rate priority             |
| V SI  | ew Rate up            | V/s  | Value or MAX/MIN (See ratings)         |
| V SI  | ew Rate down          | V/s  | Value or MAX/MIN (See ratings)         |
| A SI  | ew Rate up            | A/s  | Value or MAX/MIN (See ratings)         |
| A SI  | ew Rate down          | A/s  | Value or MAX/MIN (See ratings)         |

2-4-11. Setting values of the test Script

Set of items that are not mandatory, you can omit the input when the same content as the previous step. Please delete any line blank.

The number of steps is limited to free memory area, but it is up to step up to 20000. Setting of time is 0.01 seconds resolution, 0.05 seconds in the shortest.

You must be careful follow-up of the setting so constrained by the setting and load conditions. The 0 second setting may not be possible depending on the version.

# **3 CONFIGURATION**

Configuration of the PSW power supplies is divided into five different configuration settings: Normal Function, USB/GP-IB, LAN, Power ON Configuration, Calibration Settings and System Settings. Power ON Configuration differs from the other settings in that the settings used with Power ON Configuration settings can only be set during power up. The other configuration settings can be changed when the unit is already on. This prevents some important configuration parameters from being changed inadvertently. Power ON Configuration settings are numbered F-90 to F-95 and the other configuration settings are numbered F-00 to F-61 and F-88 to F-89.

### **3-1.** Configuration Table

Please use the configuration settings listed below when applying the configuration settings.

| Normal Functionsetting    | Settings | Setting range                                                     |
|---------------------------|----------|-------------------------------------------------------------------|
| Output ON delay time      | F-01     | 0.00s~99.99s                                                      |
| Output OFF delay time     | F-02     | 0.00s~99.99s                                                      |
| V-I mode slew rate select | F-03     | 0 = CV high speed priority                                        |
|                           |          | 1 = CC high speed priority                                        |
|                           |          | 2 = CV slew rate priority                                         |
|                           |          | 3 = CC slew rate priority                                         |
| Rising voltage slew rate  | F-04     | 0.01V/s~60.00V/s (PSW-XXL30)                                      |
|                           |          | 0.1V/s~160.0V/s (PSW-XXL80)                                       |
|                           |          | 0.1V/s~320.0V/s (PSW-XXM160)                                      |
|                           |          | 0.1V/s~500.0V/s (PSW-XXM250)                                      |
|                           |          | 1V/s ~1600V/s (PSW-XXH800)                                        |
| Falling voltage slew rate | F-05     | 0.01V/s~60.00V/s (PSW-XXL30)                                      |
|                           |          | 0.1V/s~160.0V/s (PSW-XXL80)                                       |
|                           |          | 0.1V/s~320.0V/s (PSW-XXM160)                                      |
|                           |          | 0.1V/s~500.0V/s (PSW-XXM250)                                      |
|                           |          | 1V/s ~1600V/s (PSW-XXH800)                                        |
| Rising current slew rate  | F-06     | 0.01A/s~72.00A/s (PSW-360L30)                                     |
|                           |          | 0.1A/s~144.0A/s (PSW-720L30)                                      |
|                           |          | 0.1A/s~216.0A/s (PSW-1080L30)                                     |
|                           |          | 0.01A/s~27.00A/s (PSW-360L80)                                     |
|                           |          | 0.01A/s~54.00A/s (PSW-720L80)                                     |
|                           |          | 0.01A/s~81.00A/s (PSW-1080L80)                                    |
|                           |          | 0.01A/s~14.40A/s (PSW-360M160)                                    |
|                           |          | 0.01A/s~28.80A/s (PSW-720M160)                                    |
|                           |          | 0.01A/s~43.20A/s (PSW-1080M160)                                   |
|                           |          | 0.001A/s ~ 9.000A/s (PSW-360M250)                                 |
|                           |          | $0.01A/s \sim 18.00A/s (PSW-720M250)$                             |
|                           |          | $0.01A/s \sim 27.00A/s (PSW-1080W250)$                            |
|                           |          | $0.001 \text{ A/s} \sim 2.880 \text{ A/s} (PSW-360 \text{ B800})$ |
|                           |          | $0.001 \text{ A/S} \sim 5.760 \text{ A/S} (PSW-720 \text{ H800})$ |
|                           |          | 0.001A/S ~ 8.640A/S (PSVV-1080H800)                               |

| Falling current slew rate   | F-07        | 0.01A/s~72.00A/s (PSW-360L30)                                                                                                    |
|-----------------------------|-------------|----------------------------------------------------------------------------------------------------|
| a anny content siew rate    |             | 0 1A/s~144 0A/s (PSW-720L30)                                                                                                    |
|                             |             | $0.14/s_{216} 0.04/s (PSW-1080130)$                                                                                                    |
|                             |             | $0.014/s^27.004/s$ (PSW-360180)                                                                                                    |
|                             |             | 0.014/s~54.004/s (PSW-7201.80)                                                                                                    |
|                             |             | $0.014/s \sim 81.004/s$ (PSW-120200)                                                                                                    |
|                             |             | 0.01  /s = 14.40  /s (PSW-360M160)                                                                                                    |
|                             |             | 0.01A/s ~ 14.40A/s (FSW-S00W100)                                                                                                    |
|                             |             | 0.01  A/s = 20.00  A/s (1.500  F 2000  I 0.000  I 0.000  I 0.000  I 0.000  I 0.000  I 0.000  I 0.000  I 0.0000  I 0.0000  I 0.0000  I 0.0000  I 0.0000  I 0.0000  I 0.0000  I 0.0000  I 0.0000  I 0.0000  I 0.0000  I 0.0000  I 0.0000  I 0.0000  I 0.0000  I 0.0000  I 0.0000  I 0.00000  I 0.00000  I 0.00000  I 0.00000  I 0.00000  I 0.00000  I 0.00000  I 0.00000  I 0.0000000000000000000000000000000000 |
|                             |             | $0.014/s \sim 43.207/s$ (F3W-1000W100)                                                                                                    |
|                             |             | $0.001 \text{A/s} \sim 9.000 \text{A/s} (1.500-50000250)$                                                                                                    |
|                             |             | $0.01A/s \sim 10.00A/s (PSW-720W250)$                                                                                                    |
|                             |             | $0.014/5 \sim 27.004/5 (FSW-1000W250)$                                                                                                    |
|                             |             | $0.001A/s \sim 2.000A/s (FSW-3001000)$                                                                                                    |
|                             |             | $0.001A/s \sim 5.700A/s (FSW-7201000)$                                                                                                    |
| Internal registeres setting | F 00        | $0.001A/S \sim 0.040A/S (FSW-1000H000)$                                                                                                    |
| internal resistance setting | F-00        | $0.0002 \sim 0.03322 (PSW-300L30)$                                                                                                    |
|                             |             | $0.00002^{-0.417}\Omega$ (FSW-720L30)                                                                                                    |
|                             |             | $0.0002^{-0.27022}$ (FSW-1000L30)                                                                                                    |
|                             |             | $0.0002^{-3.92022}$ (FSW-300L00)                                                                                                    |
|                             |             | $0.00002^{2}.90502 (FSW-720L00)$                                                                                                    |
|                             |             | 0.00002~1.97522 (PSW-1060L60)                                                                                                    |
|                             |             | $0.00002^{2}2.22202 (FSW-300W100)$                                                                                                    |
|                             |             | $0.00002^{-11.11102}$ (PSW-720W100)                                                                                                    |
|                             |             | $0.00002^{-7.407}(100000100)$                                                                                                    |
|                             |             | $0.0002 \sim 55.5502 (PSW-36000250)$                                                                                                    |
|                             |             | $0.0002 \sim 27.7702 (PSW-720W250)$                                                                                                    |
|                             |             | $0.0002 \sim 18.5102 (PSW-1080W250)$                                                                                                    |
|                             |             | $0.0\Omega \sim 555.5\Omega (PSW-360H800)$                                                                                                    |
|                             |             | $0.002 \sim 277.802 (PSW-720H800)$                                                                                                    |
|                             | <b>F</b> 00 | $0.0\Omega \sim 185.1\Omega (PSW-1080H800)$                                                                                                    |
| Bleeder circuit control     | F-09        | 0 = OFF, 1 = ON, 2 = AUTO                                                                                                    |
| Buzzer ON/OFF control       | F-10        | 0 = OFF, 1 = ON                                                                                                    |
| Measurement Average         | F-17        | 0 = Low, 1 = Middle, 2 = High                                                                                                    |
| Setting                     | F 40        | 0 Devial la clus ellever extract eff                                                                                                    |
| LOCK MODE                   | F-19        | U = Panel lock: allow output off                                                                                                    |
| USB/CD ID acttings          |             | I = Panel lock: allow output on/off                                                                                                    |
| Erept papel USB State*      | E 20        | 0 - Abaant 1 - Maga Storago                                                                                                    |
| Poor panel USB State*       | F-20        | 0 = Absent, 1 = Mass Storage                                                                                                    |
| Real parter USB State       | F-21        | 0 = ADSEIII, 2 = 0.5D-CDC,                                                                                                    |
|                             | <b>F</b> 00 | 3 = GPIB adapter, 5 = RS-232C adapter                                                                                                    |
| Rear panel USB mode         | F-22        | U = Disable, 1 = I/F adaptor,                                                                                                    |
|                             | F 00        | 2 = 0SB CDC, 3 = 0SB CDC(Full Speed)                                                                                                    |
| GP-IB address               | F-23        | 0~30                                                                                                    |
| LAN Settings                | <b>F</b> 00 |                                                                                                    |
|                             | F-30        |                                                                                                    |
| MAC address-2*              | F-31        |                                                                                                    |
| MAC address-3*              | F-32        | 0x00~0xFF                                                                                                    |
| MAC address-4*              | F-33        | 0x00~0xFF                                                                                                    |
| MAC address-5*              | F-34        | 0x00~0xFF                                                                                                    |

| MAC address-6*       | F-35    | 0x00~0xFF                           |
|----------------------|---------|-------------------------------------|
| LAN                  | F-36    | 0 = Disable, 1 = Enable             |
| DHCP                 | F-37    | 0 = Disable, 1 = Enable             |
| IP address-1         | F-39    | 0~255                               |
| IP address-2         | F-40    | 0~255                               |
| IP address-3         | F-41    | 0~255                               |
| IP address-4         | F-42    | 0~255                               |
| Subnet Mask-1        | F-43    | 0~255                               |
| Subnet Mask-2        | F-44    | 0~255                               |
| Subnet Mask-3        | F-45    | 0~255                               |
| Subnet Mask-4        | F-46    | 0~255                               |
| Gateway-1            | F-47    | 0~255                               |
| Gateway-2            | F-48    | 0~255                               |
| Gateway-3            | F-49    | 0~255                               |
| Gateway-4            | F-50    | 0~255                               |
| DNS address -1       | F-51    | 0~255                               |
| DNS address -2       | F-52    | 0~255                               |
| DNS address -3       | F-53    | 0~255                               |
| DNS address -4       | F-54    | 0~255                               |
| Sockets active       | F-57    | 0 = Disable, 1 = Enable             |
| Web Server active    | F-59    | 0 = Disable, 1 = Enable             |
| Web password active  | F-60    | 0 = Disable, 1 = Enable             |
| Web setting password | F-61    | 0000~9999                           |
| RS-232C(GUR-001/GU   | R-001A) |                                     |
| Baudrate             | F-71    | 0(1200bps)~7(115200bps)             |
| Data length          | F-72    | 0(7bit), 1(8bit)                    |
| Parity               | F-73    | 0(none), 1(odd), 2(even)            |
| Stop bit             | F-74    | 0(1bit), 1(2bit)                    |
| System Settings      |         |                                     |
| Factory Set Value    | F-88    | 0 = Disable                         |
|                      |         | 1 = Return to factory settings      |
| Show Version         | F-89    | 0, 1 = PSW version                  |
|                      |         | 2, 3 = PSW build year               |
|                      |         | 4, 5 = PSW build month/day          |
|                      |         | 6, 7 = Keyboard CPLD version        |
|                      |         | 8, 9 = Analog-Control CPLD version  |
|                      |         | A, B = Reserved                     |
|                      |         | C, D = Kernel build year            |
|                      |         | E, F = Kernel build month/day       |
|                      |         | G, H = Test command version         |
|                      |         | I, J = Test command build year      |
|                      |         | K, L = Test command build month/day |
|                      |         | M, N = USB Driver version           |

| Power On Configuration Settings* |                       |                                                                                                    |  |  |
|----------------------------------|-----------------------|----------------------------------------------------------------------------------------------------|--|--|
| CV Control                       | F-90                  | 0 = Panel control (local)<br>1 = External voltage control<br>2 = External resistance control<br>(Ext-R 10k $\Omega$ = Vo, max)<br>3 =External resistance control<br>(Ext-R10k $\Omega$ = 0)                                                      |  |  |
| CC Control                       | F-91                  | $\begin{array}{l} 0 = \mbox{Panel control (local)} \\ 1 = \mbox{External voltage control} \\ 2 = \mbox{External resistance control} \\ (Ext-R 10k\Omega = lo,max) \\ 3 = \mbox{External resistance control} \\ (Ext-R10k\Omega = 0) \end{array}$ |  |  |
| Power-ON Output                  | F-92                  | 0 = OFF at startup,1 = On at startup<br>t001 ~ t010 = run testscript t001 ~ t010                                                                                                    |  |  |
| Master/Slave                     | F-93                  | 0 = Master/Local<br>1 = Master/Parallel1<br>2 = Master/Parallel2<br>3 = Slave/Parallel<br>4 = Slave/Series(30V,80V,160V models)                                                                                                    |  |  |
| External Out Logic               | F-94                  | 0 = High ON, 1 = Low ON                                                                                                    |  |  |
| Power Switch trip                | F-95                  | 0 = Enable, 1 = Disable                                                                                                    |  |  |
| Calibration Settings*            |                       |                                                                                                    |  |  |
| Calibration                      | F-00                  | 0000 ~ 9999                                                                                                    |  |  |
| Note                             | Power On an power up. | nd Calibration settings can only be set during                                                                                                    |  |  |

### **3-2. Normal Function Settings**

Output ON Delay Time Delays turning the output on for a designated amount of time. The Delay indicator will light when the Delay time is not 0. Note: The Output ON Delay Time setting has a maximum deviation (error) of 20ms. The Output ON Delay Time setting is disabled when the output is set to external control. F - D I

F-01

0.00s~99.99s

| Output OFF Delay Delays turning the output off for a designated amoun time. The Delay indicator will light when the Delay time of 0 |                                                             |  |  |  |  |
|----------------------------------------------------------------------------------------------------|-------------------------------------------------------------|--|--|--|--|
|                                                                                                    |                                                             |  |  |  |  |
|                                                                                                    | Note: The Output OFF Delay Time setting has a maximum       |  |  |  |  |
|                                                                                                    | deviation (error) of 20ms. The Output OFF Delay Time        |  |  |  |  |
|                                                                                                    | setting is disabled when the output is set to external      |  |  |  |  |
|                                                                                                    | control.                                                    |  |  |  |  |
|                                                                                                    |                                                             |  |  |  |  |
|                                                                                                    |                                                             |  |  |  |  |
|                                                                                                    | F-02 0.00s~99.99s                                           |  |  |  |  |
| V-I Mode                                                                                                    | Selects High Speed Priority or Slew Rate Priority for CV or |  |  |  |  |
|                                                                                                    | CC mode. The voltage or current slew rate can only be       |  |  |  |  |
|                                                                                                    | edited if CC/CV Slew Rate Priority is selected. The ISR     |  |  |  |  |
|                                                                                                    | indicator will be lit for CC Slew Rate Priority and the VSR |  |  |  |  |
|                                                                                                    | indicator will be lit for CV Slew Rate Priority.            |  |  |  |  |
|                                                                                                    | Note: CC and CV Slew Rate Priority mode are disabled        |  |  |  |  |
|                                                                                                    | when voltage/current output is set to external              |  |  |  |  |
|                                                                                                    | control.                                                    |  |  |  |  |
|                                                                                                    | CC Slew Rate priority                                       |  |  |  |  |
|                                                                                                    |                                                             |  |  |  |  |
|                                                                                                    |                                                             |  |  |  |  |
|                                                                                                    | -<br>E-03 0 - CV high speed priority                        |  |  |  |  |
|                                                                                                    | 1 - CC high speed priority                                  |  |  |  |  |
|                                                                                                    | 2 - CV slew rate priority                                   |  |  |  |  |
|                                                                                                    | 3 = CC slew rate priority                                   |  |  |  |  |
| Rising Voltage                                                                                                    | Sets the rising voltage slew rate. Only applicable if V-I   |  |  |  |  |
| Slew Rate                                                                                                    | Mode is set to CV Slew Rate Priority                        |  |  |  |  |
|                                                                                                    | $F-04 = 0.01V/s \sim 60.00V/s (PSW-XXL30)$                  |  |  |  |  |
|                                                                                                    | 0.1V/s~160.0V/s (PSW-XXI 80)                                |  |  |  |  |
|                                                                                                    | $0.1V/s \sim 320.0V/s$ (PSW-XXM160)                         |  |  |  |  |
|                                                                                                    | 0.1V/s~500.0V/s (PSW-XXM250)                                |  |  |  |  |
|                                                                                                    | 1V/s ~1600V/s (PSW-XXH800)                                  |  |  |  |  |
| Falling Voltage                                                                                                    | Sets the falling voltage slew rate. Only applicable if V-I  |  |  |  |  |
| Slew Rate                                                                                                    | Mode is set to CV Slew Rate Priority.                       |  |  |  |  |
|                                                                                                    | F-05 0.01V/s~60.00V/s (PSW-XXL30)                           |  |  |  |  |
|                                                                                                    | 0.1V/s~160.0V/s (PSW-XXL80)                                 |  |  |  |  |
|                                                                                                    | 0.1V/s~320.0V/s (PSW-XXM160)                                |  |  |  |  |
|                                                                                                    | 0.1V/s~500.0V/s (PSW-XXM250)                                |  |  |  |  |
|                                                                                                    | 1V/s ~1600V/s (PSW-XXH800)                                  |  |  |  |  |
| Rising Current                                                                                                    | Sets the rising current slew rate. Only applicable if V-I   |  |  |  |  |
| Slew Rate                                                                                                    | Mode is set to CC Slew Rate Priority.                       |  |  |  |  |
|                                                                                                    | ,                                                           |  |  |  |  |

| Falling Current       Sets the falling current slew rate. Only applicable if V-I         Slew Rate       Mode is set to CC Slew Rate Priority.         F-07       0.01A/s~72.00A/s (PSW-360L30)         0       1A/s~144.0A/s (PSW-720I 30) |
|----------------------------------------------------------------------------------------------------|
| Slew Rate         Mode is set to CC Slew Rate Priority.           F-07         0.01A/s~72.00A/s (PSW-360L30)           0.1A/s~144.0A/s (PSW-720L30)                                                                                         |
| F-07 0.01A/s~72.00A/s (PSW-360L30)<br>0.1A/s~144.0A/s (PSW-720L30)                                                                                                    |
| 0 1A/s~144 0A/s (PSW-720L30)                                                                                                    |
| 0.1700 111.0700 (1000 120200)                                                                                                    |
| 0.1A/s~216.0A/s (PSW-1080L30)                                                                                                    |
| 0.01A/s~27.00A/s (PSW-360L80)                                                                                                    |
| 0.01A/s~54.00A/s (PSW-720L80)                                                                                                    |
| 0.01A/s~81.00A/s (PSW-1080L80)<br>0.01A/s_14.40A/s (PSW-260M160)                                                                                                    |
| 0.01A/s~14.40A/s (PSW-300M160)<br>0.01A/s~28.80A/s (PSW-720M160)                                                                                                    |
| 0.01A/s~20.00A/s (PSW-7200100)<br>0.01A/s~43.20A/s (PSW-1080M160)                                                                                                    |
| 0.001A/s~43.207/3 (1.500-10000000)<br>0.001A/s~9.0000A/s (PSW-360M250)                                                                                                    |
| 0.014/s ~ 18.000/v3 (1.6W 3000/200)                                                                                                    |
| 0.01A/s ~ 27.00A/s (PSW-1080M250)                                                                                                    |
| 0.001A/s ~ 2.880A/s (PSW-360H800)                                                                                                    |
| 0.001A/s ~ 5.760A/s (PSW-720H800)                                                                                                    |
| 0.001A/s ~ 8.640A/s (PSW-1080H800)                                                                                                    |
| Internal Sets the internal resistance of the power supply                                                                                                    |
| Resistance F-08 0.000Ω~0.833Ω (PSW-360L30)                                                                                                    |
| Settings 0.000Ω~0.417Ω (PSW-720L30)                                                                                                    |
| 0.000Ω~0.278Ω (PSW-1080L30)                                                                                                    |
| 0.000Ω~5.926Ω (PSW-360L80)                                                                                                    |
| 0.000Ω~2.963Ω (PSW-720L80)                                                                                                    |
| 0.00002~1.97502 (PSW-1080L80)                                                                                                    |
| 0.0000~22.22222 (PSW-300W160)<br>0.0000~11.1110 (PSW/320M160)                                                                                                    |
| 0.0002*11.1112(F3W-720W100)<br>0.0000~7.4070(PSW-1080M160)                                                                                                    |
| $0.000 \simeq 55.550$ (PSW-360M250)                                                                                                    |
| 0.000 ~ 27.770 (PSW-720M250)                                                                                                    |
| $0.00\Omega \sim 18.51\Omega$ (PSW-1080M250)                                                                                                    |
| 0.0Ω ~ 555.5Ω (PSW-360H800)                                                                                                    |
| 0.0Ω ~ 277.8Ω (PSW-720H800)                                                                                                    |
| 0.0Ω ~ 185.1Ω (PSW-1080H800)                                                                                                    |

| Bleeder Control                              | Bleeder co<br>set to AUT<br>when the c<br>output is tu<br>capacitors<br>The AUTO<br>1.59 or abo<br>F-09 | ontrol turns ON/OFF the bleeder resistor. When<br>O the bleeder resistor is automatically turned on<br>output is turned on and turned off when the<br>urned off. Bleeder resistors discharge the filter<br>after power is turned off as a safety measure.<br>setting is only applicable to firmware version<br>ove.<br>0 = OFF, $1 = ON$ , $2 = AUTO$ |
|----------------------------------------------|----------------------------------------------------------------------------------------------------|----------------------------------------------------------------------------------------------------|
| Buzzer ON/OFF                                | Turns the t<br>with alarm<br>F-10                                                                       | buzzer sound on or off. The buzzer is associated<br>sounds and keypad entry sounds.<br>0 = OFF, $1 = ON$                                                                                                    |
| Measurement<br>Average Settings              | Determine<br>Only availa<br>F-17                                                                        | s the level of smoothing for the average setting<br>able for firmware version 1.5 or above.<br>0 = Low, 1 = Middle, 2 = High                                                                                                    |
| Lock Mode                                    | Determine<br>lock is on.<br>above.<br>F-19                                                              | s the behavior of the Output key when the panel<br>Only available for firmware version 1.54 or<br>0 = Panel lock: allow output off<br>1 = Panel lock: allow output on/off                                                                                                    |
| 3-3. USB/GP-IB/R<br>Front Panel USB<br>State | S-232C Set<br>Displays th<br>not configu                                                                | t <b>tings</b><br>ne front panel USB-A port state. This setting is<br>urable.<br>0 – Absent 1 – Mass Storage                                                                                                    |
| Rear Panel USB                               | Displays th                                                                                             | the rear panel USB-B port state. This setting is not le.<br>0 = Absent 2 = USB-CDC                                                                                                    |
|                                              | F-21                                                                                                    | 3 = GPIB adapter, $5 = RS-232C$ adapter                                                                                                    |
| Rear Panel USB                               | Sets the re                                                                                             | ear panel USB mode.                                                                                                    |
| Mode                                         | F-22                                                                                                    | 0 = Disable, 1 = I/F adapter,<br>2 = USB CDC, 3 = USB CDC(Full Speed)                                                                                                    |
| GP-IB Address                                | Sets the G                                                                                              | P-IB address                                                                                                    |
|                                              | F-23                                                                                                    | 0~30                                                                                                    |
| RS-232C<br>Baud rate                         | Set the RS                                                                                              | 5-232C settings<br>0(1200bps)、1(2400bps)、2(4800bps)、                                                                                                    |
|                                              | F-71                                                                                                    | 3(9600bps)、4(19200bps)、5(38400bps)、<br>6(57400bps)、7(115200bps)                                                                                                    |
| Data bit                                     | F-72                                                                                                    | 0(7  bit) = 1(8  bit)                                                                                                    |
| Parity                                       | F-73                                                                                                    | 0(none), $1(odd)$ , $2(even)$                                                                                                    |
| Stop bit                                     | F-74                                                                                                    | 0(1bit), 1(2bit)                                                                                                    |

### 3-4. LAN Settings

| MAC Address | Displays the l configurable. | Displays the MAC address 1~6. This setting is not configurable. |  |  |  |
|-------------|------------------------------|-----------------------------------------------------------------|--|--|--|
|             | F-30~F-35                    | 0x00~0xFF                                                       |  |  |  |
|             |                              |                                                                 |  |  |  |

| LAN                    | Turns Ethe                                            | rnet on or off.                                        |  |  |  |  |
|------------------------|-------------------------------------------------------|--------------------------------------------------------|--|--|--|--|
|                        | F-36                                                  | 0 = Disable, 1 = Enable                                |  |  |  |  |
| DHCP                   | Turns DHC                                             | P on or off.                                           |  |  |  |  |
|                        | F-37                                                  | 0 = Disable, 1 = Enable                                |  |  |  |  |
| IP Address             | Sets the de                                           | ault IP address. IP address 1~4 splits the IP          |  |  |  |  |
| 1~4                    | address int                                           | address into four sections.                            |  |  |  |  |
|                        | (F-39 : F-40                                          | (F-39 : F-40 : F-41 : F-42)                            |  |  |  |  |
|                        | (0~255 : 0~                                           | -255 : 0~255 : 0~255)                                  |  |  |  |  |
| Subnet Mask            | Sets the su                                           | bnet mask. The subnet mask is split into four          |  |  |  |  |
| 1~4                    | parts.                                                |                                                        |  |  |  |  |
|                        | (F-43 : F-44                                          | 4 : F-45: F-46)                                        |  |  |  |  |
|                        | (0~255 : 0~                                           | -255 : 0~255 : 0~255)                                  |  |  |  |  |
| Gateway                | Sets the ga                                           | Sets the gateway address. The gateway address is split |  |  |  |  |
| 1~4                    | into 4 parts.                                         |                                                        |  |  |  |  |
|                        | (F-47 : F-48                                          | 8 : F-49 : F-50)                                       |  |  |  |  |
|                        | (0~255 : 0~255 : 0~255 : 0~255)                       |                                                        |  |  |  |  |
| DNS Address            | Sets the DNS address. The DNS address is split into 4 |                                                        |  |  |  |  |
| 1~4                    | parts.                                                |                                                        |  |  |  |  |
|                        | (F-51 : F-52                                          | (F-51 : F-52 : F-53 : F-54)                            |  |  |  |  |
|                        | (0~255 : 0~                                           | -255 : 0~255 : 0~255)                                  |  |  |  |  |
| Sockets active         | Enables W                                             | ebSocket connections.                                  |  |  |  |  |
|                        | F-57                                                  | 0 = Disable, 1 = Enable                                |  |  |  |  |
| Web server<br>active   | Turns Web                                             | server control on/off.                                 |  |  |  |  |
|                        | F-59                                                  | 0 =Disable, 1 = Enable                                 |  |  |  |  |
| Web Password<br>active | Turns a we                                            | b password on/off.                                     |  |  |  |  |
|                        | F-60                                                  | 0 = Enable, 1 = Disable                                |  |  |  |  |
| Web Password           | Sets the W                                            | eb password.                                           |  |  |  |  |
|                        | F-61                                                  | 0000 ~ 9999                                            |  |  |  |  |
|                        |                                                       |                                                        |  |  |  |  |

# 3-5. System Settings

| Factory Set Value | Returns the PSW to the factory default settings.<br>See page 26 for a list of the default settings.                                                   |  |  |  |
|-------------------|----------------------------------------------------------------------------------------------------|--|--|--|
|                   |                                                                                                    |  |  |  |
|                   | (Test Script settings is not initialized.)                                                                                                    |  |  |  |
|                   | F-88 0 = Disable,                                                                                                    |  |  |  |
|                   | <ol> <li>1 = Return to factory default settings.</li> </ol>                                                                                           |  |  |  |
| Show Version      | Displays the PSW version number, build date, keyboard version, analog-control version, kernel build, test command version and test command build date |  |  |  |

| F-89 | 0, 1 | = PSW version                  |
|------|------|--------------------------------|
|      | 2, 3 | = PSW build year               |
|      | 4, 5 | = PSW build month/day          |
|      | 6, 7 | = Keyboard CPLD version        |
|      | 8, 9 | = Analog-Control CPLD version  |
|      | А, В | = Reserved                     |
|      | C, D | = Kernel build year            |
|      | E, F | = Kernel build month/day       |
|      | G, H | = Test command version         |
|      | I, J | = Test command build year      |
|      | K, L | = Test command build month/day |
|      | M, N | = USB Driver version           |

# 3-6. Power On Configuration Settings

| CV Control         | Sets the constant voltage (CV) control mode between local<br>and external voltage/resistance control. For external voltage<br>control, see page 67 (External Voltage Control of Voltage<br>Output) and page 70 (External Resistance Control of<br>Voltage Output). |                                                                                                    |  |  |
|--------------------|----------------------------------------------------------------------------------------------------|----------------------------------------------------------------------------------------------------|--|--|
|                    | F-90                                                                                                    | 0 = Panel control (local)                                                                                                    |  |  |
|                    |                                                                                                    | 1 = External voltage control                                                                                                    |  |  |
|                    |                                                                                                    | 2 = External resistance control                                                                                                    |  |  |
|                    |                                                                                                    | $(Ext-R \ 10k\Omega = Vo \ ,max)$                                                                                                    |  |  |
|                    |                                                                                                    | 3 = External resistance control                                                                                                    |  |  |
|                    |                                                                                                    | $(Ext-R10k\Omega = 0)$                                                                                                    |  |  |
| CC Control         | Sets the constant<br>and external volta<br>external voltage of<br>Control of Currer                                                                                                    | t current (CC) control mode between local<br>age/resistance control. For details on<br>control, see page 68 (External Voltage<br>tt Output) and 71 (External Resistance |  |  |
|                    | Control of Curren                                                                                                    | nt Output).                                                                                                    |  |  |
|                    | F-91                                                                                                    | 0 = Panel control (local)                                                                                                    |  |  |
|                    |                                                                                                    | 1 = External voltage control                                                                                                    |  |  |
|                    |                                                                                                    | 2 = External resistance control                                                                                                    |  |  |
|                    |                                                                                                    | (Ext-R $10k\Omega = Io,max$ )                                                                                                    |  |  |
|                    |                                                                                                    | 3 = External resistance control                                                                                                    |  |  |
|                    |                                                                                                    | $(Ext-R10k\Omega = 0)$                                                                                                    |  |  |
| Power-ON<br>Output | Sets the power sup.                                                                                                    | upply to turn the output on or off at power                                                                                                    |  |  |
|                    | F-92 0 =                                                                                                    | OFF at startup,1 = On at startup                                                                                                    |  |  |
|                    |                                                                                                    | t001 ~ t010 = run testscript t001 ~ t010                                                                                                    |  |  |
| Master/Slave       | Sets the power s                                                                                                    | upply as master or slave. See the                                                                                                    |  |  |
|                    | parallel/series operation for details, page 38.                                                                                                    |                                                                                                    |  |  |
|                    | F-93                                                                                                    | 0 = Master/Local                                                                                                    |  |  |
|                    |                                                                                                    | 1 = Master/Parallel1                                                                                                    |  |  |
|                    |                                                                                                    | 2 = Master/Parallel2                                                                                                    |  |  |
|                    |                                                                                                    | 3 = Slave/Parallel                                                                                                    |  |  |
|                    |                                                                                                    | 4 = Slave/Series(30V,80V,160V models)                                                                                                    |  |  |

| External Out<br>Logic                 | Sets the external logic as active high or low.                                                                                                    |  |  |  |
|---------------------------------------|----------------------------------------------------------------------------------------------------|--|--|--|
|                                       | 0 = High ON                                                                                                    |  |  |  |
| Dever Owiteb                          | 1 = Low ON                                                                                                    |  |  |  |
| Power Switch<br>Trip                  | are tripped.                                                                                                    |  |  |  |
|                                       | F-95 0 = Enable<br>1 = Disable                                                                                                    |  |  |  |
| 3-7. Calibration                      |                                                                                                    |  |  |  |
| Programmable<br>Calibration           | The calibration password is used to access the local modecalibration or other special functions.F-000000 ~ 9999                                                                                                    |  |  |  |
| 3-8. Setting Normal Function Settings |                                                                                                    |  |  |  |
|                                       | The normal function settings (F-01~F-61, F-88~F-89) can be easily configured with the Function key.                                                                                                    |  |  |  |
|                                       | Ensure the load is not connected.                                                                                                    |  |  |  |
|                                       | Ensure the output is off.                                                                                                    |  |  |  |
| Note Note                             | Function setting F-89 (Show Version) can only be viewed,<br>not edited.<br>Configuration settings F-90~F-95 cannot be edited in the<br>Normal Function Settings. Use the Power On Configuration<br>Settings. See page 62 for details |  |  |  |
| Steps                                 | I. Press the Function key. The function Function key will light up.                                                                                                    |  |  |  |
|                                       | <ul> <li>2. The display will show F-01 on the top and the configuration setting for F-01 on the bottom</li> <li><b>F</b> - <b>G</b> I</li> <li><b>G</b> - <b>G</b> D</li> </ul>                                                      |  |  |  |
|                                       | 3. Rotate the voltage knob to change the F<br>setting.<br>Range F-00~ F-61, F-88~F-89                                                                                                    |  |  |  |
|                                       | <ol> <li>Use the current knob to set the parameter for the chosen F setting.</li> </ol>                                                                                                    |  |  |  |
|                  | 5.             | Press the Voltage knob to save the configuration setting. ConF will be displayed when successful. $F - G f$                                                                                                    | Voltage                         |
|------------------|----------------|----------------------------------------------------------------------------------------------------|---------------------------------|
| Exit             |                | Press the Function key again to exit the configuration settings. The function key light will turn off.                                                                                                    | Function                        |
| 3-9. Setting Pov | wer            | On Configuration Settings                                                                                                    |                                 |
| Background       |                | <ul> <li>The Power On configuration settings can on<br/>during power up to prevent the configuration<br/>inadvertently changed.</li> <li>Ensure the load is not connected.</li> <li>Ensure the power supply is off.</li> </ul>                                                                                                    | ly be changed<br>settings being |
| Steps            | 1.<br>2.<br>3. | Hold the Function key whilst turning the power on.<br>The display will show F-90 on the top and the configuration setting for F-90 on the bottom.<br>F - gg<br>Rotate the voltage knob to change the F setting.<br>Range F-90~ F-95                                                                                                    |                                 |
|                  | 4.             | Use the current knob to set the parameter for the chosen F setting.                                                                                                    | Current<br>()                   |
| Fyit             | 5.             | Press the Voltage knob to save the configuration setting. ConF will be displayed when successful. $F - gg$ $Core the power to save and exit the configuration of the configuration of the configurati$ | Voltage                         |
|                  |                | Cycle the power to save and exit the conligt                                                                                                    | nation settings.                |

# **4 ANALOG CONTROL**

The Analog Control chapter describes how to control the voltage or current output using an external voltage or resistance, monitor the voltage or current output as well as remotely turning off the output or shutting down the power supply.

### 4-1. Analog Remote Control Overview

The PSW power supply series have a number of analog control options. The Analog Control connectors are used to control output voltage and current using external voltage or resistance. The power supply output and power switch can also be controlled using external switches.

#### 4-1-1. Analog Control Connector Overview

| i i iii aleg ee |                                                                                                    |
|-----------------|----------------------------------------------------------------------------------------------------|
| Overview        | The Analog Control Connector is a standard Mil 26 pin<br>connector (OMRON XG4C plug). Use an OMRON XG5M<br>socket as the mating socket. The connector is used for all<br>analog remote control. The pins used determine what<br>remote control mode is used.                                                                                                    |
|                 | To prevent electric shock, ensure that the cover for the<br>Analog Control Connector is used when the connector is<br>not in use.                                                                                                    |
| Pin Assignment  | $ \begin{array}{cccccccccccccccccccccccccccccccccccc$                                                                                                    |
|                 | The mounting of the wire to the contact, in order to improve the reliability, please use the (OMRON) special tool XY2B-7006. In addition, the application wire rod is twist line AWG28 - AWG26, external form $\Phi$ 1.1- $\Phi$ 1.3. Specifically, please review an instruction manual of XY2B-7006. For details, please confirm the operation manual of XY2B-7006. In the case of faulty wiring or wiring change, please use the (OMRON) special tool XY2E-0001 that is withdrawn from the housing contact. For details, please confirm the operation manual of XY2E-0001. |
|                 |                                                                                                    |

| Pin name           | Pin | number                                           | Description                                                                                                    |
|--------------------|-----|--------------------------------------------------|----------------------------------------------------------------------------------------------------|
| Current Share      | 1   | Used when o                                      | perating 2 or more units in parallel.                                                                                     |
| D COM              | 2   | Connected to<br>used. Connect<br>remote sense    | the (–S) sense- terminal when remote sense is cted to the negative output terminal when is not used.                      |
| CURRENT<br>SUM OUT | 3   | Current sum of<br>slave outputs<br>adds up an of | output signal when used in parallel mode. The<br>an output electric current signal. The master<br>utput electric current. |
| EXT-V CV<br>CONT   | 4   | External volta<br>0~10V is used<br>(0%~100%) c   | age control of the voltage output. A voltage of d to control the full scale voltage output of the instrument.             |

| EXT-V CC<br>CONT | 5  | External voltage control of the current output. A voltage of<br>0~10V is used to control the full scale current output |
|------------------|----|----------------------------------------------------------------------------------------------------|
|                  |    | (0%~100%)of the instrument                                                                                             |
| EXT-R CV         | 6  | External resistance control of the voltage output. A                                                                   |
| CONT PIN1        |    | resistance of $0k\Omega \sim 10k\Omega$ is used to control the full scale                                              |
| EXT-R CV         | 7  | voltage output (0%~100%) of the instrument.                                                                            |
| CONT PIN2        |    | Use 6 pins and 7 pins pairwise.                                                                                        |
| EXT-R CC         | 8  | External resistance control of the current output.                                                                     |
| CONT PIN1        |    | A resistance of $0k\Omega \sim 10k\Omega$ is used to control the full scale                                            |
| EXT-R CC         | 9  | current output (0%~100%) of the instrument.                                                                            |
| CONT PIN2        |    | Use 8 pins and 9 pins pairwise.                                                                                        |
| V MON            | 10 | oltage Monitor Output. Outputs the full scale voltage                                                                  |
|                  |    | (0~100%) as a voltage (0V~10V).                                                                                        |
|                  |    | Use 10 pins and 16 pins pairwise.                                                                                      |
| I MON            | 11 | Current Monitor Output. Outputs the full scale current                                                                 |
|                  |    | (0~100%) as a voltage (0V~10V).                                                                                        |
|                  |    | Use 11 pins and 16 pins pairwise.                                                                                      |
| SHUTDOWN         | 12 | The shut down signal will turn off the output or power when a                                                          |
|                  |    | low I I L signal is applied. The shutdown signal is pulled up to                                                       |
|                  |    | 5V with a 10kΩ pull-up resistor. Use 2 pins and 12 pins                                                                |
|                  | 40 | pairwise.                                                                                                    |
| CURRENT_         | 13 | CURPENT SUM OUTPUT Lload in parallel made only                                                                         |
|                  | 1/ | Master unit current cum input signal from second clave                                                                 |
| SUM 2            | 14 | CLIPPENT SUM OUTPUT Used in parallel mode only                                                                         |
|                  | 15 | Parallel control signal during master-slave parallel operation                                                         |
|                  | 16 | Analog signal common Connected to the sense- terminal                                                                  |
|                  | 10 | when remote sense is used. Connected to the negative                                                                   |
|                  |    | output terminal when remote sense is not used.                                                                         |
| STATUS COM       | 17 | Common for status signals 18, 19, 20, 21 and 22.                                                                       |
| CV STATUS        | 18 | C Turns on when CV mode is active. (photo coupled open                                                                 |
|                  |    | collector output)                                                                                                    |
| CC STATUS        | 19 | Turns on when CC mode is active. (photo coupled open                                                                   |
|                  |    | collector output)                                                                                                    |
| ALM STATUS       | 20 | Turns on when any of the protection modes are tripped (OVP,                                                            |
|                  |    | OCP) or if a shutdown signal is input. (photo coupled open                                                             |
|                  |    | collector output)                                                                                                    |
| OUTPUT ON        | 21 | Turns on when the output has been turned on. (photo                                                                    |
| STATUS           |    | coupled open collector output)                                                                                         |
| POWER OFF        | 22 | Turns on when the power switch is turned off. (photo coupled                                                           |
| STATUS           |    | open collector output)                                                                                                 |
| N.C.             | 23 | Not connected                                                                                                    |
| OUT ON/OFF       | 24 | Turns the output on/off when (default setting) a low TTL                                                               |
| CONT             |    | signal is applied. Internally, the circuit is pulled up to +5V with                                                    |
|                  |    | 10kΩ resistance.                                                                                                    |
| SER SLV IN       | 25 | Series slave input during master-slave series operation.                                                               |
| N.C.             | 26 | Not connected                                                                                                    |

| 4-1-2. Externa                                                                                                    | Voltage Control of Voltage Output                                                                                                    |  |
|----------------------------------------------------------------------------------------------------|----------------------------------------------------------------------------------------------------|--|
| Background<br>Connection 1                                                                                                    | External voltage control of the voltage output is<br>accomplished using the MIL-26 connector on the rear<br>panel. A voltage of $0$ ~10V is used to control the full scale<br>voltage of the instrument, where:<br>Output voltage = full scale voltage x (external voltage/10)<br>When connecting the external voltage source to the MIL<br>connectors, use shielded or twicted paired wiring |  |
|                                                                                                    | EXT-V PSW                                                                                                    |  |
|                                                                                                    | Analog<br>connector<br>2 core shielded<br>wire or twisted<br>pair<br>U<br>U<br>U<br>U<br>U<br>U<br>U<br>U<br>U<br>U<br>U<br>U<br>U<br>U<br>U<br>U<br>U<br>U<br>U                                                                                                    |  |
|                                                                                                    | • Pin16 $\rightarrow$ EXT-V (-)                                                                                                    |  |
|                                                                                                    | • Pin4 $\rightarrow$ EXT-V (+)                                                                                                    |  |
|                                                                                                    | • Wire shield $\rightarrow$ negative (-) output terminal                                                                                                    |  |
| Connection- 2<br>alt. shielding<br>If the wire shield needs to be grounded at the volta<br>source (EXT-V), then the shield cannot also be grou<br>the negative (-) terminal output of the PSW power s<br>This would short the output. |                                                                                                    |  |
|                                                                                                    | EXT-V PSW                                                                                                    |  |
|                                                                                                    | Analog<br>connector<br>2 core shielded<br>wire or twisted<br>pair<br>Output<br>Terminal                                                                                                    |  |
|                                                                                                    | • Pin16 $\rightarrow$ FXT-V(-)                                                                                                    |  |
|                                                                                                    | • Pin4 $\rightarrow$ EXT-V(+)                                                                                                    |  |
|                                                                                                    | • Wire shield $\rightarrow$ EXT-V ground (GND)                                                                                                    |  |
| Panel operation                                                                                                    | <ol> <li>Connect the external voltage according to the connection<br/>diagrams above</li> <li>Set the F-90 power on configuration<br/>setting to 1 (CV control – Ext voltage).</li> <li>Be sure to cycle the power after the power on configuration<br/>has been set.</li> </ol>                                                                                                    |  |
|                                                                                                    | 2 Broad the Eulertian key and confirm the new Eulertian                                                                                                    |  |

3. Press the Function key and confirm the new configuration settings (F-90=1).

4. Press the Output key. The voltage can now be controlled with the External voltage.

Output

| WARNING | Be careful about the grounding voltage of the outside voltage.                                                                                                    |
|---------|----------------------------------------------------------------------------------------------------|
|         | Ensure no more than 10.5 volts are input into the external voltage input.                                                                                                    |
|         | Ensure the voltage polarity is correct when connecting the external voltage.                                                                                                    |
| Note    | The input impedance for external voltage control is $10k\Omega$ .<br>Use a stable voltage supply for the external voltage control.<br>CV and CC Slew Rate Priority are disabled for V-I mode<br>(F-03) when using external voltage control.<br>During outside voltage control, invalidity becomes the<br>output on/off delay time. |

### 4-1-3. External Voltage Control of Current Output

| Background<br>Connection 1 | External voltage con<br>accomplished using<br>panel. A voltage of 0<br>current of the instru<br>Output current = ful<br>When connecting th<br>connectors, use shi | htrol of the current output is<br>the MIL-26 connector on the rear<br>0~10V is used to control the full scale<br>ment, where:<br>I scale current × (external voltage/10)<br>the external voltage source to the MIL<br>elded or twisted paired wiring. |
|----------------------------|----------------------------------------------------------------------------------------------------|----------------------------------------------------------------------------------------------------|
|                            | EXT-V                                                                                                    | PSW                                                                                                    |
|                            |                                                                                                    | Analog<br>connector                                                                                                    |
|                            | 2 core shielded<br>wire or twisted<br>pair                                                                                                    | Output<br>Terminal                                                                                                    |
|                            | • Pin16 $\rightarrow$ EXT-V (-                                                                                                    | )                                                                                                    |
|                            | • Pin5 $\rightarrow$ EXT-V (+)                                                                                                    |                                                                                                    |

• Wire shield  $\rightarrow$  negative (-) output terminal

| Connection 2<br>alt. shielding |    | If the wire shield needs to be grounded at the voltage<br>source (EXT-V), then the shield cannot also be grounded at<br>the negative (-) terminal output of the PSW power supply.<br>This would short the output. |  |  |
|--------------------------------|----|----------------------------------------------------------------------------------------------------|--|--|
|                                |    | EXT-V PSW                                                                                                    |  |  |
|                                |    | Analog<br>connector                                                                                                    |  |  |
|                                |    | 2 core shielded<br>wire or twisted<br>pair                                                                                                    |  |  |
|                                |    | • Pin16 $\rightarrow$ EXT-V (-)                                                                                                    |  |  |
|                                |    | • Pin5 $\rightarrow$ EXT-V (+)                                                                                                    |  |  |
|                                |    | • Wire shield $\rightarrow$ EXT-V ground (GND)                                                                                                    |  |  |
| Steps                          | 1. | Connect the external voltage according to the connection                                                                                                    |  |  |
|                                | S  | Clagrams above.                                                                                                    |  |  |
|                                | ۷. | (CC control – Ext voltage).                                                                                                    |  |  |
|                                |    | • Be sure to cycle the power after the power on                                                                                                    |  |  |
|                                |    | configuration has been set.                                                                                                    |  |  |
|                                | 3. | Press the Function key and confirm the new configuration settings (F-91=1).                                                                                                    |  |  |
|                                | 4. | Press the Output key. The current can now be output controlled with the External voltage.                                                                                                    |  |  |
|                                |    |                                                                                                    |  |  |
|                                |    | Be careful about the grounding voltage of the outside voltage.                                                                                                    |  |  |
|                                |    | Ensure the voltage polarity is correct when connecting the                                                                                                    |  |  |
|                                |    | external voltage.                                                                                                    |  |  |
|                                |    | Ensure no more than 10.5 volts are input into the external voltage input.                                                                                                    |  |  |
|                                |    | The input impedance for external voltage control is $10k\Omega$ .                                                                                                    |  |  |

- Note
- Use a stable voltage supply for the external voltage control. CV and CC Slew Rate Priority are disabled for V-I mode (F-03) when using external voltage control. During outside voltage control, invalidity becomes the

output on/off delay time.

## 4-1-4. External Resistance Control of Voltage Output

| Background | External resistance control of the voltage output is<br>accomplished using the MIL-26 connector on the rear<br>panel. A resistance of $0k\Omega \sim 10k\Omega$ is used to control<br>the full scale voltage of the instrument.<br>The output voltage (0 to full scale) can be controlled with<br>the external resistance going up (Ext-R ) $0k\Omega \sim 10k\Omega(10k\Omega$<br>= Vo,max) or down (Ext-R) $10k\Omega \sim 0k\Omega(10k\Omega = 0)$ .<br>For $0k\Omega \sim 10k\Omega$ :<br>Output voltage = full scale voltage x (external resistance/10)<br>For $10k\Omega \sim 0k\Omega$ :<br>Output voltage = full scale voltage x ([10-external resistance]/10) |
|------------|----------------------------------------------------------------------------------------------------|
| Note       | The Ext-R configuration is recommended for safety<br>reasons. In the event that the cables become accidentally<br>disconnected, the voltage output will drop to zero. Under<br>similar circumstances using Ext-R, an unexpected high<br>voltage would be output.<br>If switches are used to switch between fixed resistances,<br>use switches that avoid creating open circuits. Use<br>short-circuit or continuous resistance switches.                                                                                                    |
| Connection | EXT-R PSW<br>Analog<br>connector<br>2 core shielded<br>wire or twisted<br>pair<br>$\cdot$ Pin6 $\rightarrow$ EXT-R<br>$\cdot$ Pin7 $\rightarrow$ EXT-R<br>$\cdot$ Wire shield $\rightarrow$ negative (-) output terminal                                                                                                    |
| Steps      | <ol> <li>Connect the external resistance according to the connection diagrams above.</li> <li>Set the F-90 (CV Control) configuration settings to 2 for Ext-R or 3 for Ext-R.         <ul> <li>Be sure to cycle the power after the power on configuration has been set.</li> </ul> </li> <li>Press the Function key and confirm the new configuration settings (F-90=2 or 3).         <ul> <li>Function</li> </ul> </li> </ol>                                                                                                    |

4. Press the Output key. The voltage can now be controlled with the External resistance.

Output

| WARNING                           | Ensure the resistor(s) and cables used exceed the isolation voltage of the power supply. For example: insulation tubes with a withstand voltage higher than the power supply can be used.                                                                                                    |
|-----------------------------------|----------------------------------------------------------------------------------------------------|
| Note                              | <ul> <li>When choosing an external resistor ensure the resistor can withstand a high degree of heat.</li> <li>Please connect the wiring with 2 core shielding line or twisted pair cable briefly. Please do not be affected by foreign noises.</li> <li>CV and CC Slew Rate Priority are disabled for V-I mode (F-03) when using external resistance control. See the normal function settings on page 57.</li> <li>During outside voltage control, invalidity becomes the output on/off delay time.</li> </ul> |
| <b>4-1-5. External</b> Background | <b>Resistance Control of Current Output</b><br>External resistance control of the current output is<br>accomplished using the MIL-26 connector on the rear<br>panel. A resistance of $0k\Omega \sim 10k\Omega$ is used to control the full<br>scale current of the instrument.                                                                                                    |
|                                   | The output current (0 to full scale) can be controlled with<br>the external resistance going up (Ext-R)<br>For $0k\Omega \sim 10k\Omega$ :<br>Output current = full scale current × (external resistance/10)<br>For $10k\Omega \sim 0k\Omega$ :                                                                                                    |
|                                   | The Ext P configuration is recommended for safety                                                                                                    |

| Connection | EXT-R                                                                                                    | PSW                                                                                                    |                                                                                                    |                                                                     |
|------------|----------------------------------------------------------------------------------------------------|----------------------------------------------------------------------------------------------------|----------------------------------------------------------------------------------------------------|---------------------------------------------------------------------|
|            | 2 core shielded<br>wire or twisted<br>pair                                                                                                    | 9<br>Analog<br>connector<br>8<br>• Output<br>                                                                                                    |                                                                                                    |                                                                     |
|            | $Pin9 \rightarrow EXT$                                                                                                    | -R                                                                                                    |                                                                                                    |                                                                     |
|            | Pin8 → EXT·<br>Wire shield -                                                                                                    | -R<br>→ negative (-) c                                                                                                    | output terminal                                                                                                    |                                                                     |
| Steps      | <ol> <li>Connect the e<br/>connection di</li> <li>Set the F-91<br/>settings to 2 f</li> <li>Be sure to<br/>configurati</li> <li>Press the Fur<br/>configuration</li> <li>Press the Our<br/>controlled wit</li> </ol> | external resistance<br>agrams above.<br>(CC Control) con<br>for Ext-R or 3 for<br>cycle the powe<br>on has been se<br>nction key and co<br>settings (F-91=2<br>tput key. The cur<br>h the External res | e according to th<br>figuration<br>Ext-R.<br>or after the powe<br>t.<br>or firm the new<br>or 3).<br>rent can now be<br>sistance.              | Per on<br>Function<br>Output                                        |
| WARNING    | Ensure the re<br>voltage of the<br>with a withsta<br>be used.                                                                                                    | esistor(s) and cab<br>power supply. F<br>and voltage highe                                                                                                    | les used exceed<br>or example: insul<br>r than the power                                                                                       | the isolation<br>ation tubes<br>supply can                          |
| Note       | When choosi<br>withstand a h<br>Please connect<br>twisted pair control<br>foreign noises<br>CV and CC S<br>(F-03) when to<br>normal function<br>During outsid<br>output on/off                                       | ng an external re<br>igh degree of hea<br>act the wiring with<br>able briefly. Pleas<br>s.<br>Slew Rate Priority<br>using external res<br>on settings on pa<br>e voltage control<br>delay time.        | sistor ensure the<br>at.<br>2 core shielding<br>se do not be affect<br>are disabled for<br>sistance control. S<br>ge 57.<br>, invalidity becom | resistor can<br>line or<br>cted by<br>V-I mode<br>See the<br>es the |

### 4-1-6. External Control of Output

| Background | The output can be turned on or off externally using a switch. The analog control connector can be set to turn the output on from a high or low signal. The voltage across pins 2 and 24 are internally pulled to $+5V \pm 5\%$ @ 500uA with 10k $\Omega$ pull-up resistor. A short (closed switch) produces a low signal.<br>By F-94 (output on logic setting by the outside point of contact), it is selectable whether you let the output turn on by short / opening. In addition, please consider setting of F-92 when you constitute the logic in combination with output setting in the power on.<br>When set to High = On, the output is turned on when the pins 2-24 are open.<br>When Low = On, the output is turned on when pins 2-24 are shorted |
|------------|----------------------------------------------------------------------------------------------------|
| Connection | Switch BSW                                                                                                    |
|            | Analog<br>connector<br>2 core shielded<br>wire or twisted<br>pair<br>Contput<br>Terminal                                                                                                    |
|            | • Pin2 $\rightarrow$ Switch                                                                                                    |
|            | • Pin24 $\rightarrow$ Switch                                                                                                    |
|            | • Wire shield $\rightarrow$ negative (-) output terminal                                                                                                    |
| Steps      | <ol> <li>Connect the external switch according to the connection<br/>diagrams above.</li> <li>Set F-94 (External output logic) in the power<br/>on configuration settings to 0 (High = On) or<br/>1 (Low = On).</li> </ol>                                                                                                    |
|            | Be sure to cycle the power after setting     the power on configuration settings                                                                                                    |
|            | 2. Press the Function key and confirm the new Function                                                                                                    |
|            | configuration settings.                                                                                                    |
|            | 3. The switch is now ready to set the output on or off.                                                                                                    |
| WARNING    | Ensure the cables used and the switch exceed the isolation voltage of the power supply.<br>For example: insulation tubes with a withstand voltage higher than the power supply can be used                                                                                                    |
|            | For example: insulation tubes with a withstand voltage higher than the power supply can be used.                                                                                                    |

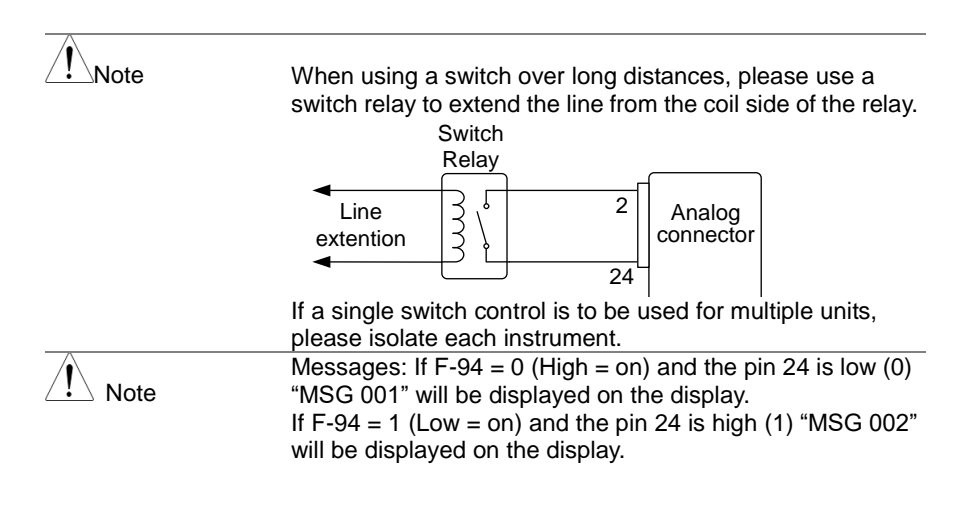

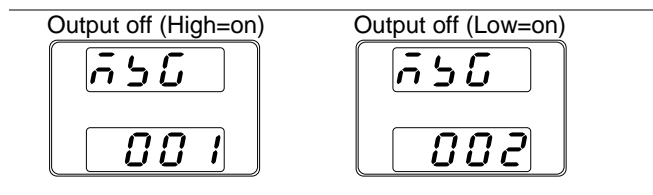

Note

Background

Output ON/OFF Delay Time (F-01, F-02) are disabled when the output is set to external control. See the normal function settings on 69 for details.

The output of the power supplies can be configured to shut

#### 4-1-7. External control of Shutdown

down via an external switch. The ability to externally shut down the power supply must first be enabled in the power on configuration settings. The voltage across pins 2 and 12 are internally pulled to +5V ±5% @ 500uA with 10kΩ pull-up resistor. The handling of shut down method is two kinds. By F-95 (power switch trip setting), it is selectable.  $F-95 = 0 \rightarrow A \text{ trip is effective}$ The power switch performs a trip when short-circuit between 12-2 pins.  $F-95 = 1 \rightarrow Trip$  invalidity The output is off when short-circuit between 12-2 pins. The power switch does not perform a trip. If you use the shutdown feature, please wait time of 15 seconds or more to power cycle from the power supply off.

| Connection | Switch PSW                                                                                                    |
|------------|----------------------------------------------------------------------------------------------------|
|            | Analog<br>connector<br>2 core shielded<br>wire or twisted<br>pair                                                                                                    |
|            | • Pin2 $\rightarrow$ Switch                                                                                                    |
|            | • Pin12 $\rightarrow$ Switch                                                                                                    |
| <u></u>    | • Wire shield $\rightarrow$ negative (-) output terminal                                                                                                    |
| Steps      | 1. Connect the external switches according to the connection                                                                                                    |
|            | 2 Set F-95 to in the configuration settings to 0                                                                                                    |
|            | (Enable). This will allow the external control of shutdown.                                                                                                    |
|            | <ul> <li>Be sure to cycle the power after setting the</li> </ul>                                                                                                    |
|            | power on configuration settings.                                                                                                    |
|            | 3. Press the function key and confirm the new configuration settings.                                                                                                    |
|            | 4. The switch will now shut down the power supply when shorted.                                                                                                    |
| WARNING    | Ensure the cables and switch used exceed the isolation voltage of the power supply.<br>For example: insulation tubes with a withstand voltage higher than the power supply can be used. |
| Note       | When using a switch over long distances, please use a switch relay to extend the line from the coil side of the relay. Switch                                                           |
|            | Relay<br>Line<br>extention                                                                                                    |
|            | If a single switch control is to be used for multiple units, please isolate each instrument.                                                                                            |

### 4-2. Remote Monitoring

The PSW power supplies have remote monitoring support for current and voltage output. They also support monitoring of operation and alarm status.

#### 4-2-1. External Voltage and Current Monitoring

Background

The MIL 26 pin connector is used to monitor the current (IMON) or voltage (VMON) output.

• An output of 0~10V represents the voltage or current output of 0~ rated current/voltage output.

- IMON = (current output/full scale) × 10
- VMON = (voltage output/full scale) × 10

External voltage and current monitoring doesn't need to be enabled in the configuration settings

VMON Connection

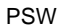

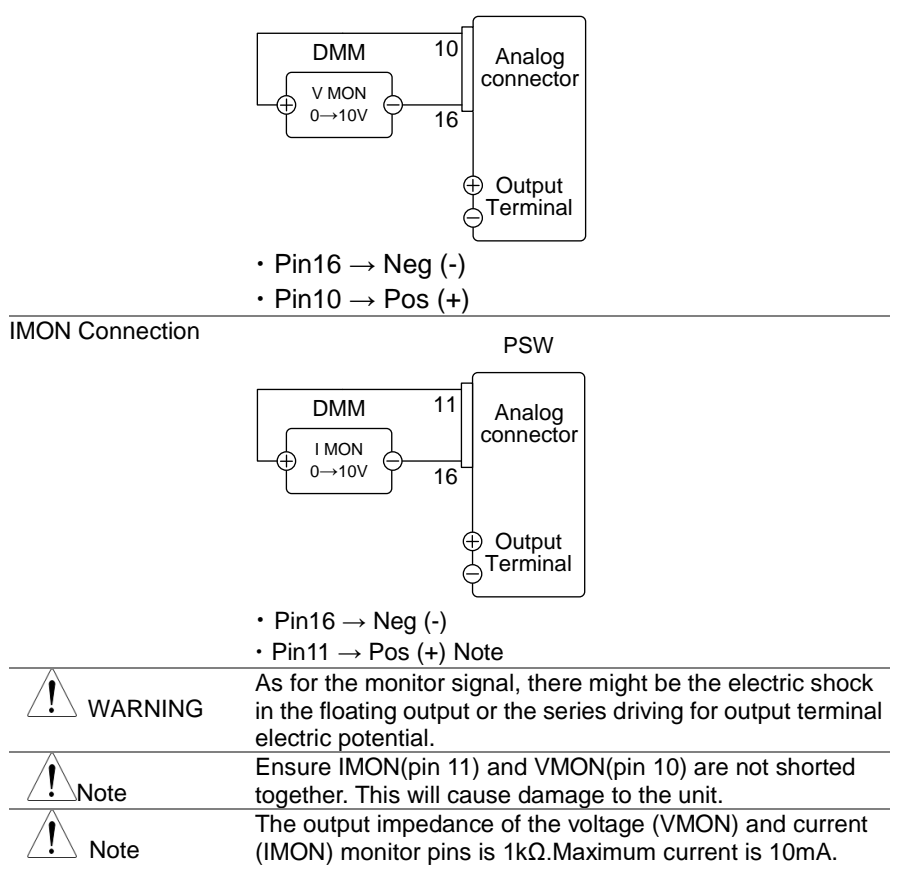

# 4-2-2. External Operation and Status Monitoring

| Background                | The MIL 26 pin connector can also be used to monitor the status operation and alarm status of the instrument.<br>The pins are isolated from the power supply internal circuitry by photo couplers. Status Com (Pin 17) is a photo coupler emitter output, whilst pins 18~22 are photo coupler collector outputs.<br>A maximum of 30V and 8mA can be applied to each pin. |                                                                                                    |  |  |
|---------------------------|----------------------------------------------------------------------------------------------------|----------------------------------------------------------------------------------------------------|--|--|
|                           | Name and Pin                                                                                                    | Background                                                                                                    |  |  |
|                           | STATUS COM 17                                                                                                    | Common (photo coupler emitter) for status signals 18, 19, 20, 21 and 22.                                                                             |  |  |
|                           | CV STATUS 18                                                                                                    | Low when CV mode is active.                                                                                                    |  |  |
|                           | CC STATUS 19                                                                                                    | Low when CC mode is active.                                                                                                    |  |  |
|                           | ALM STATUS 20                                                                                                    | Low when any of the protection modes are tripped (OVP, OCP). Active low.                                                                             |  |  |
|                           | OUT ON 21<br>STATUS                                                                                                    | Low when the output is on.                                                                                                    |  |  |
|                           | PWR OFF 22<br>STATUS                                                                                                    | Active low. Turn on power switch by<br>the internal power supply operation at<br>the time of off or input voltage<br>interception with power switch. |  |  |
|                           |                                                                                                    | Pins 18, 19, 20, 21, 22<br>-17                                                                                                    |  |  |
| Timing diagrams           | Below are 4 examples scenarios. Note that                                                                                                    | e timing diagrams covering a number of t pins 18~22 are all active low                                                                               |  |  |
| CV MODE: Output turned on | The diagram below output is turned on                                                                                                    | shows the timing diagram when the when the PSW is set to CV mode.                                                                                    |  |  |
|                           | CV STATUS                                                                                                    |                                                                                                    |  |  |
|                           | CC STATUS                                                                                                    |                                                                                                    |  |  |
|                           | OUT ON C<br>STATUS L                                                                                                    | DFF→ON                                                                                                    |  |  |

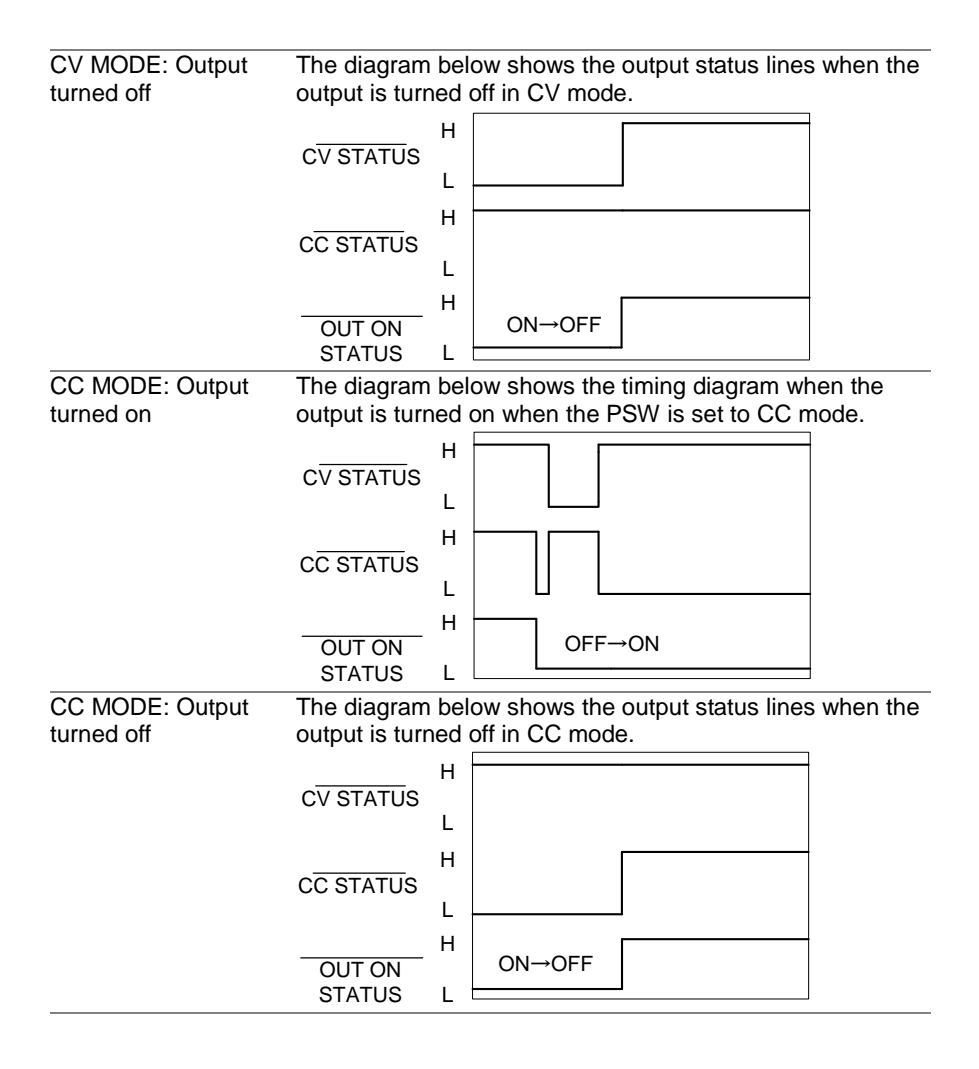

# **5 Digital Control**

This chapter describes basic configuration of IEEE488.2 based remote control. For a command list, refer to the programming manual.

# 5-1. Interface Configuration

#### 5-1-1. USB Remote Interface

| USB configuration |   | PC side                                                                           |                                                                                                   |  |
|-------------------|---|-----------------------------------------------------------------------------------|---------------------------------------------------------------------------------------------------|--|
| <u> </u>          |   | connector<br>PSW side                                                             | Type A, host                                                                                      |  |
|                   |   | connector                                                                         | Rear panel Type B, slave                                                                          |  |
|                   |   | Speed                                                                             | 1.1/2.0 (full speed/high speed)                                                                   |  |
|                   |   | USB Class                                                                         | CDC (communications device class)                                                                 |  |
| Steps             |   | Connect the L<br>USB B port.<br>Press the Fu<br>Normal confi<br>Set the following | JSB cable to the rear panel<br>Inction key to enter the<br>iguration settings.<br>g USB settings: |  |
|                   | F | -22 = 2                                                                           | Set the rear panel USB port to USB-CDC.                                                           |  |
|                   | F | -22 = 3                                                                           | Set the rear panel USB port to USB-CDC (Full speed only)                                          |  |

#### 5-1-2. Configure GP-IB Interface

To use GP-IB, the optional GP-IB to USB (GUG-001) adapter must be used. Only one GP-IB address can be used at a time. Configure GP-IB

- 1. Ensure the PSW is off before proceeding.
  - 2. Connect the USB cable from the rear panel USB B port on the PSW to the USB A port on the GP-IB to USB adapter.
  - 3. Connect a GP-IB cable from a GP-IB controller to the GP-IB port on the adapter.

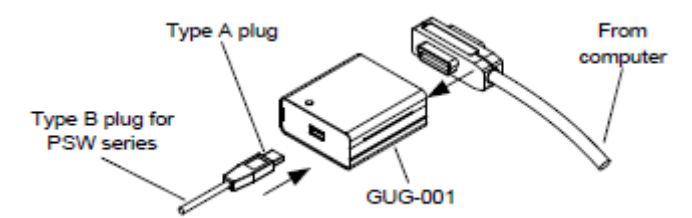

- 4. Turn the PSW on.
- 5. Press the Function key to enter the Normal configuration settings.

Set the following GP-IB settings

| F-22 = 1      |                                          |
|---------------|------------------------------------------|
| F-23 = 0~30 S | et the GP-IB address (0~30/ Default : 8) |

| GP-IB constraints | Maximum 15 devices altogether, 20m cable length, 2m        |
|-------------------|------------------------------------------------------------|
|                   | between each device                                        |
|                   | <ul> <li>No loop or parallel connection</li> </ul>         |
|                   | <ul> <li>Unique address assigned to each device</li> </ul> |
|                   |                                                            |

· At least 2/3 of the devices turned On

#### 5-1-3. Configure RS-232C Interface

To use RS-232C, the optional RS-232C to USB (GUR-001/GUR-001A) adapter must be used.

Configure RS-232C

- 1. Ensure the PSW is off before proceeding.
- 2. Connect the USB cable from the rear panel USB B port on the PSW to the USB A port on the RS-232C to USB adapter. Connect the connector and controller with a null modem cable.

**PSW** Series

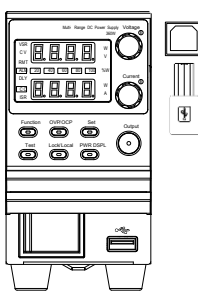

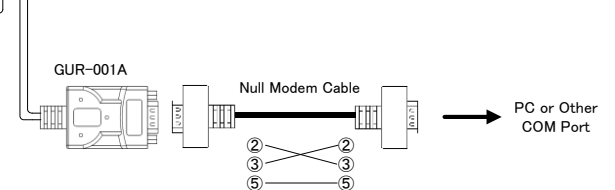

- 3. Turn the PSW on.
- 4. Press the Function key to enter the Normal configuration settings.

Set the following RS-232C settings

| F-22 = 1 | Set the rear panel USB port to RS-232C to |
|----------|-------------------------------------------|
|          | USB (GUR-001/GUR-001A)                    |

- F-72 = 0/1 Set Data bit
  - F-73 = 0/1/2 Set parity
  - F-74 = 0/1 Set Stop bit

RS-232C constraints

GUR-001 is only available for firmware version V1.76 or above, GUR-001A is only available for firmware version V2.25 or above. Delimiter :LF

### 5-1-4. Configure Ethernet Connection

The Ethernet interface can be configured for a number of different applications. Ethernet can be configured for basic remote control or monitoring using a web server or it can be configured as a socket server.

The PSW series supports both DHCP connections so the instrument can be automatically connected to an existing network or alternatively, network settings can be manually configured.

For details on how to configure the Ethernet settings, please see the configuration chapter on page 60.

configuration Parameters

Ethernet

- MAC Address (display only)
- DHCP
- Subnet Mask
- DNS Address
- Web Server Active
- Web set password 0000~9999(default 0000)
- Port number : 2268

Sockets Active

Web Password Active

IP Address

Gateway

LAN

#### 5-1-5. Web Server Configuration Configuration

This configuration example will configure the PSW as a web server and use DHCP to automatically assign an IP address to the PSW.

- 1. Connect an Ethernet cable from the network to the rear panel Ethernet port.
- 2. Press the Function key to enter the Normal configuration settings. Set the following LAN settings: F-36 = 1

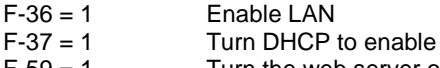

F-59 = 1

Note

Turn the web server on It may be necessary to cycle the power or refresh the web browser to connect to a network.

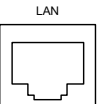

### 5-1-6. Sockets Server Configuration

Configuration This configuration example will configure the PSW socket server. The following configuration settings will manually assign the PSW an IP address and enable the socket server. By default, the socket server port number is 2268 and cannot be configured. LAN 1. Connect an Ethernet cable from the network to the rear panel Ethernet port. 2. Press the Function key to enter the Normal configuration settings. Set the following LAN settings: F-36 = 1Enable LAN F-37 = 0Disable DHCP F-39 = 172IP Address part 1 of 4 F-40 = 16IP Address part 2 of 4 F-41 = 5IP Address part 3 of 4 F-42 = 133IP Address part 4 of 4 F-43 = 255Subnet Mask part 1 of 4 F-44 = 255Subnet Mask part 2 of 4 F-45 = 128Subnet Mask part 3 of 4 F-46 = 0Subnet Mask part 4 of 4 F-47 = 172Gateway part 1 of 4 F-48 = 16Gateway part 2 of 4 F-49 = 21Gateway part 3 of 4 F-50 = 101Gateway part 4 of 4 F-57 = **Enable Sockets** 1

Note

The socket function is only available for firmware version V1.12 or above.

# 5-2. Interface check

| 5-2-1. USB Re          | mote Control Function Check                                                                                                    |
|------------------------|----------------------------------------------------------------------------------------------------|
| Functionality<br>check | If PSW is not recognized by the COM port, install a driver<br>(inf file) from Manual CD. The USB device driver of psw is<br>more downloadable than our Web site.<br>When USB connects psw to a computer for the first time,<br>installation of the USB device driver is required.<br>Please perform the installation from the Device Manager if<br>a computer can't recognize psw.<br>Control Panel – All Control Panel Items – Device Manager<br>– Other Device – PSW (Right click)<br>– Update driver Software           |
|                        | Please prepare for terminal application (Realterm or PuTTY). The format of (serial communication) of the COM port as follows.         • Baud rate:9600bps       • The data head: 8bit         • Parity bit :None       • Stop bit : 1bit         • Flow control:None       • The data head: 8bit                                                                                                    |
|                        | Run this query command via the terminal after the<br>instrument has been configured for USB remote control<br>*idn?<br>This should return the Manufacturer, Model number, Serial<br>number, and Firmware version in the following format.<br>TEXIO,PSW-360L30,TW123456,01.00.20110101<br>Manufacturer : TEXIO<br>Model number : PSW-360L30<br>Serial number : TW123456<br>Firmware version : 01.00.20110101<br>^j can be used as the terminal character when entering the<br>queries/commands from a terminal application. |
| Note                   | For further details, please see the programming manual.                                                                                                    |

...

#### Remote Control Function Check

| Functionality | Enter the IP address of the power supply in a web browser |
|---------------|-----------------------------------------------------------|
| check         | after the instrument has been configured as a web server. |
|               | http:// XXX.XXX.XXX.XXX                                   |
|               | The web browser interface appears.                        |
| Note          | For further details, please see the programming manual.   |

### 5-2-3. Socket Server Function Check

Background

|               | To test the socket server functionality, National Instruments                  |
|---------------|--------------------------------------------------------------------------------|
|               | Measurement and Automation Explorer can be used. This                          |
|               | program is available on the NI website, www.ni.com., via a                     |
|               | search for the VISA Run-time Engine page, or "downloads"                       |
|               | at the following URL, http://www.ni.com/visa/                                  |
| Requirements  |                                                                                |
| •             | PC Operating System(OS): Windows 7 or higher                                   |
| Functionality | 1. Start the NI Measurement and Automation Explorer (MAX)                      |
| check         | program.<br>start>All PROGRAM>National Instruments>Measurement<br>& Automation |
|               |                                                                                |

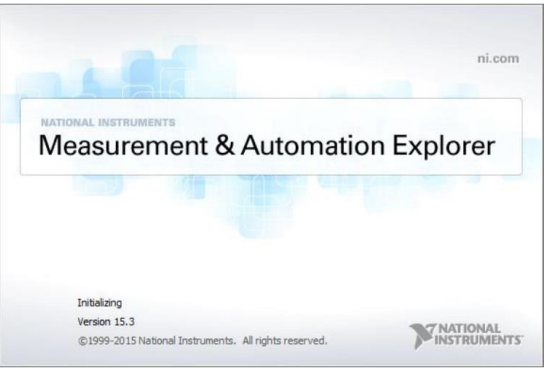

Display and operated by a version of NI-MAX is different. Please operate in accordance with the version you are using.

- 2. From the Configuration panel access My System>Devices and Interfaces>Network Devices
- 3. Press Add New Network Device>Visa TCP/IP Resource...

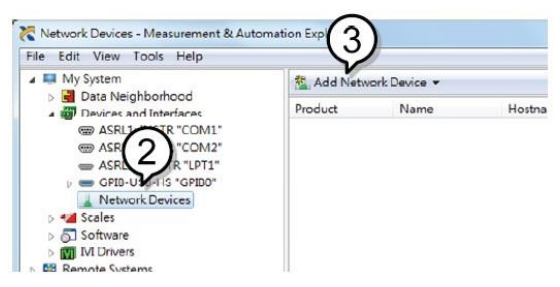

4. Select Manual Entry of Raw Socket from the popup window.

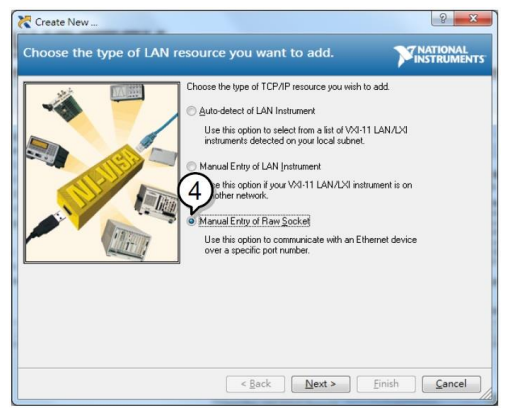

- **5.** Enter the IP address and the port number of the PSW. The port number is fixed at 2268.
- 6. Click the *Validate* button.
- **7.** A popup will appear if a connection is successfully established.
- 8. Click Next.

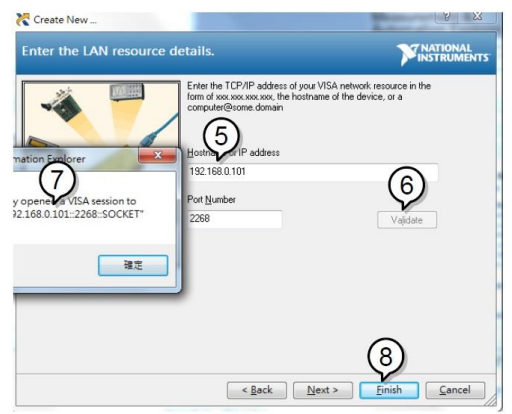

- **9.** Next configure the Alias (name) of the PSW connection. Example : PSW-100\_DC1
- 10.Click finish.

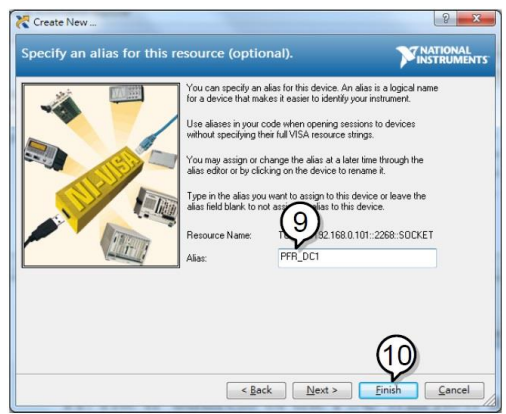

- 11. The IP address of the PSW will now appear under Network Devices in the configuration panel. Select this icon now.
- **12**.Press Open VISA Test Panel.

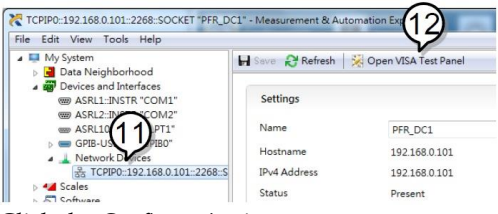

- 13. Click the *Configuration* icon.
- 14. Click on I/O Settings.
- **15**.Make sure the *Enable Termination Character* check box is checked, and the terminal character is \n (Value: xA).
- 16. Click Apply Changes.

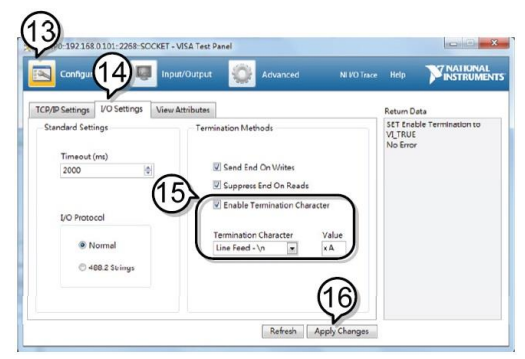

- 17. Click the Input/Output icon.
- **18**.Enter \*IDN? in the *Select or Enter Command* dialog box if it is not already.
- **19**.Click the *Query* button.
- **20**. The \*IDN? query will return the Manufacturer, model name, serial number and firmware version in the dialog box.

TEXIO,PSW-360L30,GTW1234567,01.01.12345678

Manufacturer: TEXIO Model name : PSW-360L30 Serial number : GTW1234567 Firmware version : 01.01.12345678

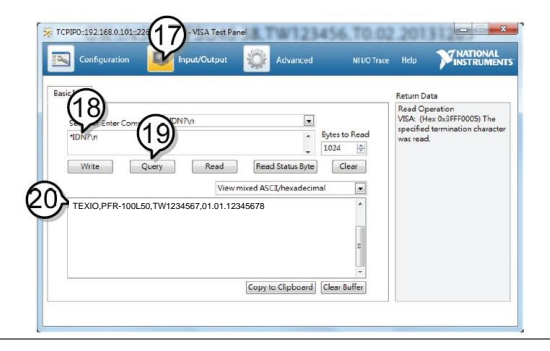

# **6 MAINTENANCE**

The PSW power supply filters should be replaced on a periodic schedule to maintain performance and specification characteristics.

### 6-1. Replacing the Dust Filter

The dust filter should be replaced at least 2 times a year. Not replacing the filter on a regular basis will reduce performance and may cause the unit to overheat Front panel filter 1. Turn the instrument off.

(all models)

 Pull the filter out from the bottom of the front panel.

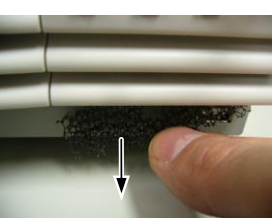

3. Replace the filter with part number PSW-010.

Side panel filters (Type II & Type III)

1. Lift the side panel up

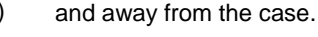

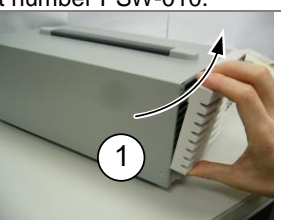

 Remove the filter from the grill and replace with a new filter (part number PSW-010).

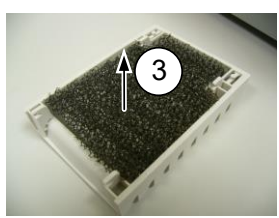

# 7 FAQ

- The power supply won't let me change the mode (CVmode↔CCmode). To set the power supply to CC or CV mode, the Function key must be held when the power is turned on to enter the Power On Configuration Mode.
- The OVP voltage is triggered earlier than expected. When setting the OVP voltage, take into account the voltage drop from the load cables. As the OVP level is set from the output terminals and not the load terminals, the voltage at the load terminals may be slightly lower.
- Can I combine more than 1 cable together for the output wiring? Yes. Cables can be used together (in parallel) if the current capacity of a single cable is insufficient. However the withstand voltage should also be taken into account. Ensure the cables are twisted together and are the same length
- The accuracy does not match the specification. Make sure the device is powered On for at least 30 minutes, within +18°C~+28°C. This is necessary to stabilize the unit to match the specification.

For more information, contact your local dealer or us.

# 8 APPENDIX

### 8-1. PSW Default Settings

The following default settings are the factory configuration settings for the power supply (Function settings/Test settings).

For details on how to return to the factory default settings, see page 26.

| Initial Settings          | Default Se | etting                     |
|---------------------------|------------|----------------------------|
| Output                    | Off        |                            |
| Key Lock                  | 0 (Disable | ed)                        |
| Voltage                   | 0 V        |                            |
| Current                   | 0 A        |                            |
| OVP                       | Maximum    |                            |
| OCP                       | Maximum    |                            |
| Normal Function Settings  | Setting    | Default Setting            |
| Output ON delay time      | F-01       | 0.00s                      |
| Output OFF delay time     | F-02       | 0.00s                      |
| V-I mode slew rate select | F-03       | 0 = CV high speed priority |
|                           | F-04       | 60.00V/s (PSW-XXL30)       |
|                           |            | 160.0V/s (PSW-XXL80)       |
| Rising voltage slew rate  |            | 320.0V/s (PSW-XXM160)      |
|                           |            | 500.0V/s (PSW-XXM250)      |
|                           |            | 1600V/s (PSW-XXH800)       |
|                           | F-05       | 60.00V/s (PSW-XXL30)       |
|                           |            | 160.0V/s (PSW-XXL80)       |
| Falling voltage slew rate |            | 320.0V/s (PSW-XXM160)      |
|                           |            | 500.0V/s (PSW-XXM250)      |
|                           |            | 1600V/s (PSW-XXH800)       |
|                           |            | 72.00A/s (PSW-360L30)      |
|                           |            | 144.0A/s (PSW-720L30)      |
|                           |            | 216.0A/s (PSW-1080L30)     |
|                           |            | 27.00A/s (PSW-360L80)      |
|                           |            | 54.00A/s (PSW-720L80)      |
|                           |            | 81.00A/s (PSW-1080L80)     |
|                           |            | 14.40A/s (PSW-360M160)     |
| Falling voltage slew rate | F-06       | 28.80A/s (PSW-720M160)     |
|                           |            | 43.20A/s (PSW-1080M160)    |
|                           |            | 9.000A/s (PSW-360M250)     |
|                           |            | 18.00A/s (PSW-720M250)     |
|                           |            | 27.00A/s (PSW-1080M250)    |
|                           |            | 2.880A/s (PSW-360H800)     |
|                           |            | 5.760A/s (PSW-720H800)     |
|                           |            | 8.640A/s (PSW-1080H800)    |

| Falling current slew rate     | F-07        | 72.00A/s (PSW-360L30)<br>144.0A/s (PSW-720L30)<br>216.0A/s (PSW-720L30)<br>27.00A/s (PSW-1080L30)<br>54.00A/s (PSW-360L80)<br>54.00A/s (PSW-720L80)<br>81.00A/s (PSW-70M160)<br>28.80A/s (PSW-360M160)<br>28.80A/s (PSW-720M160)<br>43.20A/s (PSW-1080M160)<br>9.000A/s (PSW-360M250)<br>18.00A/s (PSW-720M250)<br>27.00A/s (PSW-1080M250)<br>2.880A/s (PSW-360H800)<br>5.760A/s (PSW-720H800) |
|-------------------------------|-------------|----------------------------------------------------------------------------------------------------|
| Internal resistance setting   | F-08        | 0.0000                                                                                                    |
| Bleeder circuit control       | F-09        | 1 = ON                                                                                                    |
| Buzzer ON/OFF control         | F-10        | 1 = ON                                                                                                    |
| Measurement Average           | E 47        |                                                                                                    |
| Setting                       | F-17        | 0 = Low                                                                                                    |
| Lock Mode                     | F-19        | 0 = Panel lock: allow output off                                                                                                    |
| USB/GP-IB setting             |             |                                                                                                    |
| Rear Panel USB Mode           | F-22        | 2 = USB CDC                                                                                                    |
| GP-IB Address                 | F-23        | 8                                                                                                    |
| LAN setting                   |             |                                                                                                    |
| LAN                           | F-36        | 1 = Enable                                                                                                    |
| DHCP                          | F-37        | 1 = Enable                                                                                                    |
| Sockets active                | F-57        | 1 = Enable                                                                                                    |
| Web Server active             | F-59        | 1 = Enable                                                                                                    |
| Web password active           | F-60        |                                                                                                    |
| Neb Setting password          | F-01        | 0000                                                                                                    |
| RS-2320<br>Baud rate          | E-71        | 7(115200bps)                                                                                                    |
| Data hit                      | F-72        | 1(8hit)                                                                                                    |
| Parity                        | F-73        | $\Omega(none)$                                                                                                    |
| Stop hit                      | F-74        | $\Omega(1 \text{ bit})$                                                                                                    |
| Power On Configuration        |             |                                                                                                    |
| CV Control                    | F-90        | 0= Panel control (local)                                                                                                    |
| CC Control                    | F-91        | 0 = Panel control (local)                                                                                                    |
| Power-ON Output               | F-92        | 0 = OFF at startup                                                                                                    |
| Master/Slave                  | F-93        | 0 = Master/Local                                                                                                    |
| External Out Logic            | F-94        | 0 = High ON                                                                                                    |
| Power Switch trip             | F-95        | 0 = Enable                                                                                                    |
| Data of the test script is no | t cleared b | y the initialization by F-88.                                                                                                    |

#### 8-2. Error Messages & Messages

The following error messages or messages may appear on the PSW screen during operation.

| Error Messages | Description                       |
|----------------|-----------------------------------|
| Err 001        | USB Mass Storage is not present   |
| Err 002        | No (such)file in USB mass storage |
| Err 003        | Empty memory location             |
| Err 004        | File access error                 |

For error messages other than Err 001 to Err 004, please contact your distributor for service repair.

| Messages  | Description                                              |
|-----------|----------------------------------------------------------|
| MSG 001   | External control of output. Output off (F-94=0, High=on) |
| MSG 002   | External control of output. Output off (F-94=1, Low=on)  |
| MSG 003   | F-93 is not zero. Unable to calibrate.                   |
| LOCK F-19 | F-19 is zero. Unable to turn the output on.              |

#### 8-3. LCD Display Format

Use the following table to read the LCD display messages.

| 0             | 1             | 2             | 3             | 4      | 5             | 6        | 7      | 8             | 9             | А             | В      | С        | D |
|---------------|---------------|---------------|---------------|--------|---------------|----------|--------|---------------|---------------|---------------|--------|----------|---|
| 8             | 1             | 2             | З             | Ч      | 5             | 8        | 7      | 8             | 9             | 8             | Ь      | Ľ        | ď |
| Е             | F             | G             | Η             | Ι      | J             | Κ        | L      | Μ             | Ν             | 0             | Р      | Q        | R |
|               |               |               |               |        |               |          |        |               |               |               |        |          |   |
| Ε             | F             | 5             | Н             | Ĺ      | IJ            | ۲        | L      | Ā             | п             | 0             | ρ      | 9        | r |
| <b>£</b><br>s | <b>F</b><br>T | <b>5</b><br>U | <b>H</b><br>V | L<br>W | <b>ப</b><br>х | <b>Υ</b> | L<br>Z | <b>ה</b><br>( | <b>ה</b><br>) | <b>0</b><br>+ | P<br>- | <b>9</b> | ٢ |

# **9** Specifications

The specifications apply when the PSW is powered on for at least 30 minutes , within+18°C~+28°C.

### 9-1. PSW 360W Type I

|                           |           | PSW-    | PSW-        | PSW-        | PSW-       | PSW-   |
|---------------------------|-----------|---------|-------------|-------------|------------|--------|
| Madal                     | 1.1       | 360     | 360         | 360         | 360        | 360    |
|                           | Unit      | L30     | L80         | 160         | IVIZ50     | H800   |
| Rated Output Voltage      | V         | 30      | 80          | 70          | 250        | 800    |
| Rated Output Current      | A         | 30      | 13.5        | 1.2         | 4.5        | 1.44   |
| Rated Output Power        | VV        | 360     | 360         | 360         | 360        | 360    |
| Power Ratio               |           | 3       | 3           | 3.2         | 3.125      | 3.2    |
| Constant Voltage Mode     |           | 4.0     | 40          |             | 400        | 400    |
| Line Regulation (*1)      | mV        | 18      | 43          | 83          | 128        | 403    |
| Load Regulation (*2)      | mV        | 20      | 45          | 85          | 130        | 405    |
| Ripple and Noise (*3)     |           |         |             |             |            |        |
| <u>p-p (*4)</u>           | mV        | 60      | 60          | 60          | 80         | 150    |
| r.m.s (*5)                | mV        | 7       | 7           | 12          | 15         | 30     |
| Temperature coefficient   | ppm/⁰C    | 100ppn  | n/ ºC after | a 30 minu   | te warm-up | )      |
| Remote sense              |           |         |             |             |            |        |
| compensation voltage      | V         | 0.6     | 0.6         | 0.6         | 1          | 1      |
| (single wire)             |           |         |             |             |            |        |
| Rise Time (*6)            |           |         |             |             |            |        |
| Rated Load                | ms        | 50      | 50          | 100         | 100        | 150    |
| No Load                   | ms        | 50      | 50          | 100         | 100        | 150    |
| Fall Time (*7)            |           |         |             |             |            |        |
| Rated Load                | ms        | 50      | 50          | 100         | 150        | 300    |
| No Load                   | ms        | 500     | 500         | 1000        | 1200       | 2000   |
| Transient response time   |           | 4       | 4           | 0           | 0          | 2      |
| (*8)                      | 1115      | I       | I           | 2           | 2          | 2      |
| Constant Current Mode     |           |         |             |             |            |        |
| Line regulation (*1)      | mA        | 41      | 18.5        | 12.2        | 9.5        | 6.44   |
| Load regulation (*9)      | mA        | 41      | 18.5        | 12.2        | 9.5        | 6.44   |
| Ripple and noise          |           |         |             |             |            |        |
| r.m.s                     | mA        | 72      | 27          | 15          | 10         | 5      |
| Temperature coefficient   | ppm/⁰C    | 200ppn  | n/ ºC after | a 30 minu   | te warm-up | )      |
| Protection Function       |           |         |             |             |            |        |
| Over voltage protection   | (OVP)     |         |             |             |            |        |
| Setting range             | V         | 3-33    | 8-88        | 16-176      | 20-275     | 20-880 |
| Setting accuracy          |           | ± (2% c | of rated ou | tput voltag | e)         |        |
| Over current protection ( | OCP)      |         |             |             |            |        |
| Setting range             | ,<br>     | 3.6-    | 1.35-       | 0.72-       | 0.45-      | 0.144- |
| 0 0                       | А         | 39.6    | 14.85       | 7.92        | 4.95       | 1.584  |
| Setting accuracy          |           | ± (2% c | of rated ou | tput currer | nt)        |        |
| Over temperature protect  | tion (OTI | P/OHP)  |             |             |            |        |
| Operation                 |           | Turn th | e output o  | ff.         |            |        |

| Low AC input protection   | (AC-FAI   | L)                                      |                     |            |                   |          |            |
|---------------------------|-----------|-----------------------------------------|---------------------|------------|-------------------|----------|------------|
| Operation                 | Turn th   | ne outpu                                | it off.             |            |                   |          |            |
| Power limit (POWER LII    | MIT)      |                                         |                     |            |                   |          |            |
| Operation                 | Over p    | ower lin                                | nit.                |            |                   |          |            |
| Value (fixed)             |           | Approx                                  | <. 105%             | of rated   | output p          | ower     |            |
| Analog Programming ar     | nd Monito | ring                                    |                     |            |                   |          |            |
| External voltage control  |           | Accura                                  | acy and             | linearity: | ±0.5% o           | f rated  | output     |
| output voltage            |           | voltage                                 | э.                  |            |                   |          |            |
| External voltage control  |           | Accura                                  | acy and             | linearity: | ±1% of r          | ated or  | utput      |
| output current            |           | curren                                  | t                   |            |                   |          |            |
| External resistor control |           | Accura                                  | acy and             | linearity: | ±1.5% o           | f rated  | output     |
| output voltage            |           | voltage                                 | э.                  |            |                   |          |            |
| External resistor control |           | Accura                                  | acy and             | linearity: | ±1.5% o           | f rated  | output     |
| output current            |           | curren                                  | t.                  |            |                   |          |            |
| Output voltage monitor    |           |                                         |                     |            |                   |          |            |
| Accuracy                  | %         | ±1                                      | ±1                  | ±1         | ±2                | ±2       |            |
| Output current monitor    |           |                                         |                     |            |                   |          |            |
| Accuracy                  | %         | ±1                                      | ±1                  | ±1         | ±2                | ±2       |            |
| Shutdown control          |           | Turns                                   | the outp            | ut or pov  | ver off wi        | th a LC  | ⊃W (0V ~   |
|                           |           | 0.5V) (                                 | or short-           | circuit.   |                   |          |            |
| Output on/off control     |           | Possib                                  | le logic            | selection  | IS:               |          |            |
|                           |           | Turn th                                 | ne outpu            | it on usin | g a LOW           | / (0V ~  | 0.5V) or   |
|                           |           | short-c                                 | circuit, tu         | irn the oi | utput off (       | using a  | HIGH       |
|                           |           | (4.5V -                                 | ~ 5V) or            | open-cir   | cuit.             |          |            |
|                           |           | Turn tr                                 | ie outpu            | it on usin | g a HIGH          | 1 (4.5V  | ~ 5V) or   |
|                           |           | open-c                                  | circuit, tu         | Irn the ou | utput off (       | using a  | LOW        |
|                           |           | (00 ~ 0                                 | J.5V) or            | snort-cir  |                   |          |            |
| ON/OUT ON indicator       |           | Photoc                                  |                     | open coll  | ector out         | put, ivi |            |
| CIN/OUT ON Indicator      |           | voltage                                 | e 30v, m            | aximum     | SINK CUR          | ent an   | IA.        |
| Display                   | 1 digite  |                                         |                     |            |                   |          |            |
| Voltago oppuracy          | 4 ulyits  |                                         |                     |            |                   |          |            |
|                           | m\/       | 20                                      | 20                  | 100        | 200               | h        | 400        |
|                           | 111.V     | 20                                      | 20                  | 100        | 200               | )        | 400        |
|                           | mΔ        | 40                                      | 20                  | 5          | 5                 |          | 2          |
|                           |           | CREE                                    |                     |            |                   |          |            |
| Indications               |           | 20 /0                                   |                     |            |                   |          | 1, 1/1/11, |
|                           |           | 20, 40                                  | , 00, 00,<br>ΕΠ's·Δ | 100, 700   | <u>v, vv, v, </u> | 1        |            |
| Buttons                   |           | Functio                                 | $\Delta n OVE$      |            | at Tast I         | ock/L    | ncal       |
| Duttorio                  |           | PW/R I                                  | SPI C               | )utnut     | 51, 1631, 1       |          | Joan,      |
| Knobs                     |           | Voltag                                  | e Curre             | nt         |                   |          |            |
| USB port                  |           | Type Δ                                  |                     | nnector    |                   |          |            |
| 000 pon                   |           | .,,,,,,,,,,,,,,,,,,,,,,,,,,,,,,,,,,,,,, |                     |            |                   |          |            |

| Output voltage                                                                                                    | urement                      | (USB, L                                                                                                    | AN, GPIB                                                                                                    | )                                  |                              |         |
|----------------------------------------------------------------------------------------------------|------------------------------|----------------------------------------------------------------------------------------------------|----------------------------------------------------------------------------------------------------|------------------------------------|------------------------------|---------|
| programming accuracy                                                                                                    |                              |                                                                                                    |                                                                                                    |                                    |                              |         |
| 0.1% +                                                                                                    | mV                           | 10                                                                                                    | 10                                                                                                    | 100                                | 200                          | 400     |
| Output current                                                                                                    |                              |                                                                                                    |                                                                                                    |                                    |                              |         |
| programming accuracy                                                                                                    |                              |                                                                                                    |                                                                                                    |                                    |                              |         |
| 0.1% +                                                                                                    | mA                           | 30                                                                                                    | 10                                                                                                    | 5                                  | 5                            | 2       |
| Output voltage                                                                                                    |                              |                                                                                                    |                                                                                                    |                                    |                              |         |
| programming resolution                                                                                                    | mV                           | 1                                                                                                    | 2                                                                                                    | 3                                  | 5                            | 14      |
| Output current                                                                                                    |                              |                                                                                                    |                                                                                                    |                                    |                              |         |
| programming resolution                                                                                                    | mA                           | 1                                                                                                    | 1                                                                                                    | 1                                  | 1                            | 1       |
| Output voltage                                                                                                    |                              |                                                                                                    |                                                                                                    |                                    |                              |         |
| measurement accuracy                                                                                                    |                              |                                                                                                    |                                                                                                    |                                    |                              |         |
| 0.1% +                                                                                                    | mV                           | 10                                                                                                    | 10                                                                                                    | 100                                | 200                          | 400     |
| Output current                                                                                                    |                              |                                                                                                    |                                                                                                    |                                    |                              |         |
| measurement accuracy                                                                                                    |                              |                                                                                                    |                                                                                                    |                                    |                              |         |
| 0.1% +                                                                                                    | mA                           | 30                                                                                                    | 10                                                                                                    | 5                                  | 5                            | 2       |
| Output voltage                                                                                                    |                              |                                                                                                    |                                                                                                    |                                    |                              |         |
| measurement resolution                                                                                                    | mV                           | 1                                                                                                    | 2                                                                                                    | 3                                  | 5                            | 14      |
| Output current                                                                                                    |                              |                                                                                                    |                                                                                                    |                                    |                              |         |
| measurement resolution                                                                                                    | mA                           | 1                                                                                                    | 1                                                                                                    | 1                                  | 1                            | 1       |
| Series and Parallel Capa                                                                                                    | ability                      |                                                                                                    |                                                                                                    |                                    |                              |         |
| Parallel number                                                                                                    | Units                        | 3                                                                                                    | 3                                                                                                    | 3                                  | 3                            | 3       |
| Series Number                                                                                                    | Units                        | 2                                                                                                    | 2                                                                                                    | 2                                  | None                         | None    |
| Input Characteristics                                                                                                    |                              |                                                                                                    |                                                                                                    |                                    |                              |         |
| Nominal input rating                                                                                                    |                              | 100Vac                                                                                                    | ~ 240Vac                                                                                                    | c, 50Hz to 6                       | 60Hz, singl                  | e phase |
|                                                                                                    |                              |                                                                                                    |                                                                                                    |                                    |                              |         |
| Input voltage range                                                                                                    |                              | 85 Vac -                                                                                                    | ~ 265 Vac                                                                                                    |                                    |                              |         |
| Input voltage range<br>Input voltage range                                                                                                    |                              | 85 Vac -<br>47Hz ~                                                                                                    | - 265 Vac<br>63Hz                                                                                                    |                                    |                              |         |
| Input voltage range<br>Input voltage range<br>Maximum input current                                                                                                    |                              | 85 Vac -<br>47Hz ~                                                                                                    | - 265 Vac<br>63Hz                                                                                                    |                                    |                              |         |
| Input voltage range<br>Input voltage range<br>Maximum input current<br>100Vac                                                                                                    | A                            | 85 Vac -<br>47Hz ~<br>5                                                                                                    | - 265 Vac<br>63Hz                                                                                                    |                                    |                              |         |
| Input voltage range<br>Input voltage range<br>Maximum input current<br><u>100Vac</u><br>200Vac                                                                                                    | A<br>A                       | 85 Vac -<br>47Hz ~<br>5<br>2.5                                                                                                    | - 265 Vac<br>63Hz                                                                                                    |                                    |                              |         |
| Input voltage range<br>Input voltage range<br>Maximum input current<br><u>100Vac</u><br>200Vac<br>Inrush current                                                                                                    | A<br>A                       | 85 Vac -<br>47Hz ~<br>5<br>2.5<br>Less th                                                                                                    | - 265 Vac<br>63Hz<br>an 25A.                                                                                                    |                                    |                              |         |
| Input voltage range<br>Input voltage range<br>Maximum input current<br>100Vac<br>200Vac<br>Inrush current<br>Maximum input power                                                                                                    | A<br>A<br>VA                 | 85 Vac ~<br>47Hz ~<br>5<br>2.5<br>Less th<br>500                                                                                                    | - 265 Vac<br>63Hz<br>an 25A.                                                                                                    |                                    |                              |         |
| Input voltage range<br>Input voltage range<br>Maximum input current<br>100Vac<br>200Vac<br>Inrush current<br>Maximum input power<br>Power factor                                                                                                    | A<br>A<br>VA                 | 85 Vac ~<br>47Hz ~<br>5<br>2.5<br>Less th<br>500                                                                                                    | - 265 Vac<br>63Hz<br>an 25A.                                                                                                    |                                    |                              |         |
| Input voltage range<br>Input voltage range<br>Maximum input current<br>100Vac<br>200Vac<br>Inrush current<br>Maximum input power<br>Power factor<br>100Vac                                                                                                    | A<br>A<br>VA                 | 85 Vac ~<br>47Hz ~<br>5<br>2.5<br>Less th<br>500<br>0.99                                                                                            | - 265 Vac<br>63Hz<br>an 25A.                                                                                                    |                                    |                              |         |
| Input voltage range<br>Input voltage range<br>Maximum input current<br>100Vac<br>200Vac<br>Inrush current<br>Maximum input power<br>Power factor<br>100Vac<br>200Vac                                                                                                    | A<br>A<br>VA                 | 85 Vac -<br>47Hz ~<br>5<br>2.5<br>Less th<br>500<br>0.99<br>0.97                                                                                    | an 25A.                                                                                                    |                                    |                              |         |
| Input voltage range<br>Input voltage range<br>Maximum input current<br>100Vac<br>200Vac<br>Inrush current<br>Maximum input power<br>Power factor<br>100Vac<br>200Vac<br>Efficiency                                                                                                    | A<br>A<br>VA                 | 85 Vac -<br>47Hz ~<br>5<br>2.5<br>Less th<br>500<br>0.99<br>0.97                                                                                    | an 25A.                                                                                                    |                                    |                              |         |
| Input voltage range<br>Input voltage range<br>Maximum input current<br>100Vac<br>200Vac<br>Inrush current<br>Maximum input power<br>Power factor<br>100Vac<br>200Vac<br>Efficiency<br>100Vac                                                                                                    | A<br>A<br>VA<br>%            | 85 Vac -<br>47Hz ~<br>5<br>2.5<br>Less th<br>500<br>0.99<br>0.97<br>77                                                                              | - 265 vac<br>63Hz<br>an 25A.<br>78                                                                                                    | 79                                 | 79                           | 80      |
| Input voltage range<br>Input voltage range<br>Maximum input current<br>100Vac<br>200Vac<br>Inrush current<br>Maximum input power<br>Power factor<br>100Vac<br>200Vac<br>Efficiency<br>100Vac<br>200Vac                                                                                                    | A<br>A<br>VA<br>%            | 85 Vac -<br>47Hz ~<br>5<br>2.5<br>Less th<br>500<br>0.99<br>0.97<br>77<br>79                                                                        | - 265 Vac<br>63Hz<br>an 25A.<br>78<br>80                                                                                                    | 79<br>81                           | 79<br>81                     | 80 82   |
| Input voltage range<br>Input voltage range<br>Maximum input current<br>100Vac<br>200Vac<br>Inrush current<br>Maximum input power<br>Power factor<br>100Vac<br>200Vac<br>Efficiency<br>100Vac<br>200Vac<br>Hold-up time                                                                                                    | A<br>A<br>VA<br>%            | 85 Vac -<br>47Hz ~<br>5<br>2.5<br>Less th<br>500<br>0.99<br>0.97<br>77<br>79<br>20ms o                                                              | - 265 vac<br>63Hz<br>an 25A.<br>78<br>80<br>r greater                                                                                                    | 79 81                              | 79<br>81                     | 80 82   |
| Input voltage range<br>Input voltage range<br>Maximum input current<br>100Vac<br>200Vac<br>Inrush current<br>Maximum input power<br>Power factor<br>100Vac<br>200Vac<br>Efficiency<br>100Vac<br>200Vac<br>Hold-up time<br>Environmental Conditior                                                                                                    | A<br>A<br>VA<br>%<br>%       | 85 Vac -<br>47Hz ~<br>5<br>2.5<br>Less th<br>500<br>0.99<br>0.97<br>77<br>79<br>20ms o                                                              | - 265 vac<br>63Hz<br>an 25A.<br>78<br>80<br>r greater                                                                                                    | 79<br>81                           | 79<br>81                     | 80 82   |
| Input voltage range<br>Input voltage range<br>Maximum input current<br>100Vac<br>200Vac<br>Inrush current<br>Maximum input power<br>Power factor<br>100Vac<br>200Vac<br>Efficiency<br>100Vac<br>200Vac<br>Hold-up time<br>Environmental Conditior<br>Operating temperature                                                                                                    | A<br>A<br>VA<br>%<br>%       | 85 Vac<br>47Hz ~<br>5<br>2.5<br>Less th<br>500<br>0.99<br>0.97<br>77<br>79<br>20ms o<br>0°C ~ 5                                                     | - 265 Vac<br>63Hz<br>an 25A.<br>78<br>80<br>r greater<br>0°C                                                                                                    | 79<br>81                           | 7 <u>9</u><br>81             | 80 82   |
| Input voltage range<br>Input voltage range<br>Maximum input current<br>100Vac<br>200Vac<br>Inrush current<br>Maximum input power<br>Power factor<br>100Vac<br>200Vac<br>Efficiency<br>100Vac<br>200Vac<br>Hold-up time<br>Environmental Conditior<br>Operating temperature                                                                                                    | A<br>A<br>VA<br>%<br>%       | 85 Vac -<br>47Hz ~<br>5<br>2.5<br>Less th<br>500<br>0.99<br>0.97<br>77<br>79<br>20ms o<br>0°C ~ 5<br>-25°C ~                                        | ~ 265 Vac<br>63Hz<br>an 25A.<br>78<br>80<br>r greater<br>0°C<br>70°C                                                                                                    | 79<br>81                           | 79<br>81                     | 80 82   |
| Input voltage range<br>Input voltage range<br>Maximum input current<br>100Vac<br>200Vac<br>Inrush current<br>Maximum input power<br>Power factor<br>100Vac<br>200Vac<br>Efficiency<br>100Vac<br>200Vac<br>Efficiency<br>100Vac<br>200Vac<br>Hold-up time<br>Environmental Conditior<br>Operating temperature<br>Storage temperature<br>Operating humidity                                                                      | A<br>A<br>VA<br>%<br>%       | 85 Vac -<br>47Hz ~<br>5<br>2.5<br>Less th<br>500<br>0.99<br>0.97<br>77<br>79<br>20ms o<br>0°C ~ 5<br>-25°C ~<br>20% ~                               | ~ 265 vac<br>63Hz<br>an 25A.<br>78<br>80<br>r greater<br>0°C<br>70°C<br>85% RH; 1                                                                                                    | 79<br>81<br>No conden              | 79<br>81<br>sation           | 80 82   |
| Input voltage range<br>Input voltage range<br>Maximum input current<br>100Vac<br>200Vac<br>Inrush current<br>Maximum input power<br>Power factor<br>100Vac<br>200Vac<br>Efficiency<br>100Vac<br>200Vac<br>Efficiency<br>100Vac<br>200Vac<br>Environmental Conditior<br>Operating temperature<br>Storage temperature<br>Operating humidity                                                                                      | A<br>A<br>VA<br>%<br>%       | 85 Vac -<br>47Hz ~<br>5<br>2.5<br>Less th<br>500<br>0.99<br>0.97<br>77<br>79<br>20ms o<br>0°C ~ 5<br>-25°C ~<br>20% ~<br>90% RI                     | - 265 vac<br>63Hz<br>an 25A.<br>78<br>80<br>r greater<br>0°C<br>- 70°C<br>85% RH;<br>H or less;                                                                                                    | 79<br>81<br>No conden<br>No conden | 79<br>81<br>sation<br>sation | 80 82   |
| Input voltage range<br>Input voltage range<br>Maximum input current<br>100Vac<br>200Vac<br>Inrush current<br>Maximum input power<br>Power factor<br>100Vac<br>200Vac<br>Efficiency<br>100Vac<br>200Vac<br>Efficiency<br>100Vac<br>200Vac<br>Efficiency<br>100Vac<br>200Vac<br>Environmental Conditior<br>Operating temperature<br>Storage temperature<br>Operating humidity<br>Storage humidity<br>Altitude                    | A<br>A<br>VA<br>%<br>%       | 85 Vac -<br>47Hz ~<br>5<br>2.5<br>Less th<br>500<br>0.99<br>0.97<br>77<br>79<br>20ms o<br>0°C ~ 5<br>-25°C ~<br>20% ~<br>90% RI<br>Maximu           | - 265 vac<br>63Hz<br>an 25A.<br>78<br>80<br>r greater<br>0°C<br>- 70°C<br>85% RH; 1<br>H or less;<br>im 2000m                                                                                       | 79<br>81<br>No conden<br>No conden | 79<br>81<br>sation<br>sation | 80 82   |
| Input voltage range<br>Input voltage range<br>Maximum input current<br>100Vac<br>200Vac<br>Inrush current<br>Maximum input power<br>Power factor<br>100Vac<br>200Vac<br>Efficiency<br>100Vac<br>200Vac<br>Efficiency<br>100Vac<br>200Vac<br>Environmental Conditior<br>Operating temperature<br>Storage temperature<br>Operating humidity<br>Storage humidity<br>Altitude<br>General Specifications                            | A<br>A<br>VA<br>%<br>%       | 85 Vac -<br>47Hz ~<br>5<br>2.5<br>Less th<br>500<br>0.99<br>0.97<br>77<br>79<br>20ms o<br>0°C ~ 5<br>-25°C ~<br>20% ~<br>90% RI<br>Maximu           | ~ 265 vac<br>63Hz<br>an 25A.<br>78<br>80<br>r greater<br>0°C<br>~ 70°C<br>85% RH; I<br>H or less;<br>im 2000m                                                                                       | 79<br>81<br>No conden<br>No conden | 79<br>81<br>sation<br>sation | 80 82   |
| Input voltage range<br>Input voltage range<br>Maximum input current<br>100Vac<br>200Vac<br>Inrush current<br>Maximum input power<br>Power factor<br>100Vac<br>200Vac<br>Efficiency<br>100Vac<br>200Vac<br>Efficiency<br>100Vac<br>200Vac<br>Environmental Conditior<br>Operating temperature<br>Storage temperature<br>Operating humidity<br>Storage humidity<br>Altitude<br>General Specifications<br>Weight (main unit only) | A<br>A<br>VA<br>%<br>%<br>is | 85 Vac -<br>47Hz ~<br>5<br>2.5<br>Less th<br>500<br>0.99<br>0.97<br>77<br>79<br>20ms o<br>0°C ~ 5<br>-25°C ~<br>20% ~<br>90% RH<br>Maximu<br>Approx | <ul> <li>265 Vac</li> <li>63Hz</li> <li>an 25A.</li> <li>78</li> <li>80</li> <li>r greater</li> <li>0°C</li> <li>70°C</li> <li>85% RH; I</li> <li>1 or less;<br/>im 2000m</li> <li>. 3kg</li> </ul> | 79<br>81<br>No conden<br>No conden | 79<br>81<br>sation<br>sation | 80 82   |

\*1: At 85 ~ 132Vac or 170 ~ 265Vac, constant load.

\*2: From No-load to Full-load, constant input voltage. Measured at the sensing point in Remote Sense.

\*3: Measure with JEITA RC-9131B (1:1) probe

\*4: Measurement frequency bandwidth is 10Hz to 20MHz.

\*5: Measurement frequency bandwidth is 5Hz to 1MHz.

\*6: From 10% to 90% of rated output voltage, with rated resistive load.

\*7: From 90% to 10% of rated output voltage, with rated resistive load.

\*8: Time for output voltage to recover within 0.1% + 10mV of its rated output for a load change from 50 to 100% of its rated output current.

\*9: For load voltage change, equal to the unit voltage rating, constant input voltage.

| • == • • • • • = • • • • • • • • |        |             |             |             |             |             |
|----------------------------------|--------|-------------|-------------|-------------|-------------|-------------|
|                                  |        | PSW-<br>720 | PSW-<br>720 | PSW-<br>720 | PSW-<br>720 | PSW-<br>720 |
| Model                            | Unit   | L30         | L80         | M160        | M250        | H800        |
| Rated Output Voltage             | V      | 30          | 80          | 160         | 250         | 800         |
| Rated Output Current             | А      | 72          | 27          | 14.4        | 9           | 2.88        |
| Rated Output Power               | W      | 720         | 720         | 720         | 720         | 720         |
| Power Ratio                      |        | 3           | 3           | 3.2         | 3.125       | 3.2         |
| Constant Voltage Mode            |        |             |             |             |             |             |
| Line Regulation (*1)             | mV     | 18          | 43          | 83          | 128         | 403         |
| Load Regulation (*2)             | mV     | 20          | 45          | 85          | 130         | 405         |
| Ripple and Noise (*3)            |        |             |             |             |             |             |
| р-р (*4)                         | mV     | 80          | 80          | 80          | 100         | 200         |
| r.m.s (*5)                       | mV     | 11          | 11          | 15          | 15          | 30          |
| Temperature coefficient          | ppm/⁰C | 100ppr      | n/ ºC after | a 30 minu   | te warm-    | up          |
| Remote sense                     |        |             |             |             |             |             |
| compensation voltage             | V      | 0.6         | 0.6         | 0.6         | 1           | 1           |
| (single wire)                    |        |             |             |             |             |             |
| Rise Time (*6)                   |        |             |             |             |             |             |
| Rated Load                       | ms     | 50          | 50          | 100         | 100         | 150         |
| No Load                          | ms     | 50          | 50          | 100         | 100         | 150         |
| Fall Time (*7)                   |        |             |             |             |             |             |
| Rated Load                       | ms     | 50          | 50          | 100         | 150         | 300         |
| No Load                          | ms     | 500         | 500         | 1000        | 1200        | 2000        |
| Transient response time (*8)     | ms     | 1           | 1           | 2           | 2           | 2           |
| Constant Current Mode            |        |             |             |             |             |             |
| Line regulation (*1)             | mA     | 77          | 32          | 19.4        | 14          | 7.88        |
| Load regulation (*9)             | mA     | 77          | 32          | 19.4        | 14          | 7.88        |
| Ripple and noise                 |        |             |             |             |             |             |
| r.m.s(*5)                        | mA     | 144         | 54          | 30          | 20          | 10          |
| Temperature coefficient          | ppm/ºC | 200ppr      | n/ ºC after | a 30 minu   | te warm-    | up          |

#### 9-2. PSW 720W Type II

| Protection Function       |            |              |                   |             |              |             |
|---------------------------|------------|--------------|-------------------|-------------|--------------|-------------|
| Over voltage protection   | (OVP)      |              |                   |             |              |             |
| Setting range             | V          | 3-33         | 8-88              | 16-176      | 20-275       | 20-880      |
| Setting accuracy          |            | ± (2% c      | of rated ou       | utput volta | ige)         |             |
| Over current protection   | (OCP)      |              |                   | -           |              |             |
| Setting range             | A          | 5-           | 2.7-              | 1.44-       | 0.9-         | 0.288-      |
| 0 0                       |            | 79.2         | 29.7              | 15.84       | 9.9          | 3.168       |
| Setting accuracy          |            | ± (2% c      | of rated ou       | utput curre | ent)         |             |
| Over temperature protect  | ction (OTI | P/OHP)       |                   |             |              |             |
| Operation                 |            | Turn th      | e output o        | off.        |              |             |
| Low AC input protection   | (AC-FAIL   | _)           |                   |             |              |             |
| Operation                 | <b>.</b> - | ,<br>Turn th | e output o        | off.        |              |             |
| Power limit (POWER LI     | MIT)       |              |                   |             |              |             |
| Operation                 | /          | Over po      | ower limit        |             |              |             |
| Value (fixed)             |            | Approx       | 105% of           | rated out   | put power    |             |
| Analog Programming an     | d Monito   | rina         |                   |             |              |             |
| External voltage control  |            | Accura       | cv and lin        | earitv: ±0  | .5% of rate  | d output    |
| output voltage            |            | voltage      |                   |             |              |             |
| External voltage control  |            | Accura       | cv and lin        | earitv: ±1  | % of rated   | output      |
| output current            |            | current      |                   | ,           |              |             |
| External resistor control |            | Accura       | cv and lin        | earitv: ±1  | .5% of rate  | d output    |
| output voltage            |            | voltage      |                   |             |              |             |
| External resistor control |            | Accura       | cv and lin        | earitv: ±1  | .5% of rate  | d output    |
| output current            |            | current      |                   | ,           |              | •           |
| Output voltage monitor    |            |              |                   |             |              |             |
| Accuracy                  | %          | ±1           | ±1                | ±1          | ±2           | <u>+2</u>   |
| Output current monitor    |            |              |                   |             |              |             |
| Accuracy                  | %          | ±1           | ±1                | ±1          | ±2           | <u>+2</u>   |
| Shutdown control          |            | Turns tl     | ne output         | or power    | off with a l | _OW (0V ~   |
|                           |            | 0.5V) o      | r short-cii       | rcuit.      |              | - (-        |
| Output on/off control     |            | Possibl      | e loaic se        | elections:  |              |             |
|                           |            | Turn th      | e output o        | on using a  | LOW (0V      | ~ 0.5V) or  |
|                           |            | short-ci     | rcuit, turn       | the output  | ut off using | a HIGH      |
|                           |            | (4.5V ~      | 5V) or op         | oen-circui  | t.           |             |
|                           |            | Turn the     | e output d        | on using a  | HIGH (4.5    | 5V ~ 5V) or |
|                           |            | open-ci      | rcuit, turn       | the outpu   | ut off using | a LOW       |
|                           |            | (0V ~ 0      | .5V) or sh        | nort-circui | t.           |             |
| CV/CC/ALM/PWR             |            | Photoc       | oupler op         | en collect  | or output;   | Maximum     |
| ON/OUT ON indicator       |            | voltage      | 30V, max          | ximum sin   | k current 8  | BmA.        |
| Front Panel               |            |              |                   |             |              |             |
| Display, 4 digits         |            |              |                   |             |              |             |
| Voltage accuracy          |            |              |                   |             |              |             |
| 0.1% +                    | mV         | 20           | 20                | 100         | 200          | 400         |
| Current accuracy          |            |              |                   |             |              |             |
| 0.1% +                    | mA         | 70           | 40                | 30          | 10           | 4           |
| Indications               |            | GREEN        | LED's: (          | CV, CC, V   | SR, ISR, D   | DLY, RMT,   |
|                           |            | 20, 40,      | 60, 80 <u>,</u> 1 | 00, %W, V   | V, V, A      |             |
|                           |            | RED LE       | ED's: ALM         | 1           |              |             |

| Buttons                                                           | Function, OVP/OCP, Set, Test, Lock/Local,<br>PWR DSPL, Output |                        |                            |                   |           |           |  |  |
|-------------------------------------------------------------------|---------------------------------------------------------------|------------------------|----------------------------|-------------------|-----------|-----------|--|--|
| Knobs                                                             |                                                               | Voltage                | , Current                  |                   |           |           |  |  |
| USB port                                                          |                                                               | Type A                 | USB conn                   | nector            |           |           |  |  |
| Programming and Meas                                              | urement                                                       | (USB, LAN, GPIB)       |                            |                   |           |           |  |  |
| Output voltage program                                            |                                                               |                        |                            |                   |           |           |  |  |
| -ming accuracy 0.1% +                                             | mV                                                            | 10                     | 10                         | 100               | 200       | 400       |  |  |
| Output current program                                            |                                                               |                        |                            |                   |           |           |  |  |
| -ming accuracy 0.1% +                                             | mA                                                            | 60                     | 30                         | 15                | 10        | 4         |  |  |
| Output voltage program                                            |                                                               |                        |                            |                   |           |           |  |  |
| -ming resolution                                                  | mV                                                            | 1                      | 2                          | 3                 | 5         | 14        |  |  |
| Output current program                                            |                                                               |                        |                            |                   |           |           |  |  |
| -ming resolution                                                  | mA                                                            | 2                      | 2                          | 2                 | 1         | 1         |  |  |
| Output voltage measure                                            |                                                               |                        |                            |                   |           |           |  |  |
| -ment accuracy 0.1% +                                             | mV                                                            | 10                     | 10                         | 100               | 200       | 400       |  |  |
| Output current measure                                            |                                                               |                        |                            |                   |           |           |  |  |
| -ment accuracy 0.1% +                                             | mA                                                            | 60                     | 30                         | 15                | 10        | 4         |  |  |
| Output voltage measure                                            |                                                               |                        |                            |                   |           |           |  |  |
| -ment resolution                                                  | mV                                                            | 1                      | 2                          | 3                 | 5         | 14        |  |  |
| Output current measure                                            |                                                               |                        |                            |                   |           |           |  |  |
| -ment resolution                                                  | mA                                                            | 2                      | 2                          | 2                 | 1         | 1         |  |  |
| Series and Parallel Capa                                          | ability                                                       |                        |                            |                   |           |           |  |  |
| Parallel number                                                   | Units                                                         | 3                      | 3                          | 3                 | 3         | 3         |  |  |
| Series Number                                                     | Units                                                         | 2                      | 2                          | 2                 | None      | None      |  |  |
| Input Characteristics                                             |                                                               |                        |                            |                   |           |           |  |  |
| Nominal input rating                                              |                                                               | 100Vac                 | : ~ 240Vac                 | <u>, 50Hz ~ 6</u> | 0Hz, sing | gle phase |  |  |
| Input voltage range                                               |                                                               | 85Vac -                | ~ 265Vac                   |                   |           |           |  |  |
| Input voltage range                                               |                                                               | 47Hz ~                 | 63Hz                       |                   |           |           |  |  |
| Maximum input current                                             |                                                               |                        |                            |                   |           |           |  |  |
| 100Vac                                                            | А                                                             | 10                     |                            |                   |           |           |  |  |
| 200Vac                                                            | Α                                                             | 5                      |                            |                   |           |           |  |  |
| Inrush current                                                    |                                                               | Less th                | an 50A.                    |                   |           |           |  |  |
| Maximum input power                                               | VA                                                            | 1000                   |                            |                   |           |           |  |  |
| Power factor                                                      |                                                               |                        |                            |                   |           |           |  |  |
| 100Vac                                                            |                                                               | 0.99                   |                            |                   |           |           |  |  |
| 200Vac                                                            |                                                               | 0.97                   |                            |                   |           |           |  |  |
| Efficiency                                                        |                                                               |                        |                            |                   |           |           |  |  |
| 100Vac                                                            | %                                                             | 77                     | 78                         | 79                | 79        | 80        |  |  |
| 2001/22                                                           |                                                               |                        |                            |                   |           |           |  |  |
| ZUUVac                                                            | %                                                             | 79                     | 80                         | 81                | 81        | 82        |  |  |
| Hold-up time                                                      | %                                                             | 79<br>20ms o           | 80<br>r greater            | 81                | 81        | 82        |  |  |
| Hold-up time<br>General Specifications                            | %                                                             | 79<br>20ms o           | 80<br>r greater            | 81                | 81        | 82        |  |  |
| Hold-up time<br>General Specifications<br>Weight (main unit only) | %                                                             | 79<br>20ms o<br>Approx | 80<br>r greater<br>. 5.3kg | 81                | 81        | 82        |  |  |

\*1: At 85 ~ 132Vac or 170 ~ 265Vac, constant load.

\*2: From No-load to Full-load, constant input voltage. Measured at the sensing point in Remote Sense. \*3: Measure with JEITA RC-9131B (1:1) probe

\*4: Measurement frequency bandwidth is 10Hz to 20MHz.

\*5: Measurement frequency bandwidth is 5Hz to 1MHz.

\*6: From 10% to 90% of rated output voltage, with rated resistive load.

\*7: From 90% to 10% of rated output voltage, with rated resistive load.

\*8: Time for output voltage to recover within 0.1% + 10mV of its rated output for a load change from 50 to 100% of its rated output current.

\*9: For load voltage change, equal to the unit voltage rating, constant input voltage.

|                         |        | PSW-        | PSW-        | PSW-         | PSW-               | PSW-   |
|-------------------------|--------|-------------|-------------|--------------|--------------------|--------|
| Madal                   | Linit  | 1080        | 1080        | 1080<br>M160 | 1080               | 1080   |
| NOUEI                   | Unit   | 20          | 20          | 160          | 101200             | 800    |
| Rated Output Voltage    | V<br>A | 30          | 00<br>40 F  | 160          | 200                | 600    |
| Rated Output Current    | A      | 108         | 40.5        | 21.6         | 13.5               | 4.32   |
| Rated Output Power      | VV     | 1080        | 1080        | 1080         | 1080               | 1080   |
| Power Ratio             |        | 3           | 3           | 3.2          | 3.125              | 3.2    |
| Constant Voltage Mode   | .,     |             |             |              |                    |        |
| Line Regulation (*1)    | mV     | 18          | 43          | 83           | 128                | 403    |
| Load Regulation (*2)    | mV     | 20          | 45          | 85           | 130                | 405    |
| Ripple and Noise (*3)   |        |             |             |              |                    |        |
| <u>p-p (*4)</u>         | mV     | 100         | 100         | 100          | 120                | 200    |
| r.m.s (*5)              | mV     | 14          | 14          | 20           | 15                 | 30     |
| Temperature coefficient | ppm/⁰C | 100ppr      | m/ ⁰C after | a 30 minu    | te warm-           | up     |
| Remote sense            |        |             |             |              |                    |        |
| compensation voltage    | V      | 0.6         | 0.6         | 0.6          | 1                  | 1      |
| (single wire)           |        |             |             |              |                    |        |
| Rise Time (*6)          |        |             |             |              |                    |        |
| Rated Load              | ms     | 50          | 50          | 100          | 100                | 150    |
| No Load                 | ms     | 50          | 50          | 100          | 100                | 150    |
| Fall Time (*7)          |        |             |             |              |                    |        |
| Rated Load              | ms     | 50          | 50          | 100          | 150                | 300    |
| No Load                 | ms     | 500         | 500         | 1000         | 1200               | 2000   |
| Transient response time | ms     | 1           | 1           | 2            | 2                  | 2      |
| Constant Current Mode   |        |             |             |              |                    |        |
| Line regulation (*1)    | mA     | 113         | 45.5        | 26.6         | 18.5               | 9.32   |
| Load regulation (*9)    | mA     | 113         | 45.5        | 26.6         | 18.5               | 9.32   |
| Ripple and noise        |        |             |             |              |                    | 0.01   |
| r m s(*5)               | mΑ     | 216         | 81          | 45           | 30                 | 15     |
| Temperature coefficient | nnm/ºC | 20000       |             | a 30 minu    | te warm-           |        |
| Protection Function     |        | 200000      | n/ O altor  |              |                    | up     |
| Over voltage protection | (OVP)  |             |             |              |                    |        |
| Setting range           | V      | 3-33        | 8-88        | 16-176       | 20-275             | 20-880 |
| Setting accuracy        | v      | + (2%)      | of rated ou | itout voltan | <u>20210</u><br>e) | 20 000 |
|                         |        | · ( ۲ / ۵ / |             | npar vonay   | <u>,</u>           |        |

#### 9-3. PSW 1080W Type III
| Over current protection   | (OCP)     |                 |                          |               |               |             |
|---------------------------|-----------|-----------------|--------------------------|---------------|---------------|-------------|
| Setting range             |           | 5-              | 4.05-                    | 2.16-         | 1.35-         | 0.432-      |
|                           | А         | 118.8           | 44.55                    | 23.76         | 14.85         | 4.752       |
| Setting accuracy          |           | ± (2%           | of rated o               | utput curre   | nt)           |             |
| Over temperature protect  | ction (OT | P/OHP)          |                          |               |               |             |
| Operation                 |           | Turn th         | ne output (              | off.          |               |             |
| Low AC input protection   | (AC-FAI   | L)              |                          |               |               |             |
| Operation                 |           | Turn th         | ne output                | off.          |               |             |
| Power limit (POWER LI     | MIT)      |                 |                          |               |               |             |
| Operation                 |           | Over p          | ower limit               | t.            |               |             |
| Value (fixed)             |           | Approx          | x. 105% o                | f rated outp  | out power     |             |
| Analog Programming ar     | nd Monito | ring            |                          |               |               |             |
| External voltage control  |           | Accura          | acy and lir              | hearity: ±0.  | 5% of rate    | ed output   |
| output voltage            |           | voltage         | e.                       |               |               |             |
| External voltage control  |           | Accura          | acy and lir              | nearity: ±1%  | 6 of rated    | output      |
| output current            |           | curren          | t.                       |               |               |             |
| External resistor control |           | Accura          | acy and lir              | hearity: ±1.5 | 5% of rate    | ed output   |
| output voltage            |           | voltage         | e.                       |               |               |             |
| External resistor control |           | Accura          | acy and lir              | hearity: ±1.8 | 5% of rate    | ed output   |
| output current            |           | curren          | t                        |               |               |             |
| Output voltage monitor    |           |                 |                          |               |               |             |
| Accuracy                  | %         | ±1              | ±1                       | ±1            | <u>+2</u>     | ±2          |
| Output current monitor    |           |                 |                          |               |               |             |
| Accuracy                  | %         | ±1              | ±1                       | ±1            | ±2            | ±2          |
| Shutdown control          |           | Turns           | the output               | t or power of | off with a    | LOW (0V ~   |
|                           |           | 0.5V) (         | or short-ci              | rcuit.        |               |             |
| Output on/off control     |           | Possib          | ole logic se             | elections:    |               |             |
|                           |           | Turn th         | ne output (              | on using a    | LOW (0V       | ~ 0.5V) or  |
|                           |           | short-o         | circuit, turr            | n the outpu   | t off using   | ) a HIGH    |
|                           |           | (4.5V ·         | ~ 5V) or o               | pen-circuit.  |               |             |
|                           |           | Turn th         | ne output                | on using a    | HIGH (4.      | 5V ~ 5V) or |
|                           |           | open-o          | circuit, turr            | h the outpu   | t off using   | g a LOW     |
|                           |           | <u>(0V ~ (</u>  | 0.5V) or s               | hort-circuit. |               |             |
|                           |           | Photod          | coupler op               | en collecto   | or output;    |             |
| CIN/OUT ON Indicator      |           | voltage         | e 30v, ma                |               | current       | sma.        |
| Pioplay 4 digita          |           |                 |                          |               |               |             |
|                           |           |                 |                          |               |               |             |
|                           | m\/       | 20              | 20                       | 100           | 200           | 400         |
| $\frac{0.1\%}{0.1\%}$ +   | IIIV      | 20              | 20                       | 100           | 200           | 400         |
|                           | m۸        | 100             | 50                       | 30            | 20            | 6           |
|                           | ША        |                 |                          |               |               |             |
| Indications               |           | 20 40           | 60 80 1                  |               | / // A        | JLI,RIVII,  |
|                           |           | 20, 40<br>PED I | , 00, 00, 1<br>ED's: ALA | 00, 7877, 77  | , v, <b>n</b> |             |
| Buttons                   |           | Functi          | $\Delta D 3. ALM$        |               | oct Lock      |             |
| Duttoria                  |           |                 |                          | tout          |               | Lucal,      |
| Knobs                     |           | Voltag          |                          | ιραι<br>·     |               |             |
| LISB port                 |           |                 | LISE con                 | nector        |               |             |
| oob por                   |           | iype P          |                          |               |               |             |

| Programming and Measurement (USB, LAN, GPIB) |         |                               |                 |            |            |          |
|----------------------------------------------|---------|-------------------------------|-----------------|------------|------------|----------|
| ing accuracy 0.1%                            | m)/     | 10                            | 10              | 100        | 200        | 400      |
| -ing accuracy 0.1% +                         | mv      | 10                            | 10              | 100        | 200        | 400      |
| ing accuracy 0.1%                            | m۸      | 100                           | 40              | 20         | 15         | 6        |
|                                              | MA      | 100                           | 40              | 20         | 15         | 0        |
| ming resolution                              | m\/     | 1                             | n               | 2          | F          | 11       |
|                                              | IIIV    | I                             | 2               | 3          | 5          | 14       |
| ming resolution                              | m۸      | 2                             | 2               | 2          | 1          | 1        |
|                                              | MA      | 3                             | 3               | 3          |            | 1        |
| mont accuracy 0 1%                           | m\/     | 10                            | 10              | 100        | 200        | 400      |
|                                              | IIIV    | 10                            | 10              | 100        | 200        | 400      |
| mont accuracy 0.1%                           | m۸      | 100                           | 40              | 20         | 15         | 6        |
|                                              | IIIA    | 100                           | 40              | 20         | 15         | 0        |
| -ment resolution                             | m\/     | 1                             | 2               | 3          | 5          | 14       |
|                                              | IIIV    | 1                             | 2               | 5          | 5          | 14       |
| mont resolution                              | m۸      | 2                             | 2               | 2          | 1          | 1        |
| Series and Parallel Cana                     | hility  | 5                             | 5               | 5          | 1          | 1        |
| Parallel number                              | Unite   | 3                             | 3               | 3          | 3          | 3        |
| Series Number                                | Unite   | 2                             | 2               | 2          | None       | None     |
| Input Characteristics                        | OTILS   | 2                             | 2               | 2          | None       | None     |
| Nominal input rating                         |         | 100Va                         | c ~ 240\/ac     | 50Hz ~ 6   | 0Hz sind   | le phase |
| Input voltage range                          |         | 85Vac                         | ~ 265Vac        | , 00112 0  | 0112, 0112 |          |
| Input voltage range                          |         | 47Hz ~                        | - 63Hz          |            |            |          |
| Maximum input current                        |         | 77112                         | 00112           |            |            |          |
|                                              | Δ       | 15                            |                 |            |            |          |
| 200\/ac                                      | Δ       | 7.5                           |                 |            |            |          |
| Inrush current                               | <u></u> | 1.0<br>Lose th                | 200 75A         |            |            |          |
| Maximum input power                          | ٧٨      | 1500                          |                 |            |            |          |
| Power factor                                 | ٧٨      | 1300                          |                 |            |            |          |
|                                              |         | 0.00                          |                 |            |            |          |
| 2001/22                                      |         | 0.99                          |                 |            |            |          |
|                                              |         | 0.97                          |                 |            |            |          |
|                                              | 0/      | 77                            | 70              | 70         | 70         | 90       |
| 100 vac                                      | 70      | 70                            | 70              | 79         | 79         | 00       |
| 200Vac                                       | %       | <u>79</u><br>20ma (           | 80              | 81         | 81         | 82       |
| Four-up time                                 | ~       | ZUMS                          | orgreater       |            |            |          |
| Consting topporture                          | 15      | 0°C 1                         | 50°C            |            |            |          |
| Cherage temperature                          |         | $\frac{0}{25^{\circ}}$        |                 |            |            |          |
|                                              |         | -25 0 /                       |                 |            |            |          |
|                                              |         | 20% ~ 85% KH; No condensation |                 |            |            |          |
| Storage number                               |         | 90% R                         |                 | ino conden | sation     |          |
| Allitude                                     |         | waxim                         |                 |            |            |          |
| Moight (moin unit only)                      |         | Appres                        | ( 7 El/a        |            |            |          |
|                                              |         | Appi02                        | . 1.3KY         |            |            |          |
| Dimensions (WXHXD)                           | mm      | Z14X12                        | 24 <b>X</b> 35U |            |            |          |

\*1: At 85 ~ 132Vac or 170 ~ 265Vac, constant load.

\*2: From No-load to Full-load, constant input voltage. Measured at the sensing point in Remote Sense.

\*3: Measure with JEITA RC-9131B (1:1) probe

\*4: Measurement frequency bandwidth is 10Hz to 20MHz.

\*5: Measurement frequency bandwidth is 5Hz to 1MHz.

\*6: From 10% to 90% of rated output voltage, with rated resistive load.

\*7: From 90% to 10% of rated output voltage, with rated resistive load.

\*8: Time for output voltage to recover within 0.1% + 10mV of its rated output for a load change from 50 to 100% of its rated output current.

\*9: For load voltage change, equal to the unit voltage rating, constant input voltage.

#### 9-4. Common

| Interface Capabilities |                                                                                                    |
|------------------------|----------------------------------------------------------------------------------------------------|
| USB                    | TypeA: Host, TypeB: Slave, Speed: 1.1/2.0,<br>USB Class: CDC(Communications Device<br>Class)          |
| LAN                    | MAC Address, DNS IP Address, User                                                                     |
|                        | Address, Subnet Mask                                                                                  |
| GPIB                   | Optional: GUG-001 (GPIB USB Adapter)                                                                  |
| RS-232C                | Optional:GUR-001(RS-232C Adapter)                                                                     |
|                        | Optional:GUR-001A(RS-232C Adapter)                                                                    |
| General Specifications |                                                                                                    |
| Cooling                | Forced air cooling by internal fan.                                                                   |
| EMC                    | EN61326-1:2013(2014/30/EU)                                                                            |
| Safety                 | EN61010-1:2010(2014/35/EU)                                                                            |
| Withstand voltage      | Between input and chassis: No abnormalities at                                                        |
|                        | 1500 Vac for 1 minute.                                                                                |
|                        | Between input and output: No abnormalities at 3000 Vac for 1 minute.                                  |
|                        | Between output and chassis: No abnormalities<br>at 500 Vdc for 1 minute for 30V, 80V, 160V<br>models. |
|                        | No abnormalities at 1500 Vdc for 1 minute for 250V, 800V models.                                      |
| Insulation resistance  | Between input and chassis: 500 Vdc, $100M\Omega$ or more                                              |
|                        | Between input and output: 500 Vdc, 100MO or                                                           |
|                        | more                                                                                                  |
|                        | Between output and chassis: 500 Vdc, $100M\Omega$                                                     |
|                        | or more for 30V, 80V, 160V and 250V models.                                                           |
|                        | 1000Vdc, 100M $\Omega$ or more for 800V models.                                                       |
|                        |                                                                                                    |

### 9-5. PSW Dimensions

### Type I:360W

## PSW-360M160/PSW-360L80/PSW-360L30 (mm)

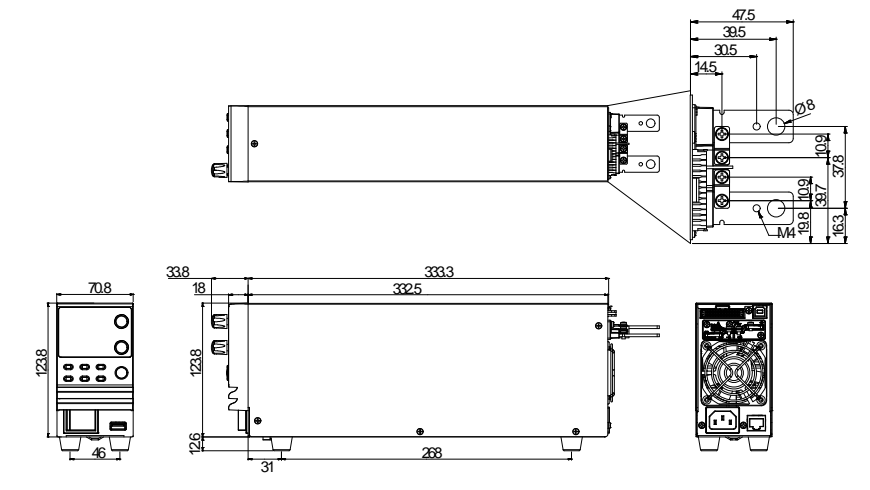

## PSW-360M250/PSW-360H800(mm)

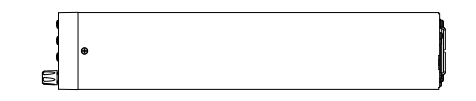

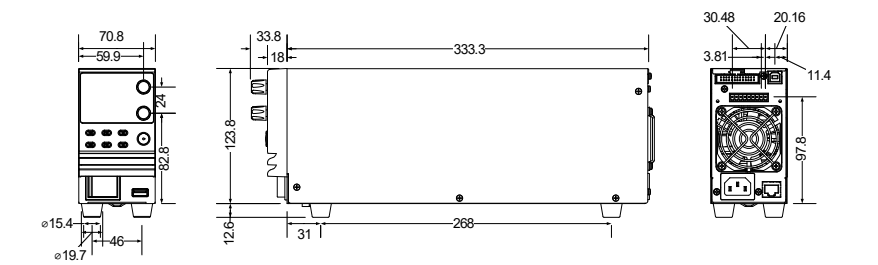

# PSW-720M160/PSW-720L80/PSW-720L30 (mm)

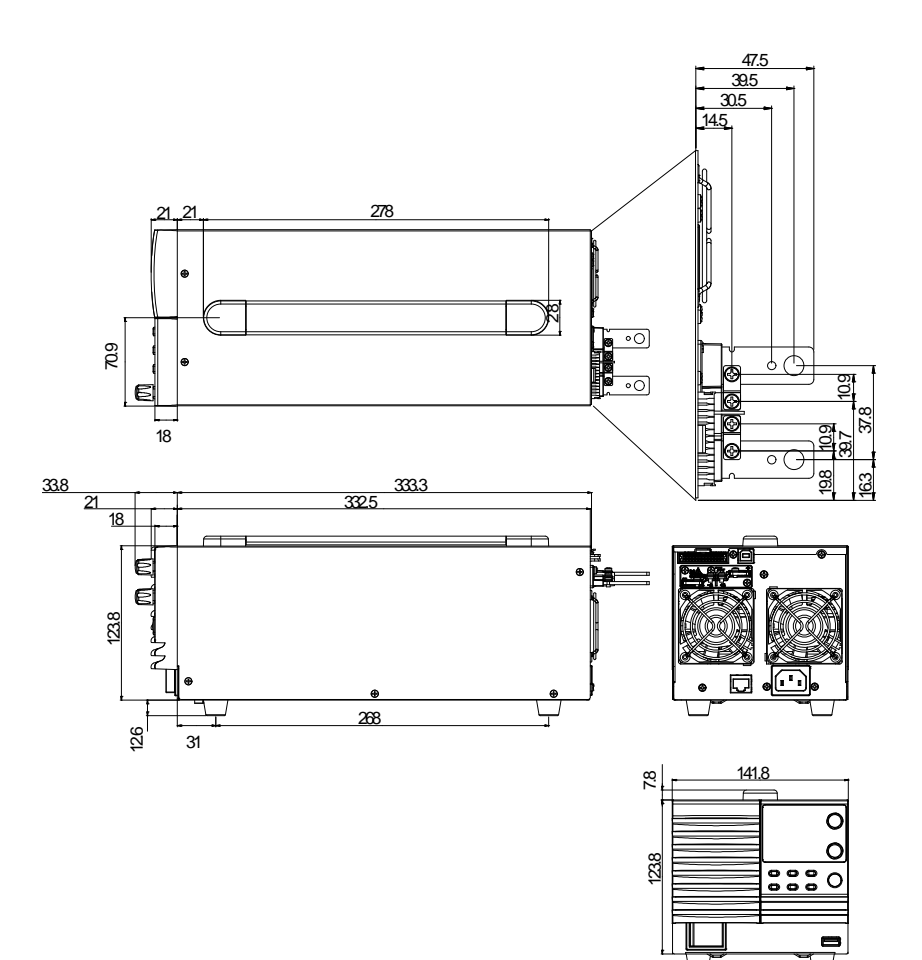

99.6

104

# PSW-720M250/PSW-720H800 (mm)

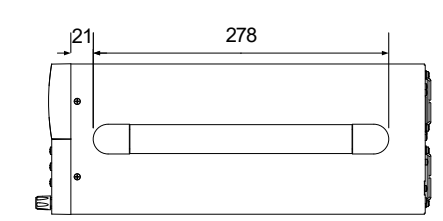

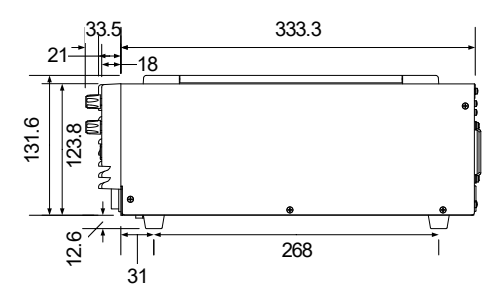

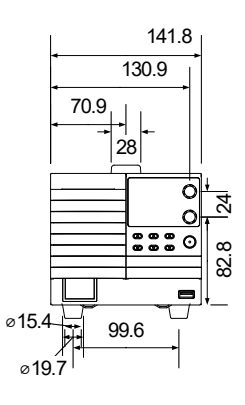

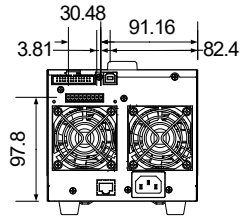

# Type III:1080W PSW-1080M160/PSW-1080L80/PSW-1080L30 (mm)

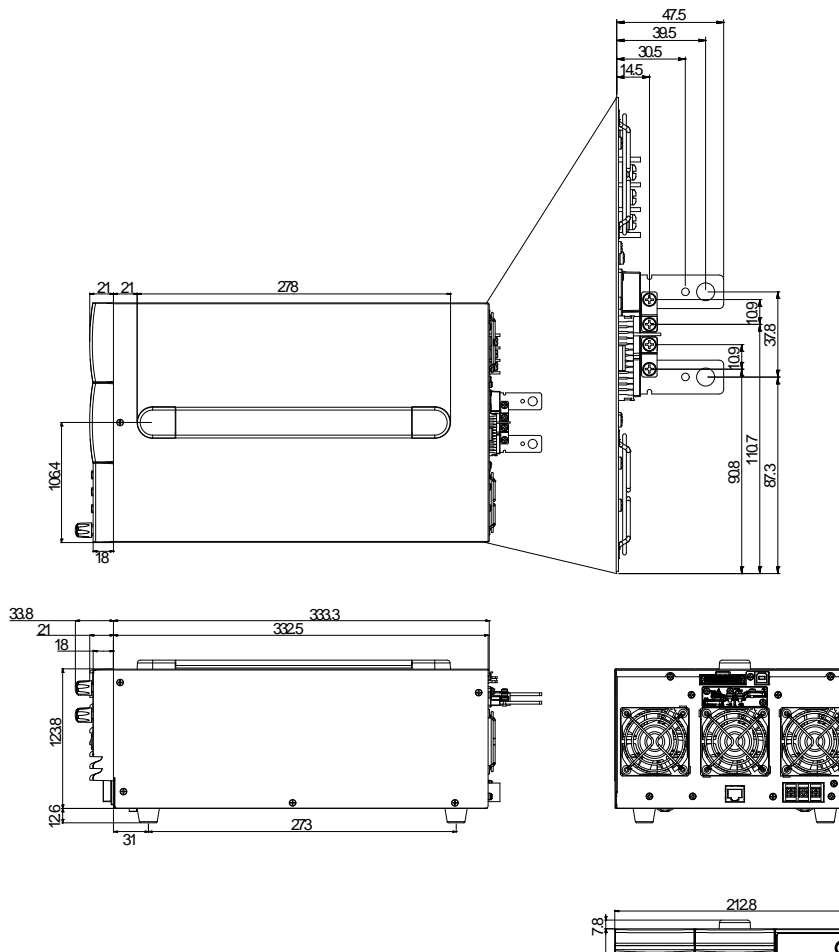

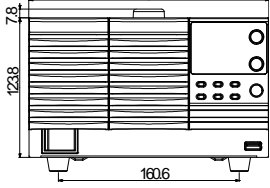

PSW-1080M250/PSW-1080H800 (scale: mm)

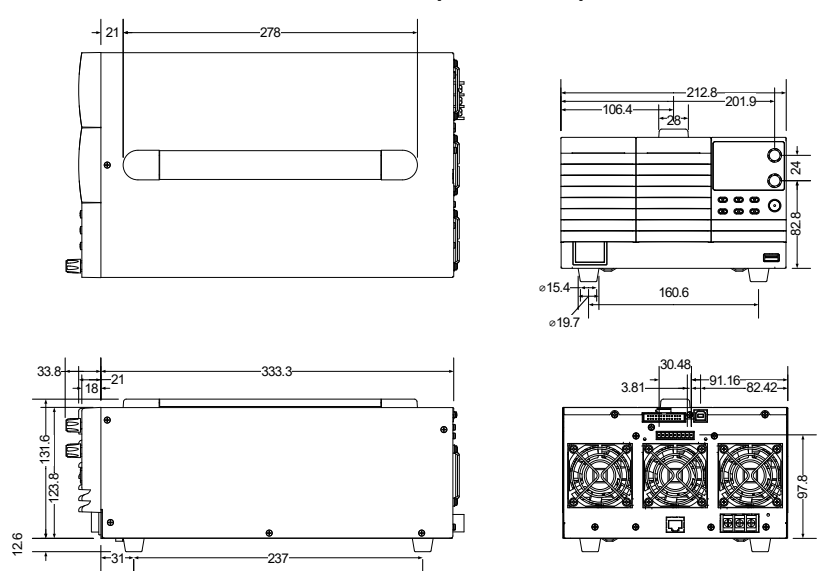

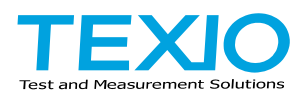

## **TEXIO TECHNOLOGY CORPORATION**

7F Towa Fudosan Shin Yokohama Bldg. 2-18-13, Shin Yokohama, Kohoku-ku,Yokohama, Kanagawa, 222-0033 Japan https://www.texio.co.jp/